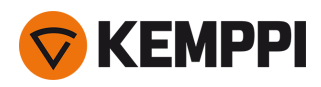

# Master M 358

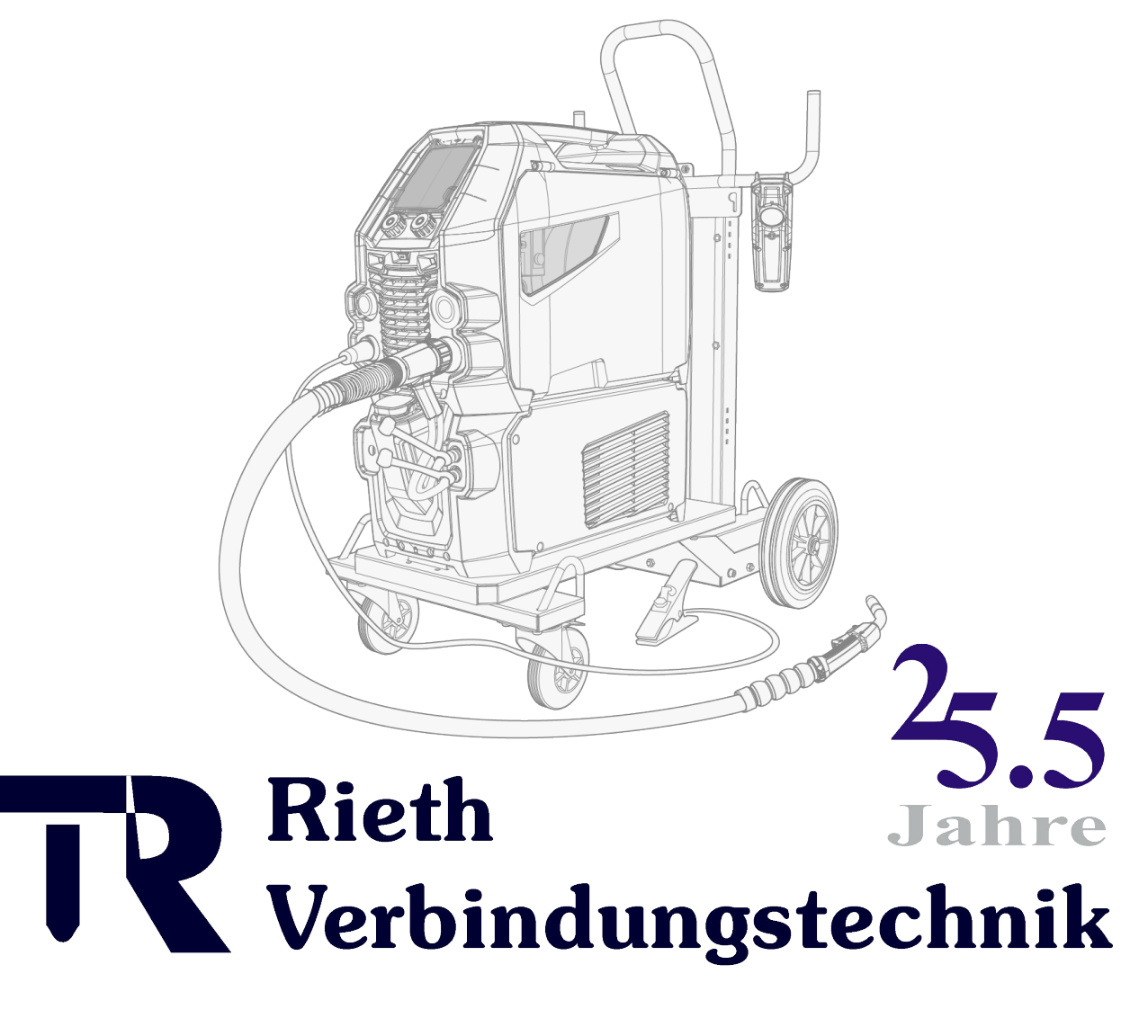

## www.rieth24.de 0049 7733 97233

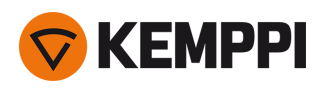

### INHALT

| 1. Allgemeines                                                 |  |
|----------------------------------------------------------------|--|
| 1.1 Beschreibung der Ausrüstung                                |  |
| 1.2 Master M 358                                               |  |
| 1.2.1 Drahtvorschubmechanismus                                 |  |
| 1.2.2 Bedienpanel                                              |  |
| 1.3 Kühlgerät Master M Cooler (optional)11                     |  |
| 2. Installation                                                |  |
| 2.1 Installieren des Netzsteckers der Stromquelle13            |  |
| 2.2 Installieren der Kühleinheit (optional)                    |  |
| 2.3 Installation der Anlage auf einem Fahrwagen (optional)     |  |
| 2.4 Anschließen des Schweißbrenners                            |  |
| 2.5 Installation des Massekabels                               |  |
| 2.6 Installation eines Fernreglers (optional)                  |  |
| 2.7 Installation und Austausch der Vorschubrollen              |  |
| 2.8 Installieren und Ersetzen von Drahtführungsrohren          |  |
| 2.9 Installation und Wechsel der Drahtspule                    |  |
| 2.10 Installieren der Gasflasche und Testen des Gasdurchsatzes |  |
| 2.11 Schweißprogramme kaufen                                   |  |
| 3. Betrieb                                                     |  |
| 3.1 Vorbereiten des Schweißsystems für den Einsatz             |  |
| 3.1.1 Kühleinheit befüllen und Kühlmittel zirkulieren lassen   |  |
| 3.2 Kalibrieren des Schweißkabels                              |  |
| 3.3 Verwendung des Bedienpanels                                |  |
| 3.3.1 Bedienpanel: Home-Ansicht                                |  |
| 3.3.2 Bedienpanel: Weld Assist                                 |  |
| 3.3.3 Bedienpanel: Kanäle                                      |  |
| 3.3.4 Bedienpanel: Ansicht Schweißanweisungen41                |  |
| 3.3.5 Bedienpanel: Schweißparameter                            |  |
| 3.3.6 Bedienpanel: Schweißhistorie                             |  |
| 3.3.7 Bedienpanel: Info-Ansicht                                |  |
| 3.3.8 Bedienpanel: Geräteeinstellungen                         |  |
| 3.3.9 Bedienpanel: Anwendung von Schweißprogrammen55           |  |
| 3.3.10 Bedienpanel: Schweißdaten-Anzeige                       |  |
| 3.4 Zusätzliche Hinweise zu Funktionen und Merkmalen           |  |
| 3.4.1 Funktionen der Taster-Logik                              |  |
| 3.4.2 1-MIG                                                    |  |
| 3.4.3 WiseFusion Schweißfunktion                               |  |

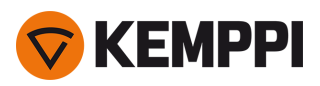

\_\_\_\_

| 3.4.4 WisePenetration+ Funktion                                          | 60 |
|--------------------------------------------------------------------------|----|
| 3.4.5 WiseSteel Funktion                                                 | 60 |
| 3.5 Pulse welding                                                        | 62 |
| 3.5.1 Verfahren MAX Cool                                                 | 62 |
| 3.5.2 Verfahren MAX Position                                             |    |
| 3.5.3 Verfahren MAX Speed                                                | 63 |
| 3.6 Drahtlose Verbindung (WLAN)                                          | 65 |
| 3.6.1 Digital Welding Procedure Specification (dWPS)                     |    |
| 3.6.2 WeldEye ArcVision                                                  | 66 |
| 3.6.3 WeldEye mit DCM                                                    |    |
| 3.6.4 Sichern und Wiederherstellen mittels USB                           | 68 |
| 3.6.5 Update mittels USB                                                 | 69 |
| 3.7 Verwendung des Fernreglers                                           |    |
| 3.8 Ändern der Schweißpolarität                                          |    |
| 3.9 Hebezeuge                                                            | 74 |
| 4. Wartung                                                               |    |
| 4.1 Tägliche Wartung                                                     |    |
| 4.2 Periodische Instandhaltung                                           |    |
| 4.3 Reparaturwerkstätten                                                 |    |
| 4.4 Fehlerbehebung                                                       |    |
| 4.5 Fehlercodes                                                          | 81 |
| 4.6 Installieren und Reinigen des Luftfilters der Stromquelle (optional) |    |
| 4.7 Entsorgung                                                           | 85 |
| 5. Technische Daten                                                      |    |
| 5.1 Master M 358                                                         |    |
| 5.2 Kühleinheit Master M                                                 | 91 |
| 5.3 Bestellinformationen Master M 358                                    | 93 |
| 5.4 Drahtvorschub-Verschleissteile                                       | 94 |
| 5.5 Schweißprogrammpakete/Work Packs                                     |    |

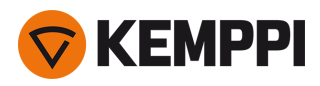

### 1. ALLGEMEINES

Diese Anweisungen beschreiben die Verwendung der Schweißausrüstung Master M 358 von Kemppi, die sowohl auf normales als auch auf gepulstes MIG/MAG-Schweißen ausgelegt ist.

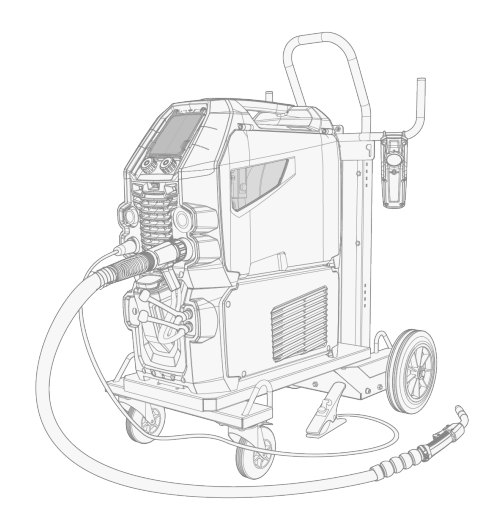

Master M 358 ist ausgelegt auf den Einsatz mit den Kemppi-Schweißbrennern des Typs Flexlite GX mit Euro-Anschluss.

Master M 358 kann auch zum WIG\*- und MMA\*\*-Schweißen verwendet werden.

\* WIG-Schweißen erfordert einen speziellen WIG-Brenner des Typs Flexlite TX mit Euro-Anschluss.

\*\* MMA-Schweißen erfordert einen speziellen DIX-Euro-Adapter.

#### Wichtige Hinweise

Lesen Sie die Anweisungen aufmerksam durch. Zu Ihrer eigenen Sicherheit und der Ihres Arbeitsumfelds beachten Sie bitte insbesondere die Sicherheitshinweise, die im Lieferumfang des Geräts enthalten sind.

Bemerkungen in diesem Handbuch, denen besondere Aufmerksamkeit geschenkt werden muss, um die Gefahr von Personen- und Sachschäden zu minimieren, sind mit den nachstehenden Symbolen gekennzeichnet. Lesen Sie diese Abschnitte sorgfältig durch und befolgen Sie die entsprechenden Anweisungen.

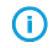

Hinweis: Gibt dem Benutzer nützliche Informationen.

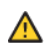

Vorsicht: Beschreibt eine Situation, die zu Schäden am Gerät oder am System führen kann.

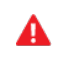

Achtung: Beschreibt eine möglicherweise gefährliche Situation. Wird diese nicht vermieden, kann es zu schweren oder tödlichen Verletzungen kommen.

Kemppi-Symbole: Userdoc.

Allgemeine Hinweise: Userdoc.

#### HAFTUNGSAUSSCHLUSS

Obwohl alle Bemühungen unternommen wurden, die Richtigkeit und Vollständigkeit der in dieser Anleitung enthaltenen Angaben zu gewährleisten, übernimmt Kemppi keine Haftung für Fehler und Auslassungen. Kemppi behält sich jederzeit das Recht vor, die Spezifikationen des beschriebenen Produkts ohne vorherige Ankündigung zu ändern. Ohne vorherige Genehmigung von Kemppi darf der Inhalt dieser Anleitung weder kopiert, aufgezeichnet, vervielfältigt noch übermittelt werden.

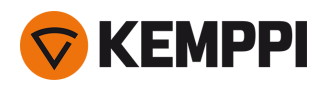

### 1.1 Beschreibung der Ausrüstung

### Gerätemodelle Master M 358 (350 A)

- Master M 358 G
  - >> Generatorkompatibel

>> Pulsmodell mit automatischen Verfahren 1-MIG und Puls. Optional fortschrittliche MAX Verfahren.

- Master M 358 GM
  - >> Generatorkompatibel und Mehrspannungsbetrieb
  - >> Pulsmodell mit automatischen Verfahren 1-MIG und Puls. Optional fortschrittliche MAX Verfahren.

## Alle Gerätemodelle des Typs M 358 sind mit einen Drahtvorschubmechanismus mit vier Rollen und einem maximalen Drahtspulendurchmesser von 300 mm ausgestattet.

Für die Beschreibung der Teile des Gerätetyps Master M 358, siehe "Master M 358" auf Seite 7.

#### Bedienpanele M 358

• 2-Knopf-Bedienpanel mit 5,7-Zoll-TFT/LCD

#### Kühleinheiten Master M

- Master M Cooler
- Master M Cooler MV (Mehrspannung)

Für die Beschreibungen der Kühlgeräte, siehe "Kühlgerät Master M Cooler (optional)" auf Seite 11.

#### **MIG-Schweißbrenner**

• Schweißbrenner Flexlite GX mit Euro-Anschluss.

Für weitere Informationen zu den Schweißbrennern Flexlite GX, siehe Kemppi Userdoc.

#### Zwischenvorschubgeräte

- Mit einem separaten Installationsset ermöglichen die Master M Modelle die Verwendung eines Zwischenvorschubgerätes (wenden Sie sich für weitere Informationen dazu bitte an Ihren Kemppi-Händler oder Ihre Servicewerkstatt).
- SuperSnake GTX Zwischenvorschubgerät

Weitere Informationen zum SuperSnake GTX-Zwischenvorschubgerät finden Sie im Kemppi Userdoc.

#### Schweißprogramme

- Work Pack Schweißprogramme (Standard: Werksinstallation)
- Funktionsmerkmale 1-MIG Wise: WiseSteel und WiseFusion (mit Schweißprogramm Work Pack)
- Funktionsmerkmale 1-MIG Wise: WisePenetration+ (optionales Extra)
- Zusätzliche 1-MIG-Schweißprogramme (optionale Extras)
- Weitere hochentwickelte Schweißverfahren: MAX Cool, MAX Speed und MAX Position (optionale Extras).

Die in den Work Packs der Master M enthaltenen Schweißprogramme sind hier aufgeführt: "Schweißprogrammpakete/Work Packs" auf Seite 97.

Weitere Informationen zum Kauf von Schweißprogrammen und zusätzlichen Schweißprozessen erhalten Sie bei Ihrem Kemppi-Händler vor Ort.

#### **Optionales Zubehör**

- 4-Rad-Fahrwagen
- 2-Rad-Fahrwagen
- Fernregler HR40 (2-Knopf-Steuerung)
- Fernregler HR43 (1-Knopf-Steuerung)

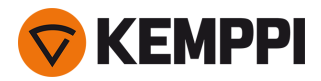

- Gehäuseheizung für Drahtvorschubgerät
- Luftfilter für Stromquelle

Weitere Informationen über optionales Zubehör erhalten Sie bei Ihrem örtlichen Kemppi-Händler.

#### IDENTIFIKATION DER AUSRÜSTUNG

#### Seriennummer

Die Seriennummer der Maschine ist dem Typenschild oder einer anderen Position auf dem Gerät zu entnehmen. Bitte nennen Sie die richtige Seriennummer des Produkts, wenn Ersatzteile bestellt oder Reparaturen vorgenommen werden müssen.

#### QR-Code

Die Seriennummer und andere gerätebezogene Identifikationsdaten können auch in Form eines QR-Codes (oder eines Barcodes) auf dem Gerät gespeichert sein. Dieser Code kann mit der Kamera eines Smartphones oder einem speziellen Code-Lesegerät ausgelesen werden, um einen schnellen Zugriff auf die gerätespezifischen Informationen zu ermöglichen.

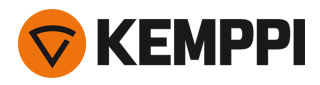

### 1.2 Master M 358

### Front

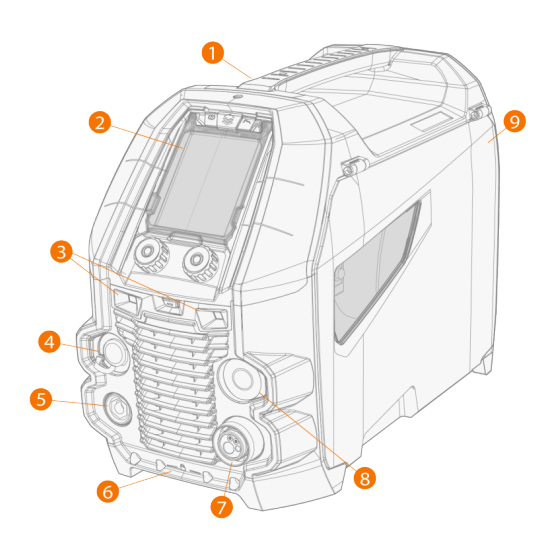

- 1. Transportgriff (auch zum Heben, wenn die Stromquelle nicht auf einem Kühlgerät oder einem Wagen installiert ist)
- 2. Bedienpanel (und aufklappbare Bedienpanelabdeckung)

#### **3.** Arbeitsleuchten mit Lichtschalter in der Mitte

- >> Lichtschalter: Erstes Betätigen schaltet das Licht ein (volle Helligkeit), zweites Betätigen dimmt das Licht (mittlere Helligkeit), drittes Betätigen schaltet das Licht aus
- >> Einschließlich integriertem Akku (Laden durch Anschließen der Ausrüstung an das Stromnetz)
- 4. Steuerkabelanschluss
- 5. Massekabelanschluss
- 6. Vordere Verriegelung

>> Zum Arretieren oben auf dem Kühlgerät oder auf dem Wagen.

- 7. Euro-Anschluss Schweißkabel
- 8. Anschluss für Synchronisationsset Zwischenvorschubgerät (optional)
- 9. Klappe Drahtvorschubgehäuse

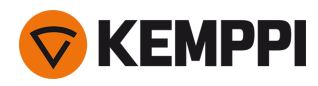

### Rückseite

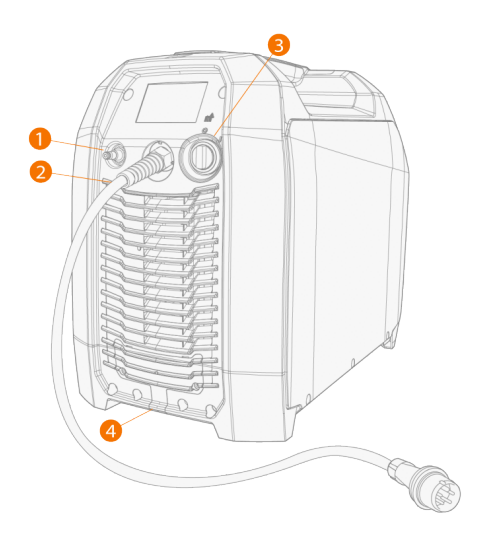

- 1. Anschluss für Schutzgasschlauch
- 2. Netzkabel
- 3. Ein-/Aus-Schalter
- 4. Hintere Verriegelung

>> Zur Verriegelung oben auf der Kühleinheit oder auf einem Wagen.

### Innenraum Drahtvorschubgehäuse

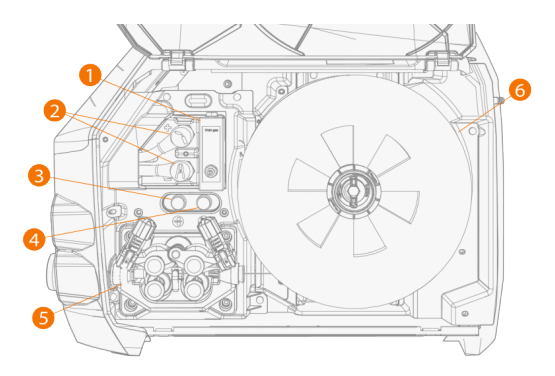

- 1. Gas-Rotameter
- 2. Polaritätsklemmen
- 3. Drahtvorschubtaste

>> Drahtvorschub bei abgeschaltetem Lichtbogen

- Gastesttaste
  >> Den Schutzgasfluss testen und die Gasleitung spülen
- 5. Drahtvorschubmechanismus (siehe dazu "Drahtvorschubmechanismus" auf der nächsten Seite)
- 6. Drahtspule

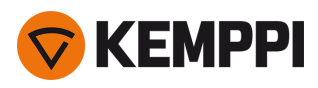

### 1.2.1 Drahtvorschubmechanismus

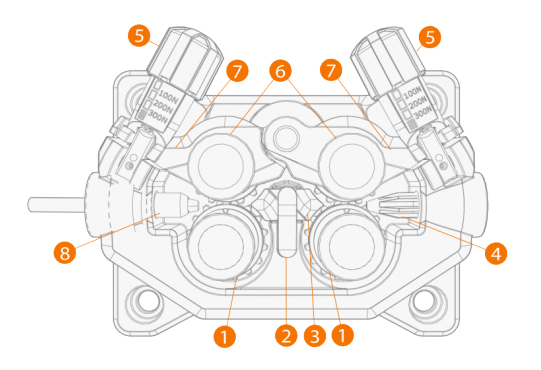

- 1. Vorschubrollenrollen und Vorschubrollenbefestigungskappen
- 2. Verriegelungsclip für mittleres Führungsrohr
- 3. Mittleres Führungsrohr
- 4. Einlassführungsrohr
- 5. Anpresshebel
- 6. Andruckrollen und Andruckrollenbefestigungsstifte
- 7. Verriegelungsarme für Andruckrollen
- 8. Auslassführungsrohr

Für das Auswechseln der Drahtvorschubrollen, siehe "Installation und Austausch der Vorschubrollen" auf Seite 21.

Für das Auswechseln der Drahtvorschubrohre, siehe "Installieren und Ersetzen von Drahtführungsrohren" auf Seite 23.

### 1.2.2 Bedienpanel

Dieser Abschnitt beschreibt die Bedienelemente und Funktionen des Bedienpanels der Master M 358 (TFT/LCD).

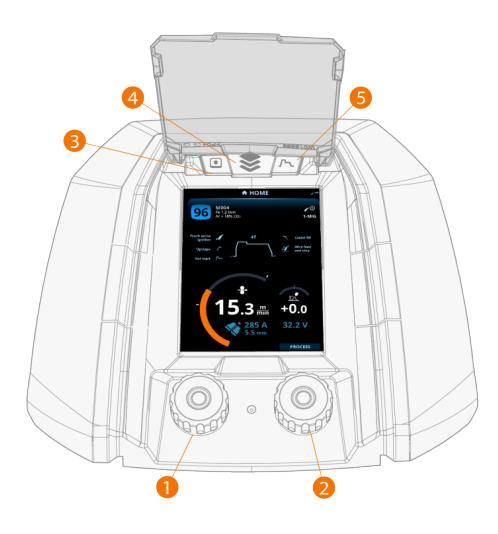

- 1. Linker Steuerknopf (mit Drucktastenfunktion)
- 2. Rechter Steuerknopf (mit Drucktastenfunktion)
- 3. Speicherkanal-Auswahl (Funktionstaste)
- 4. Ansicht-Auswahl (Funktionstaste)
- 5. Ansicht der Schweißparameter (Funktionstaste)

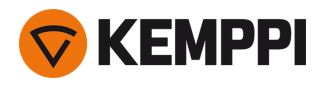

Verwendung des Bedienpanels siehe "Verwendung des Bedienpanels" auf Seite 36.

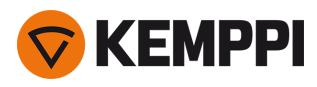

### 1.3 Kühlgerät Master M Cooler (optional)

### Front

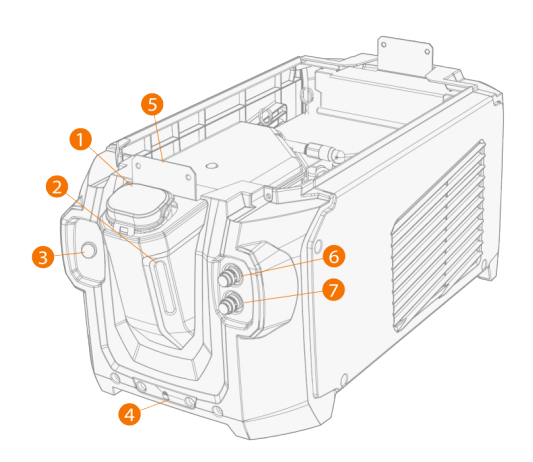

- 1. Deckel des Kühlbehälters
- 2. Füllstandsanzeiger für Kühlflüssigkeit
- 3. Knopf für Zirkulation der Kühlflüssigkeit:
  - >> Wenn Sie den Knopf gedrückt halten, wird die Pumpe aktiviert und die Kühlflüssigkeit zirkuliert im gesamten System. Sobald er losgelassen wird, stoppt die Pumpe.
- 4. Vordere Verriegelung>> Zum Arretieren am Wagen
- 5. Vordere Verriegelung
  - >> Zum Verriegeln an der Stromquelle
- 6. Anschluss Kühlmitteleinlass (rot)
- 7. Anschluss Kühlmittelauslass (blau)

### Rückseite

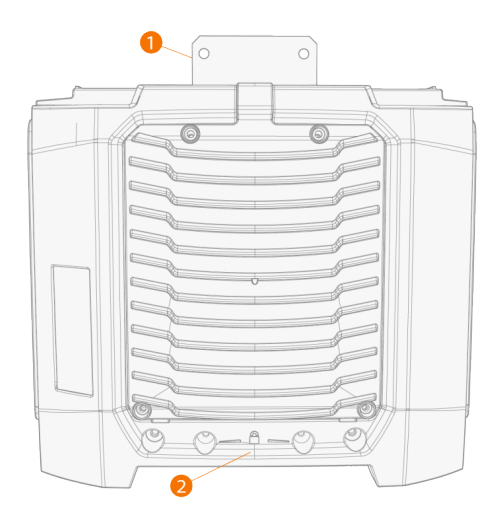

- Hintere Verriegelung
  > Zum Verriegeln an der Stromquelle
- 2. Hintere Verriegelung
  - >> Zum Arretieren am Wagen

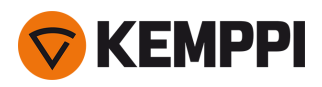

### 2. INSTALLATION

- $\Lambda$  Schließen Sie die Maschine erst nach Abschluss der Installation an das Stromnetz an.
  - Modifizieren Sie die Schweißmaschinen in keiner Weise, mit Ausnahme der Änderungen und Einstellungen gemäß den Anweisungen des Herstellers.
- $\bigcirc$

 $\wedge$ 

Stellen Sie die Maschine auf eine horizontale, stabile und saubere Oberfläche. Schützen Sie die Maschine vor Regen und direkter Sonneneinstrahlung. Prüfen Sie, ob es in der Umgebung der Maschine genug Platz für die Kühlluftzirkulation gibt.

### Vor der Installation

- Stellen Sie sicher, dass Sie die örtlichen und nationalen Anforderungen an die Installation und Verwendung von Hochspannungsgeräten kennen und befolgen.
- Prüfen Sie den Inhalt der Verpackungen und stellen Sie sicher, dass die Teile nicht beschädigt sind.
- Bevor Sie die Stromquelle vor Ort installieren, beachten Sie bitte die Anforderungen an Netzkabel und Sicherungen.

### Verteilnetz

- Diese Geräte der Klasse A sind nicht für den Einsatz in Wohngebieten vorgesehen, in denen die elektrische Energie über das öffentliche Niederspannungsnetz bereitgestellt wird. Es kann potenzielle Schwierigkeiten bei der Gewährleistung der elektromagnetischen Verträglichkeit an diesen Orten geben, die sowohl auf leitungsgebundene als auch auf abgestrahlte Hochfrequenzstörungen zurückzuführen sind.
- Stromquelle Master M 350A: Diese Ausrüstung entspricht den Normen IEC 61000-3-11:2017 und IEC 61000-3-12:2011. Sie kann an öffentliche Niederspannungsnetze angeschlossen werden. Voraussetzung: Die Kurzschlussleistung des öffentlichen Niederspannungsnetzes am Punkt der gemeinsamen Kopplung muss größer als 2,4 MVA sein. Es liegt in der Verantwortung des Installateurs oder Anwenders der Maschine, ggf. nach Rücksprache mit dem Netzbetreiber dafür zu sorgen, dass die Systemimpedanz die Einschränkungen hinsichtlich der Impedanz erfüllt.

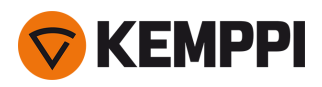

### 2.1 Installieren des Netzsteckers der Stromquelle

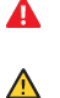

Das Netzkabel und der Netzstecker dürfen nur durch einen autorisierten Elektriker angeschlossen werden.

Schließen Sie das Gerät nicht an das Stromnetz an, bevor die Installation abgeschlossen ist.

Den dreiphasigen Stecker entsprechend den Anforderungen des Master M-Geräts und den örtlichen Vorgaben anschließen.

#### Das Netzkabel enthält die folgenden Einzeldrähte:

- 1. Braun: L1
- 2. Schwarz: L2
- 3. Grau: L3
- 4. Gelbgrün: Schutzerdung

Anforderungen an Kabeltyp und Sicherungen

| Stromstärke des Geräts              | Kabeltyp          | Nennwert der Sicherung |
|-------------------------------------|-------------------|------------------------|
| 350 A (380 bis 460 V)               | 4 mm <sup>2</sup> | 16 A                   |
| 350 A (380 bis 460 / 220 bis 230 V) | 4 mm <sup>2</sup> | 16/32 A                |

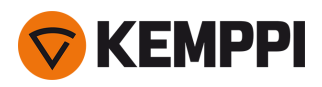

### 2.2 Installieren der Kühleinheit (optional)

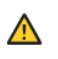

Die Master M Kühleinheit darf nur von zugelassenem Servicepersonal installiert werden.

Benötigte Werkzeuge:

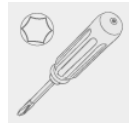

1. Entfernen Sie die kleine Steckerabdeckung auf der Rückseite der Stromquelle.

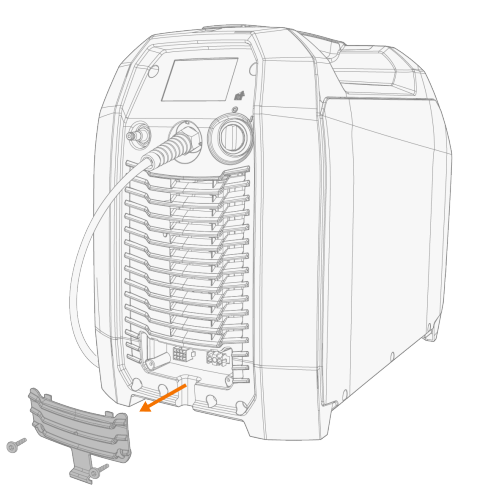

- 2. Verlegen Sie die Anschlusskabel der Kühleinheit so, dass sie bei den nächsten Schritten zugänglich bleiben.
- 3. Die Master M auf die Kühleinheit setzen, die Befestigungsplatten ausrichten und in die Schlitze gleiten lassen.

Stellen Sie sicher, dass die Anschlusskabel der Kühleinheit nicht zwischen den Kanten eingeklemmt und/oder beschädigt werden.

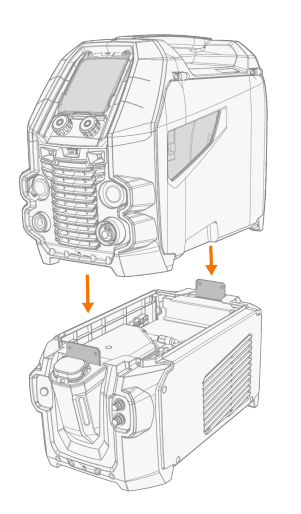

Λ

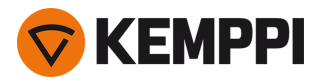

- **4.** Befestigen Sie die Geräte mit zwei Schrauben (M5x12) vorne und zwei Schrauben (M5x12) hinten aneinander.
- 5. Schließen Sie die Kabel der Kühleinheit an.

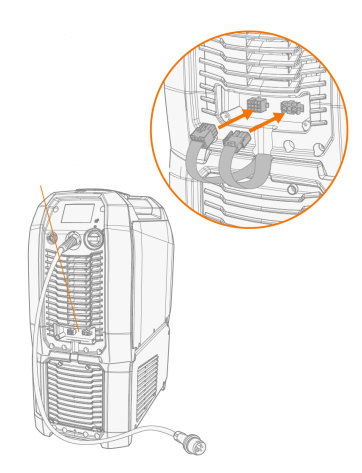

6. Setzen Sie die kleine Steckerabdeckung wieder auf.

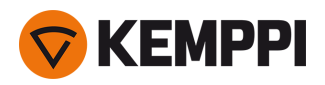

### 2.3 Installation der Anlage auf einem Fahrwagen (optional)

Für Master M werden vier optionale Fahrwagen angeboten: Ein 4-Rad-Fahrwagen mit Gasflaschenhalter (P45MT), ein 4-Rad-Fahrwagen ohne Gasflaschenhalter (P43MT), ein 2-Rad-Fahrwagen mit Gasflaschenhalter (T25MT) und ein 2-Rad-Fahrwagen ohne Gasflaschenhalter (T35A).

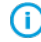

Das Prinzip der Geräteinstallation und die untere Sicherung ist bei allen Wagen gleich.

Benötigte Werkzeuge:

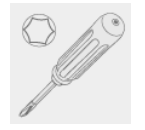

1. Installieren Sie die Kühleinheit auf dem Wagen.

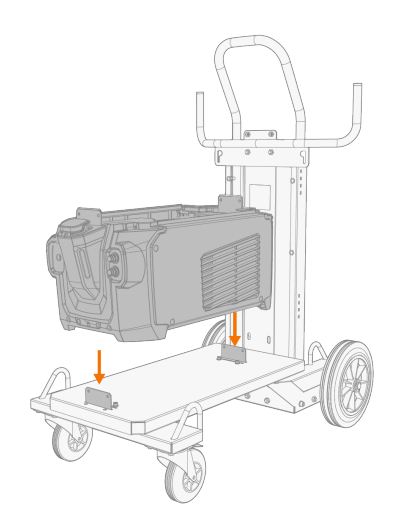

- 2. Befestigen Sie die Kühleinheit mit zwei Schrauben (M5x12) vorne und zwei Schrauben (M5x12) hinten am Wagen.
- 3. Die Master M Stromquelle oben auf der Kühleinheit anbringen. Siehe "Installieren der Kühleinheit (optional)" auf Seite 14 für Installationsdetails.
- 2-Rad-Fahrwagen T25MT: Die Ausrüstung mit den beiden seitlichen Verbindungshalterungen am Wagen befestigen.
- **(**) Beim 2-Rad-Fahrwagen T25MT ist am Gerätegriff eine zusätzliche Sicherungshalterung angebracht. Befestigen Sie die Halterung mit den mitgelieferten Schrauben (M8x16) am Wagen.

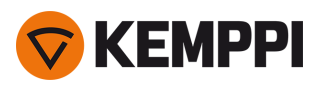

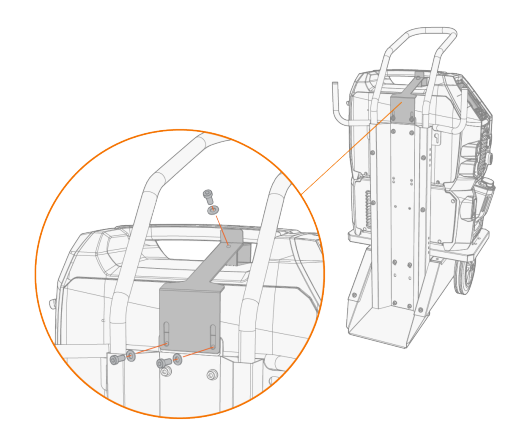

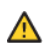

2-Rad-Fahrwagen T35A: Der Wagen muss beim Schweißen horizontal stehen.

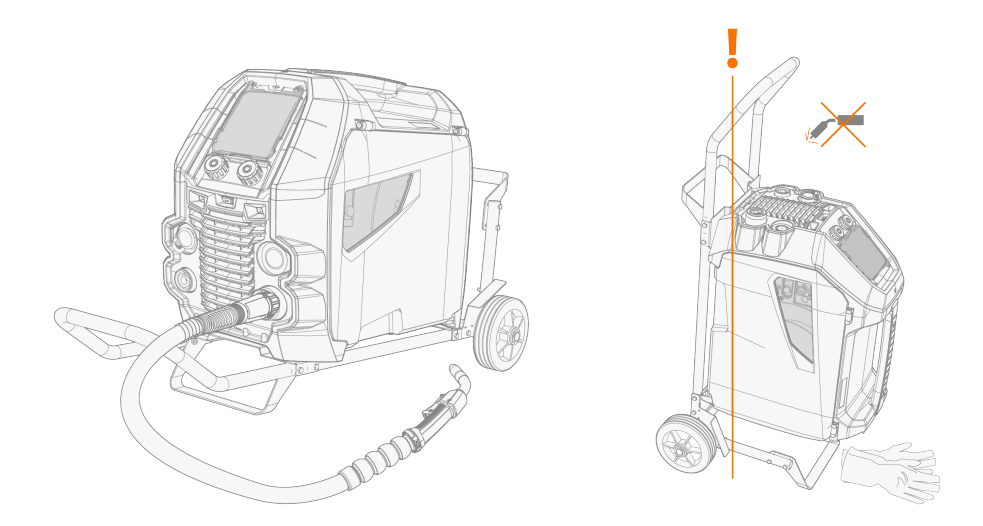

Für Angaben zum Heben der Master M-Ausrüstung, siehe "Hebezeuge" auf Seite 74.

1921980/2320

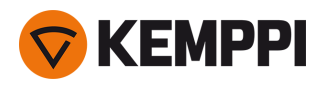

### 2.4 Anschließen des Schweißbrenners

Die Master M ist für den Einsatz mit Schweißbrennern des Typs Kemppi Flexlite GX konzipiert. Für die Bedienungsanleitung der Flexlite GX, siehe <u>userdoc.kemppi.com</u>.

Prüfen Sie immer, ob Drahtliner, Stromdüse und Gasdüse für die Aufgabe geeignet sind.

- 1. Stecken Sie den Brenneranschluss in den Euro-Anschluss und ziehen Sie den Spanneinsatz handfest an.
- 2. Für wassergekühlte Brenner die Kühlflüssigkeitsschläuche an der Kühleinheit anbringen. Die Schläuche sind farbcodiert.

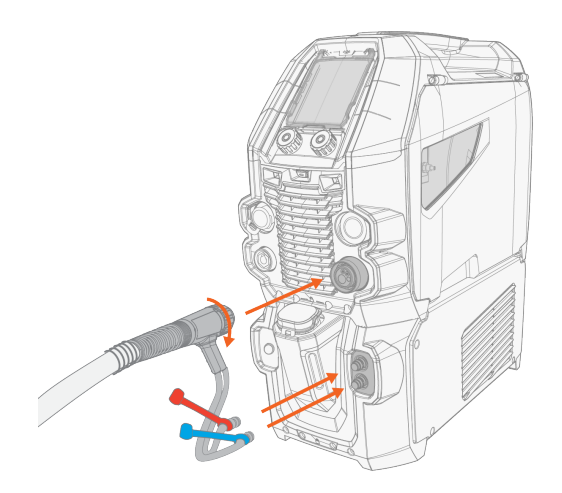

- 3. Den Zusatzwerkstoff wie in "Installation und Wechsel der Drahtspule" auf Seite 24 beschrieben installieren und zuführen.
- 4. Prüfen Sie den Gasdurchsatz. Siehe "Installieren der Gasflasche und Testen des Gasdurchsatzes" auf Seite 29 für weitere Informationen.

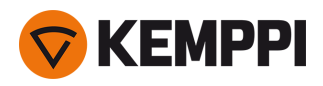

### 2.5 Installation des Massekabels

1. Das Massekabel an den Massekabelanschluss der Master M anschließen.

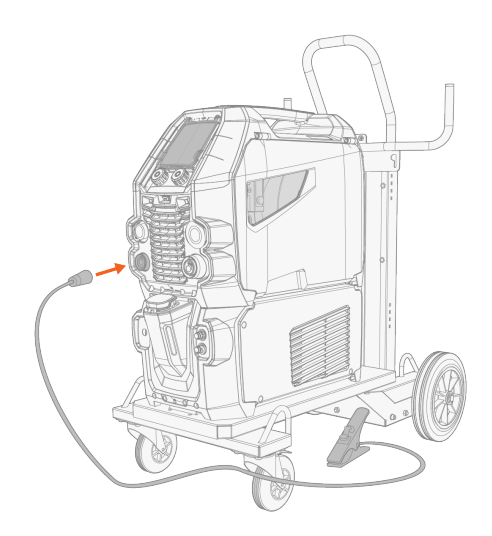

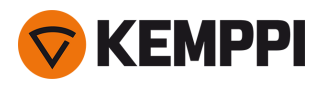

### 2.6 Installation eines Fernreglers (optional)

Fernregler sind optional. Um die Fernregelung zu aktivieren, den Fernregler an die Master M-Schweißausrüstung anschließen. Der Fernregelmodus kann über die Einstellungsoptionen des Bedienpanels eingestellt und angepasst werden ("Bedienpanel: Geräteeinstellungen" auf Seite 52).

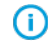

Wenn auf dem Bedienpanel der Fernregelungsmodus ausgewählt ist und sowohl kabellose als auch kabelgebundene Fernregler angeschlossen sind, wird der kabelgebundene Fernregler verwendet.

### Fernregler HR43/HR40

1. Das Fernreglerkabel an den Steuerkabelanschluss des Drahtvorschubs anschließen.

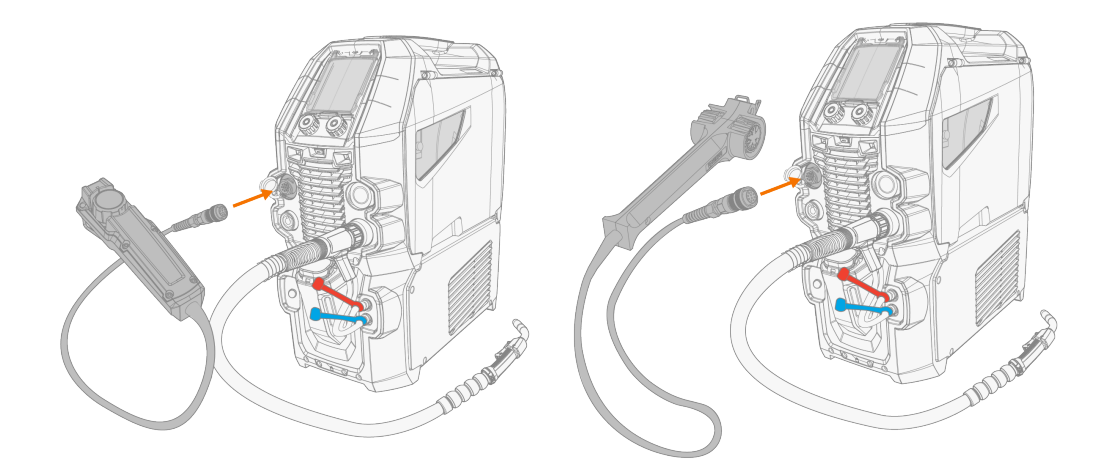

2. Für Angaben zum Einstellen der Fernregelungsparameter, siehe "Bedienpanel: Geräteeinstellungen" auf Seite 52.

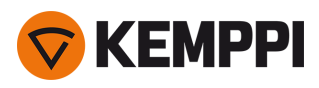

### 2.7 Installation und Austausch der Vorschubrollen

Ersetzen Sie die Vorschubrollen wenn sich der Durchmesser oder das Material des Zusatzwerkstoffs ändern. Die Vorschubrollen gemäß den Tabellen in "Drahtvorschub-Verschleissteile" auf Seite 94 auswählen.

- 1. Das Drahtvorschubgehäuse öffnen.
- 2. Lösen Sie die Druckhebel des Drahtvorschubmechanismus.

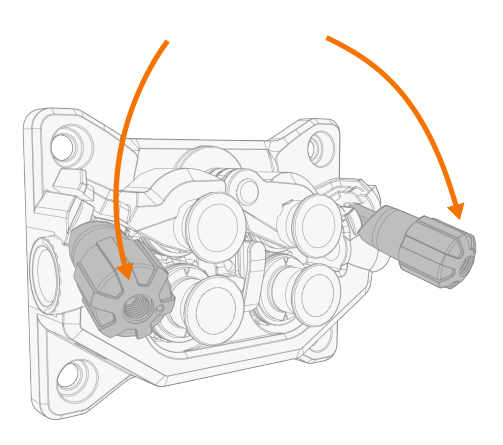

3. Öffnen Sie die Druckhebel, um die Vorschubrollen zu lösen.

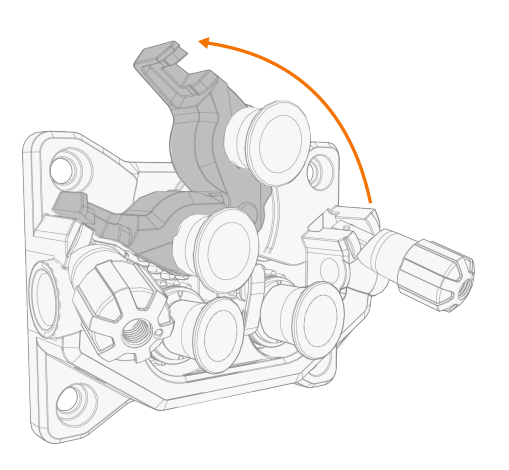

4. Die Druckrollen-Befestigungsstifte und die Vorschubrollen-Befestigungskappen abziehen.

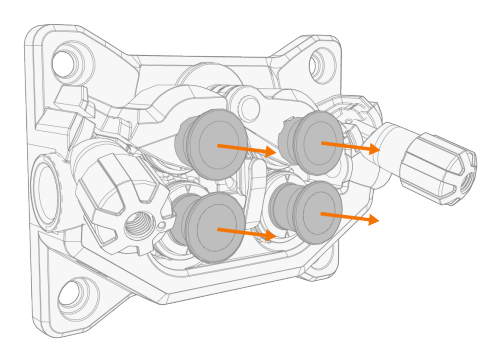

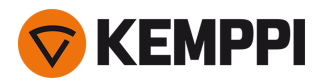

**(**)

- An den Montagebolzen der Druckrollen sind Zentralachsen befestigt, während die Zentralachsen der Vorschubrollen als Antriebswellen fungieren, die direkt am Drahtvorschubmechanismus/Motor befestigt sind.
- 5. Die Vorschubrollen und Druckrollen entfernen.

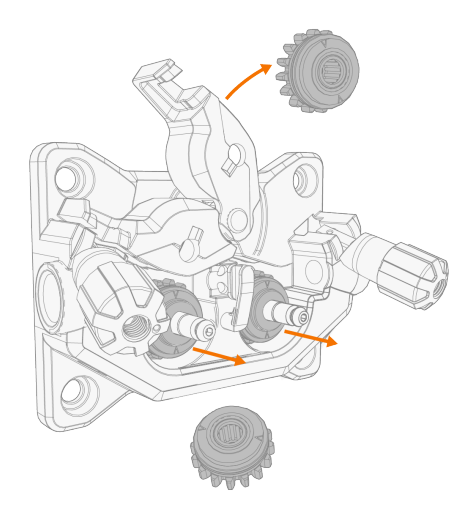

- 6. Befolgen Sie die vorherigen Schritte in umgekehrter Reihenfolge, um die Drahtvorschubrollen zu installieren. Richten Sie die Kerbe auf der Unterseite der Vorschubrolle am Stift auf der Antriebswelle aus.
- 7. Bringen Sie die Montagekappen und Montagestifte wieder an, um Vorschub- und Druckrollen in ihrer Position zu sichern.
- 8. Schließen Sie die Verriegelungshebel und senken Sie die Druckhebel auf die Vorschubrollen. Für weitere Informationen zur Drahtinstallation, siehe "Installation und Wechsel der Drahtspule" auf Seite 24.
- 9. Das Drahtvorschubgehäuse schließen.

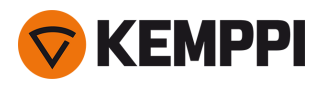

### 2.8 Installieren und Ersetzen von Drahtführungsrohren

Der Drahtvorschubmechanismus umfasst drei Drahtführungsrohre. Ersetzen Sie diese wenn sich der Durchmesser oder das Material des Fülldrahts ändert. Die Drahtführungsrohre gemäß den Tabellen in "Drahtvorschub-Verschleissteile" auf Seite 94 auswählen.

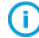

Beim Austausch des Auslassführungsrohrs muss der Schweißbrenner abgenommen werden.

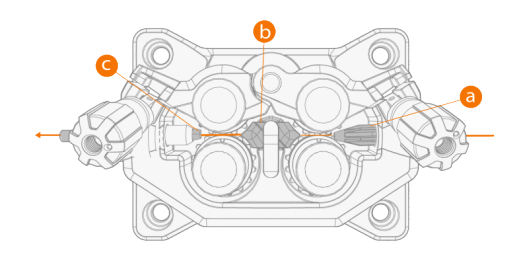

- a. Einführungsrohr
- b. Mittleres Führungsrohr
- c. Auslassführungsrohr

#### Zum Ersetzen der Drahtführungsrohre:

- 1. Lösen Sie die Druckarme und entfernen Sie den Zusatzwerkstoff aus dem System.
- 2. Ziehen Sie das Einführungsrohr (a) heraus und setzen Sie ein neues ein.
- 3. Drehen Sie den Verriegelungsclip zur Seite, um das mittlere Führungsrohr (b) für den Austausch freizugeben.
- 4. Setzen Sie ein neues mittleres Führungsrohr in den Schlitz ein und schieben Sie es ordnungsgemäß an seinen Platz. Stellen Sie sicher, dass der Markierungspfeil in die Drahtlaufrichtung zeigt.

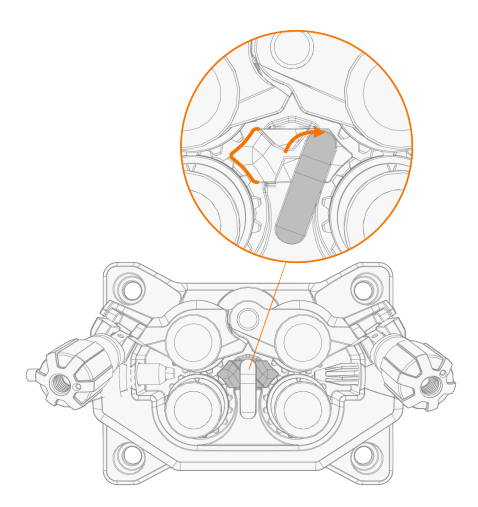

- 5. Um das neue mittlere Führungsrohr zu verriegeln, den Verriegelungsclip zurückdrehen.
- 6. Ersetzen Sie das Auslassführungsrohr (c), indem Sie das alte Auslassführungsrohr herausdrücken.

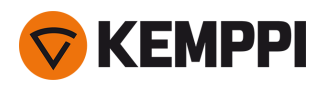

### 2.9 Installation und Wechsel der Drahtspule

Achten Sie immer darauf, dass die Vorschubrollen für den jeweiligen Zusatzwerkstoff (Durchmesser und Material) geeignet sind. Weitere Informationen finden Sie unter "Drahtvorschub-Verschleissteile" auf Seite 94.

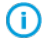

Erst den Schweißbrenner an der Master M anbringen, dann die Drahtspule montieren.

 $\bigcirc$ 

Wenn Sie die Drahtspule wechseln, entfernen Sie den restlichen Zusatzwerkstoff aus dem Schweißbrenner und dem Drahtvorschubmechanismus, bevor Sie die Drahtspule entfernen.

### Zum Entfernen der Drahtspule:

- 1. Das Drahtvorschubgehäuse öffnen.
- 2. Die Spulenbefestigung lösen und entfernen und dann die Drahtspule entfernen.

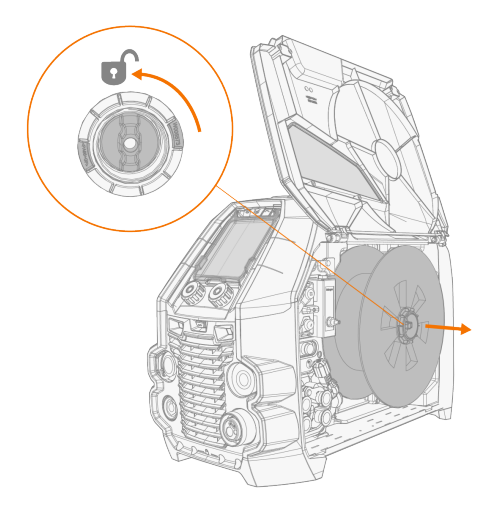

### Installation der Drahtspule:

1. Die Drahtspule auf die Spulennabe setzen. Die Drahtspule sichern. Dazu die Spulenbefestigung einsetzen und anziehen.

Sicherstellen, dass die Drahtspule in die richtige Richtung weist. Der Schweißdraht muss von der Spulenunterseite zu (î) den Vorschubrollen verlaufen.

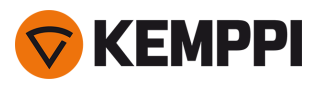

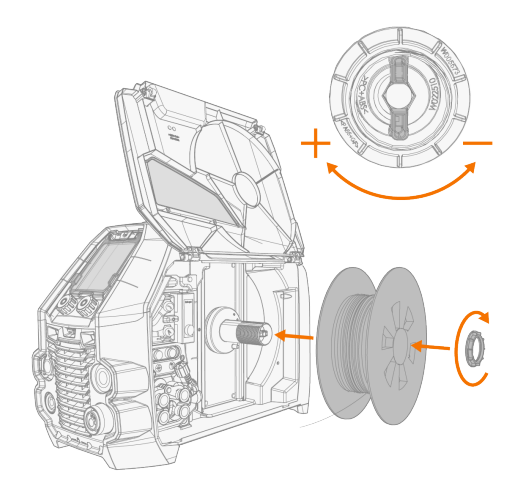

2. Bei Bedarf die Spulenbremse einstellen. Dazu den Feststellknopf der Spulenbremse in der Mitte der Spulennabe drehen.

### Installation des Zusatzwerkstoffes:

- 1. Lösen Sie das Ende des Zusatzwerkstoffs von der Spule und schneiden Sie alle verformten Abschnitte ab, damit das Ende gerade ist.
- () Stellen Sie sicher, dass der Zusatzwerkstoff nicht von der Spule abrollt, wenn er gelöst wird.
- 2. Feilen Sie die Spitze des Zusatzwerkstoffs glatt.

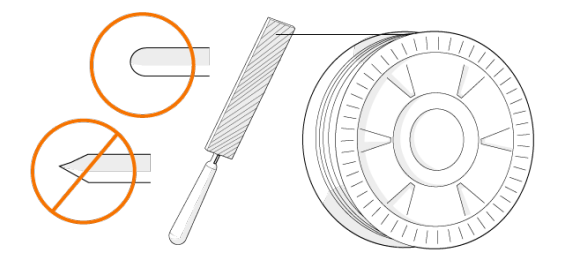

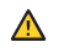

Scharfe Kanten an der Spitze des Zusatzwerkstoffs können den Drahtliner beschädigen.

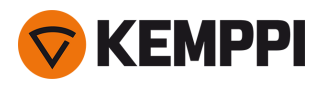

3. Lösen Sie die Druckhebel, um die Vorschubrollen zur Seite zu bewegen.

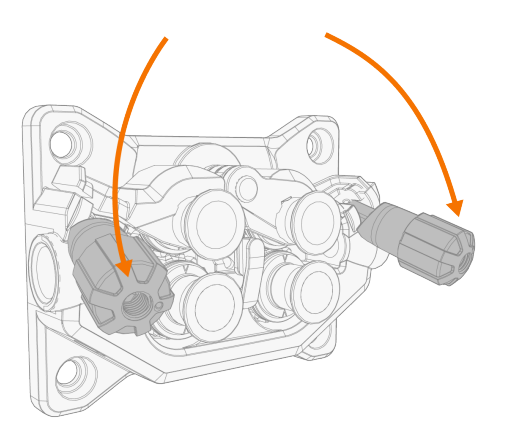

4. Den Draht einführen in: das Einlassführungsrohr (a), das mittlere Drahtführungsrohr (b) und das Auslassführungsrohr (c), das den Draht dem Schweißbrenner zuführt.

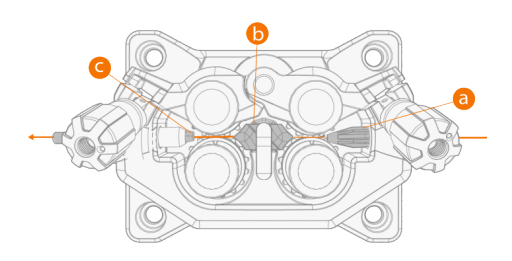

5. Den Draht bis zum Drahtliner in den Brennerschlauch einschieben.

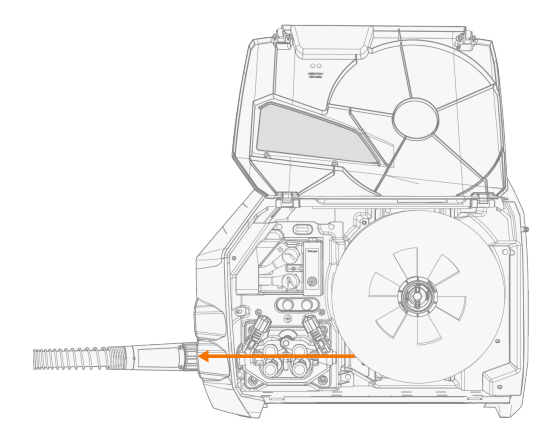

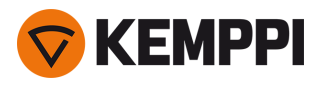

6. Schließen Sie die Druckhebel, damit der Zusatzwerkstoff zwischen den Vorschubrollen gesperrt ist.

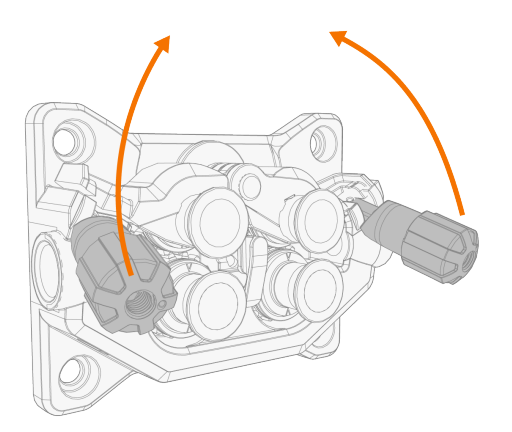

7. Passen Sie den Anpressdruck der Vorschubrollen mit den Druckeinstellungsrollen an. Der Druck ist für beide Vorschubrollenpaare gleich.

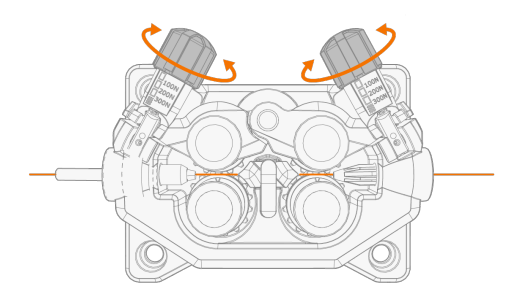

Die abgestuften Skalen auf dem Druckhebel zeigen den Anpressdruck, der auf die Vorschubrollen angewendet wird. Passen Sie den Anpressdruck der Vorschubrollen gemäß der nachstehenden Tabelle an.

| Zusatzwerkstoff | Profil der Vorschubrollen* | Zusatzwerkstoff Durchmesser (mm) | Einstellung (x100 N) |
|-----------------|----------------------------|----------------------------------|----------------------|
| Fe/Ss fest      | V-Nut                      | 0.8-1.0                          | 1.5-2.0              |
|                 |                            | ≥ 1.2                            | 2.0-2.5              |
| MC/FC           | V-Nut, gerändelt           | ≥ 1.2                            | 1.0-2.0              |
| AI              | U-Nut                      | 1.0                              | 0.5-1.0              |
|                 |                            | 1.2                              | 1.0-1.5              |

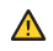

Zu hoher Druck flacht den Zusatzwerkstoff ab und kann beschichtete oder gefüllte Zusatzwerkstoffe beschädigen. Zu hoher Druck führt auch zu unnötigem Verschleiß der Vorschubrollen und erhöht die Getriebelast.

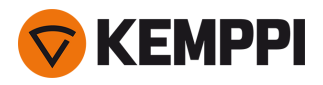

8. Den Zusatzwerkstoff durch Betätigen der Drahtvorschubtaste (\*) in den Schweißbrenner einführen. Stoppen Sie, wenn der Draht die Stromdüse des Schweißbrenners erreicht. Die Drahtvorschubgeschwindigkeit kann auf dem Bedienfeld eingestellt werden.

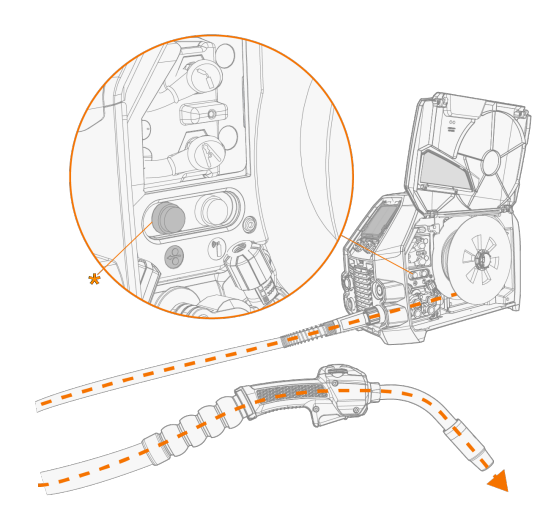

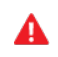

Achten Sie auf den Draht, wenn er die Stromdüse erreicht und aus dem Brenner austritt.

9. Vor dem Schweißen sicherstellen, dass die Schweißparameter und Einstellungen der vorliegenden Schweißkonfiguration entsprechen.

\* Vorschubrollenprofile und entsprechende Symbole

| Profil der Vorschubrollen | Symbol |
|---------------------------|--------|
| V-Nut                     | V      |
| V-Nut, gerändelt          | VΞ     |
| U-Nut                     | U      |

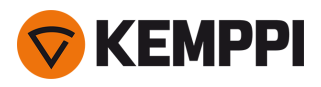

### 2.10 Installieren der Gasflasche und Testen des Gasdurchsatzes

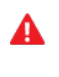

 $\wedge$ 

Behandeln Sie Gasflaschen mit Vorsicht. Bei Beschädigung der Gasflasche oder des Flaschenventils besteht Verletzungsgefahr!

Befestigen Sie die Gasflasche immer ordnungsgemäß in aufrechter Position an einer besonderen Halterung an der Wand oder am Fahrwagen. Halten Sie das Gasflaschenventil immer geschlossen, solange Sie nicht schweißen.

- Falls ein Fahrwagen mit Gasflaschenhalterung verwendet wird, zuerst die Gasflasche auf dem Fahrwagen anbringen und dann die Anschlüsse verbinden.

- Erst den Schweißbrenner am Drahtvorschub anbringen. Danach die Gasflasche montieren und testen.
- Verwenden Sie nicht den gesamten Inhalt der Flasche.
- Es muss immer ein geprüftes Regelventil mit Durchflussmesser verwendet werden.

#### Wenden Sie sich bitte an Ihren Kemppi-Händler vor Ort, um Gas und Geräte auszuwählen.

- 1. Ohne Fahrwagen mit Gasflaschenhalterung: Platzieren Sie die Gasflasche an einem geeigneten, sicheren Ort.
- 2. Mit Fahrwagen mit Gasflaschenhalterung: Setzen Sie die Gasflasche auf die Flaschenhalterung des Fahrwagens und sichern Sie sie mit den vorgesehenen Gurten und Befestigungen.

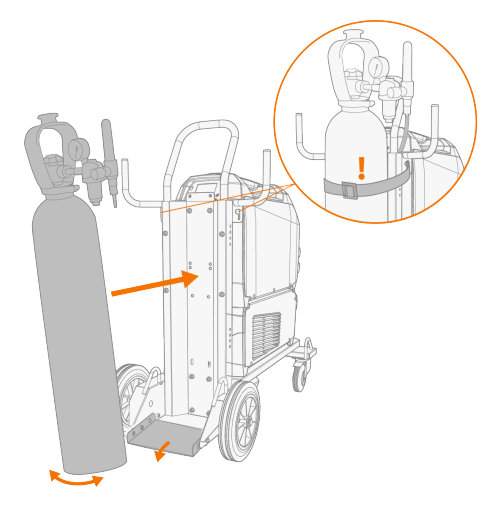

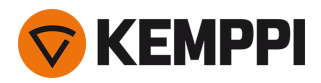

- 3. Falls noch nicht erfolgt, den Schweißbrenner an das Gerät anschließen (siehe "Anschließen des Schweißbrenners" auf Seite 18).
- 4. Den Gasschlauch an das Schweißgerät anschließen.
- 5. Öffnen Sie das Gasflaschenventil.
- 6. Um den Gasdurchsatz zu prüfen und einzustellen, den Gasprüfknopf (\*) betätigen. Verwenden Sie entweder den eingebauten Rotameter oder einen externen Flowmeter und Regler zum Messen und Einstellen.

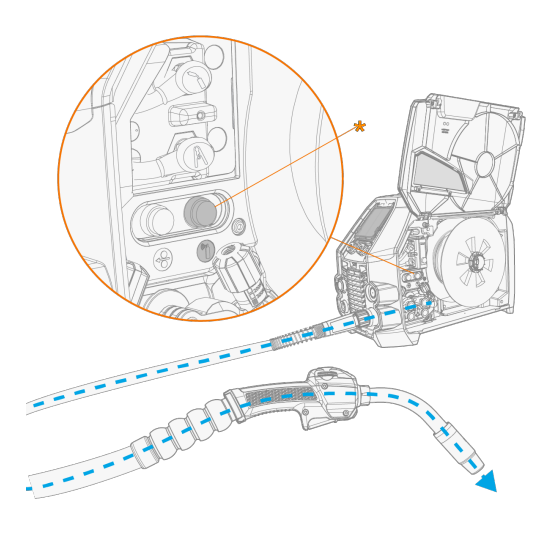

(i) Die Gasprüfzeit beträgt voreingestellt 20 Sekunden. Die Gasprüfzeit kann am Bedienpanel geändert werden.

|                     | WIG*       | MIG**      |
|---------------------|------------|------------|
| Argon               | 515 l/min  | 1025 l/min |
| Helium              | 1530 l/min | -          |
| Argon + 18-25 % CO2 | -          | 1025 l/min |
| CO2                 | -          | 1025 l/min |

Empfohlene Gasdurchsatzraten (nur zur allgemeinen Orientierung):

\* Abhängig von der Größe der Gasdüse.

\*\* Abhängig von der Größe der Gasdüse und dem Schweißstrom.

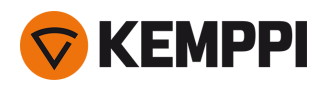

### 2.11 Schweißprogramme kaufen

Das Gerät Master M 358 wird mit einem vorinstallierten Schweißprogramm-Paket (Work Pack) ausgeliefert. Diese vorinstallierten Schweißprogramme decken die grundlegenden Schweißaufgaben mit dem automatischen 1-MIG-Schweißverfahren und gepulsten Verfahren ab.

WisePenetration+ und MAX-Verfahren (MAX Cool, MAX Position, MAX Speed) können gemäß spezifischen Schweißanforderungen beim Kauf installiert werden. Dies kann von Ihrem örtlichen Kemppi-Händler durchgeführt werden. Schweißprogramme können auch nachträglich hinzugefügt werden.

Weitere Informationen zu den verfügbaren Schweißprogrammoptionen und zum Installieren der Schweißprogramme sowie zu Software-Updates erhalten Sie bei Ihrem Kemppi-Händler vor Ort oder auf Kemppi.com

Das manuelle MIG-Verfahren erfordert keine zusätzlichen Schweißprogramme.

Für Angaben zum Anwenden der auf der Master M 358 installierten Schweißprogramme, siehe "Bedienpanel: Anwendung von Schweißprogrammen" auf Seite 55.

Die Liste der auf dem Gerät installierten Schweißprogramme wird in der Info-Ansicht des Bedienpanels unter der Option **Schweißsoftware** angezeigt.

Die im Work Pack der Master M 358 enthaltenen Schweißprogramme sind hier aufgeführt:. "Schweißprogrammpakete/Work Packs" auf Seite 97.

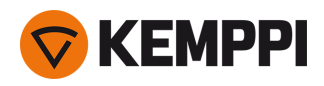

### 3. BETRIEB

Bevor Sie das Gerät in Betrieb nehmen, stellen Sie bitte sicher, dass alle notwendigen Installationsarbeiten gemäß Anweisungen und Maschineneinrichtung durchgeführt wurden.

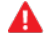

Schweißen an brand- und explosionsgefährdeten Standorten ist verboten!

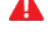

Die Klappe des Drahtvorschubs muss beim Schweißen geschlossen bleiben.

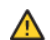

Prüfen Sie, ob es in der Umgebung der Maschine genug Platz für die Kühlluftzirkulation gibt.

- O Sollte die Schweißmaschine für einen längeren Zeitraum nicht verwendet werden, nehmen Sie den Netzstecker aus der Steckdose.
- () Vor dem Einsatz immer überprüfen, ob Schutzgasschlauch, Massekabel und Masseklemme sowie Netzkabel in gebrauchsfähigem Zustand sind. Versichern Sie sich, dass alle Anschlüsse korrekt befestigt sind. Ein lockerer Anschluss kann die Schweißleistung beeinträchtigen und eine Beschädigung der Anschlussstücke verursachen.

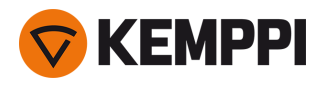

### 3.1 Vorbereiten des Schweißsystems für den Einsatz

Vor Beginn der Benutzung des Schweißgeräts:

- Stellen Sie sicher, dass die Installation abgeschlossen ist
- Schalten Sie das Schweißgerät ein
- Bereiten Sie die Kühleinheit vor
- Schließen Sie das Massekabel an
- Kalibrieren Sie das Schweißkabel (nur im MIG-Betriebsmodus)
  - >> Siehe "Kalibrieren des Schweißkabels" auf Seite 35 für weitere Informationen.

#### Einschalten des Schweißsystems

Um das Schweißgerät einzuschalten, stellen Sie den Hauptschalter der Stromquelle auf ON (I).

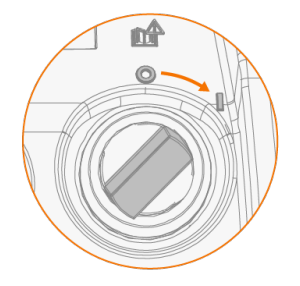

Drehen Sie den Hauptschalter, um das Schweißgerät zu starten oder herunterzufahren. Verwenden Sie den Netzstecker nicht als Schalter.

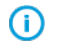

Sollte die Schweißmaschine für einen längeren Zeitraum nicht verwendet werden, nehmen Sie den Netzstecker aus der Steckdose.

### Vorbereitung der Kühleinheit

Befüllen Sie den Kühlmittelbehälter der Kühleinheit mit Kemppi Kühlflüssigkeit. Für Anweisungen zum Befüllen der Kühleinheit, siehe "Kühleinheit befüllen und Kühlmittel zirkulieren lassen" auf der nächsten Seite. Zum Schweißen müssen Sie das Kühlmittel durch das System pumpen, indem Sie die Taste für den Kühlmittelkreislauf am vorderen Panel der Kühleinheit drücken.

#### Verbinden des Massekabels

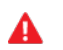

Halten Sie das Werkstück mit der Masseklemme verbunden, um die Verletzungsgefahr für die Benutzer und das Schadensrisiko für elektrische Geräte zu senken.

Befestigen Sie die Masseklemme am Werkstück.

Sicherstellen, dass die Kontaktoberfläche frei von Metalloxid und Lack ist und dass die Klemme fest gesichert ist.

### Auswahl von Betriebsart und Prozess

Für Angaben zum Auswählen des Betriebsmodus (MIG/WIG/MMA), siehe, "Bedienpanel: Geräteeinstellungen" auf Seite 52.

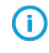

Für das WIG-Schweißen muss die Polarität (+/-) umgeschaltet werden. Für weitere Informationen, siehe "Ändern der Schweißpolarität" auf Seite 72.

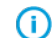

Beim MMA-Schweißen begrenzt die VRD (Leerlaufspannungsreduzierung) die Leerlaufspannung auf 24 V.

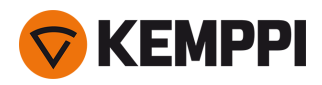

### 3.1.1 Kühleinheit befüllen und Kühlmittel zirkulieren lassen

Füllen Sie die Kühleinheit mit 20-40 %-iger Kühlmittellösung, zum Beispiel mit der Kemppi Kühlflüssigkeit.

- 1. Öffnen Sie die Kappe der Kühleinheit.
- 2. Füllen Sie die Kühlmittellösung in die Kühleinheit. Nicht über die Maximalmarkierung befüllen.

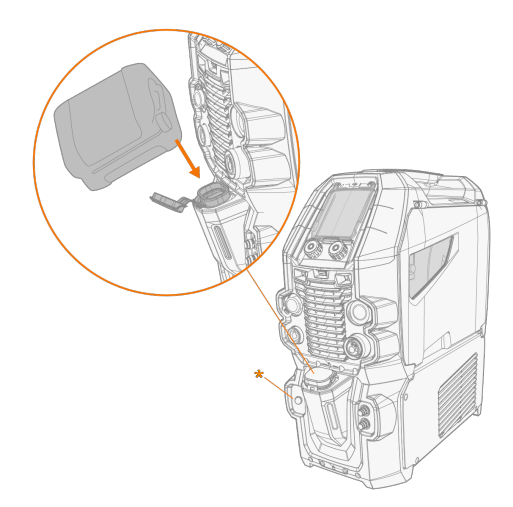

3. Schließen Sie die Kappe der Kühleinheit

#### Das Kühlmittel zum Zirkulieren bringen:

Die Taste für den Kühlmittelkreislauf am Frontpanel der Kühleinheit betätigen (\*). Damit wird der Motor eingeschaltet, der das Kühlmittel in die Schläuche und zum Schweißbrenner pumpt.

Führen Sie den Kühlmittelzirkulationsvorgang nach jedem Wechsel des Schweißbrenners durch.

### 3.2 Kalibrieren des Schweißkabels

Der Widerstand des Schweißkabels kann mit der integrierten Kabelkalibrierungsfunktion ohne zusätzliches Messkabel gemessen werden. Diese Kalibrierungsfunktion ist nur im MIG-Betriebsmodus verfügbar.

- 1. Das Massekabel mit dem Schweißgerät und dem Werkstück verbinden.
- 2. Entfernen Sie die Gasdüse des Schweißbrenners.
- 3. Den Schweißbrenner an das Schweißgerät anschließen.
- 4. Das Schweißgerät einschalten.
- 5. Gehen Sie auf dem Bedienpanel zu den Einstellungen und aktivieren Sie die Kabelkalibrierung.
- 6. Berühren Sie das gereinigte Werkstück kurz mit der Stromdüse des Schweißbrenners.

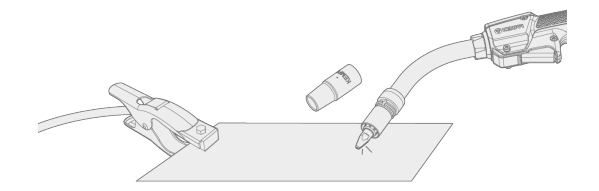

- () Der Brennertaster muss nicht betätigt werden. Die Brennertasterfunktion ist in diesem Stadium deaktiviert.
- 7. Bestätigen Sie die gemessenen Werte über das Bedienpanel.

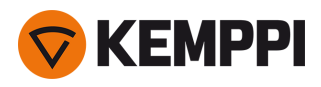

### 3.3 Verwendung des Bedienpanels

Das Master M 358 Bedienpanel weist hochentwickelte Funktionsmerkmale für das MIG-Schweißen auf, sowie die Option, Master M 358 auch für die Schweißverfahren WIG (Gleichstrom) und E-HAND zu verwenden.

Das automatische 1-MIG-Verfahren ist zusammen mit den Kemppi-Schweißprogrammen sowie den Wise-Funktionen und MAX-Verfahren (optional) erhältlich. Weitere Informationen finden Sie unter "Schweißprogramme kaufen" auf Seite 31.

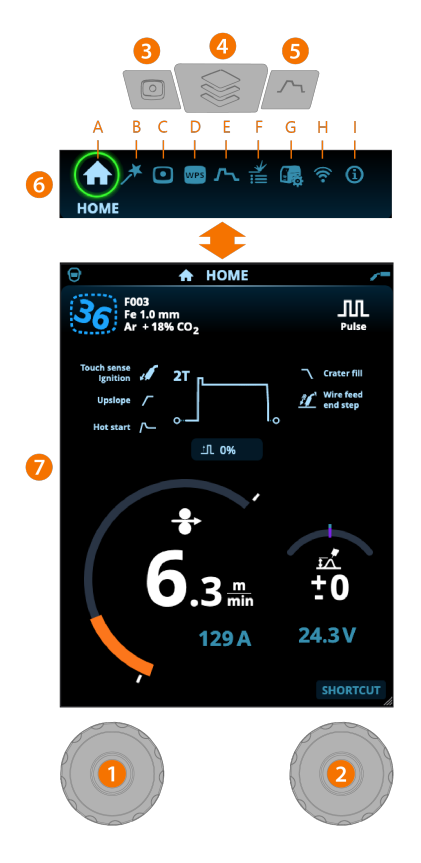

### Allgemeines

2.

- 1. Linker Bedienknopf
  - >> Einstellung und Auswahl
  - Rechter Bedienknopf
  - >> Einstellung und Auswahl
- 3. Taste für Speicherkanäle
  - >> Shortcut zur Speicherkanalauswahl
  - >> Geänderte Schweißparameter können schnell auf dem aktiven Speicherkanal gespeichert werden, indem die Taste Speicherkanäle ca. 2 Sekunden lang gedrückt gehalten wird. Dies funktioniert in jeder Ansicht.
- 4. Menütaste
  - >> Ansichtsauswahl eingeben
  - >> Durch langes Drücken der Taste kehren Sie zur Home-Ansicht zurück, oder wenn Sie sich bereits in der Home-Ansicht befinden, zur letzten verwendeten Ansicht.

#### 5. Taste für Schweißparameter

>> Verknüpfung zur Schweißparameter-Ansicht

#### 6. Ansichtsauswahl

>> Ändern Sie die Ansicht durch Drehen des Steuerknopfes (2)
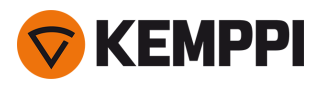

>> Bestätigen Sie den Ansichtswechsel durch Drücken des Steuerknopfes (2).

#### Ansichten (7)

- A. <u>Home-Ansicht</u>
- B. Ansicht Weld Assist
- C. Ansicht der Speicherkanäle
- D. Ansicht Schweißanweisungen
- E. Schweißparameter-Ansicht
- F. Anzeige der Schweißhistorie
- G. Ansicht der Geräteeinstellungen
- H. Ansicht WLAN
- I. Info-Ansicht

() Nach jeder Schweißung wird kurz eine Schweißzusammenfassung (Schweißdaten) angezeigt.

# 3.3.1 Bedienpanel: Home-Ansicht

Die Startansicht des Bedienpanels der Master M 358 ist auch die Hauptansicht für das Schweißen.

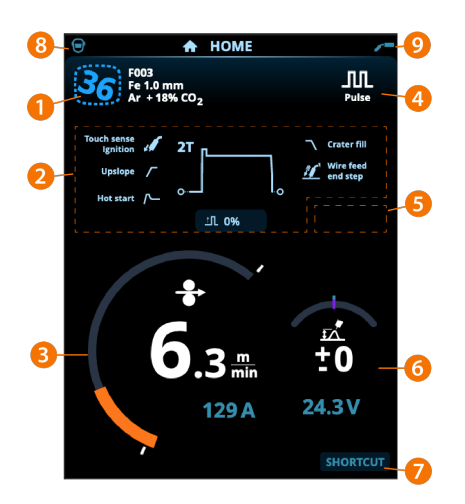

- 1. Angaben zu den Speicherkanälen
- 2. Angewandte Schweißparameter und -funktionen
- 3. Drahtvorschubgeschwindigkeit (MIG) oder Schweißstrom (WIG, MMA)
- 4. Aktives Schweißverfahren
- 5. Angewendete Geräteeinstellungen (zum Beispiel Fernregler oder Zwischenvorschubgerät)
- 6. Schweißspannung
  - >> Beim 1-MIG-Verfahren wird die Spannungs-Feinabstimmung angezeigt
  - >> Bei MAX-Verfahren wird eine entsprechende MAX-Parametereinstellung angezeigt.
- 7. Konfigurierbare Funktion für die Taste des rechten Einstellknopfes.
  - >> Um eine Kurzwahlverknüpfung zu definieren, die Taste des rechten Einstellknopfes 3 Sekunden lang betätigen und die Funktion aus der Liste der angebotenen Optionen auswählen.
  - >> Danach kann die erstellte Verknüpfung in der Startansicht verwendet werden. Dazu die Taste des rechten Einstellknopfes kurz betätigen.
- 8. Aktiver Anwender
- 9. Aktiver Betriebsmodus

#### Funktionen des Steuerknopfes in der Home-Ansicht

Linker Bedienknopf:

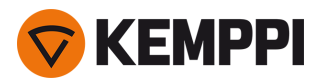

- MIG Manuell: Einstellung der Vorschubgeschwindigkeit
- 1-MIG: Einstellung der Vorschubgeschwindigkeit
- Pulse MIG: Einstellen der Drahtvorschubgeschwindigkeit
- DPulse MIG: Einstellen der Drahtvorschubgeschwindigkeit und Umschalten zwischen den Pulsstufen mit der Einstellknopftaste
- WIG/MMA: Schweißstromeinstellung

Rechter Bedienknopf:

- MIG Manuell: Schweißstromeinstellung
- 1-MIG: Feineinstellen der Schweißspannung oder Einstellen der Parameter von Wise/MAX
- Puls-MIG: Feineinstellen der Schweißspannung oder Einstellen der Parameter von Wise/MAX
- DPuls-MIG: Feinabstimmung der Schweißspannung
- MMA: Einstellung der Dynamik.

 Bei aktivierten Wise-Funktionen oder MAX-Prozessen können die Funktionen des Einstellknopfes in der Startansicht und beim Schweißen von den oben genannten Funktionen abweichen. Für weitere Informationen zu den Merkmalen und Verfahren, siehe "Zusätzliche Hinweise zu Funktionen und Merkmalen" auf Seite 58.

### 3.3.2 Bedienpanel: Weld Assist

Der Weld Assist (Schweiß-Assistent) ist ein assistenten-ähnliches Dienstprogramm zur einfachen Auswahl der Schweißparameter. Das Dienstprogramm führt den Anwender Schritt für Schritt durch das Auswahlverfahren für die erforderlichen Parameter.

In Weld Assist wird die Auswahl mit den beiden Einstellknöpfen vorgenommen.

#### Verwenden von Weld Assist für das MIG-Schweißen:

- Das aktuell ausgewählte Schweißprogramm, einschließlich Angaben zu Fülldraht und Schutzgas, wird angezeigt und in Weld Assist zugrunde gelegt. Bei Bedarf kann das Schweißprogramm vor dem Fortfahren geändert werden. Dazu die Option "Schweißprogramm ändern" auswählen.
- D Falls das aktuell ausgewählte Schweißprogramm (auf dem aktiven Speicherkanal) nicht von Weld Assist unterstützt wird, wird der Anwender angeleitet, das Schweißprogramm zu ändern.
- 1. Dazu die Ansicht Weld Assist aufrufen und mit der Einstellknopftaste die Option Weiter wählen.

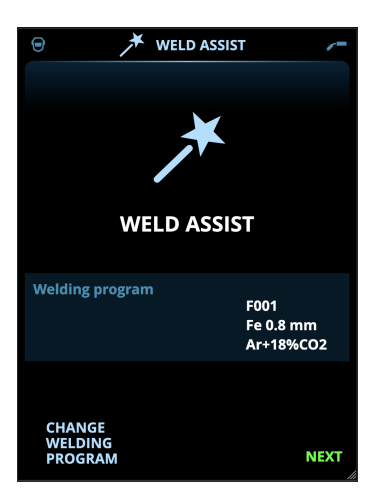

#### 2. Auswählen:

- >> Schweißnahttyp: Stumpfnaht / Ecknaht / Kantennaht / Überlappnaht / T-Naht / Rohrnaht / Rohr-Platten-Naht.
- >> Schweißposition: PA / PB / PC / PD / PE / PF / PG
- >> Die Blechdicke (1 bis 10 mm). Hinweis: Bei Position PG beträgt die maximale Blechdicke 3 mm.

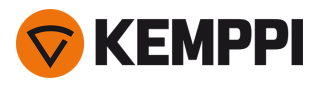

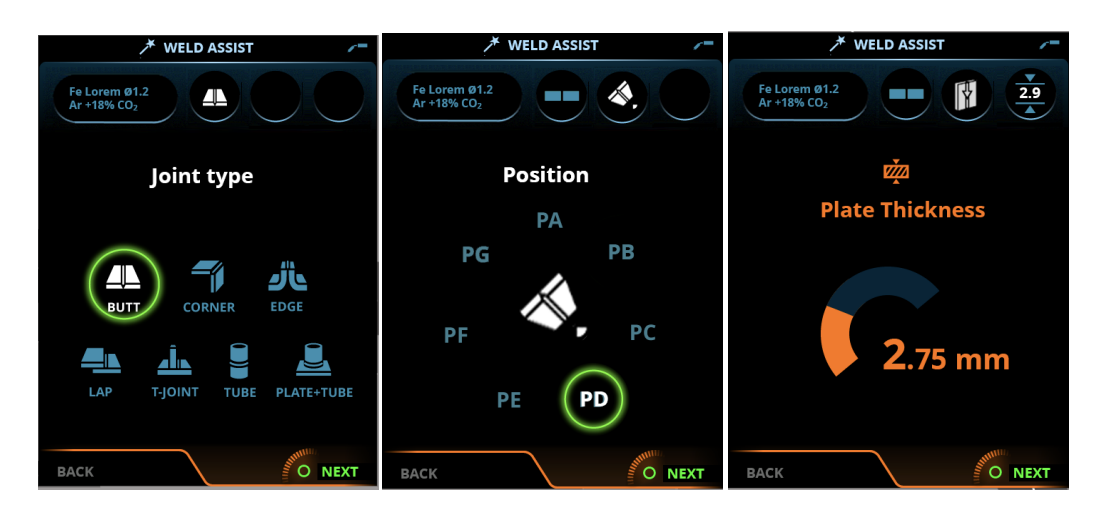

- 3. Weld Assist gibt Empfehlungen für folgende Schweißparameter:
  - >> Schweißprozess
  - >> DV-Geschwindigkeit
  - >> Gasdurchsatz
  - >> Schweißgeschwindigkeit
  - >> Getrennte Werte für Wurzellagen und Fülllagen (sofern zutreffend).
- 4. Die Empfehlung von Weld Assist für die Schweißeinstellungen bestätigen. Dazu die Option Speichern wählen.

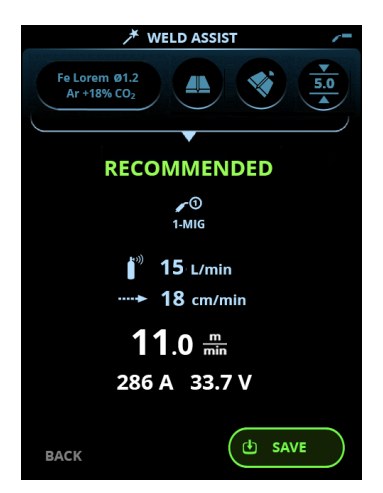

- 5. Den Speicherkanal für das Speichern auswählen.
- 6. Nach dem Speichern kann der Speicherkanal durch Auswählen verwendet werden. Dazu die Option **Verwenden** in Weld Assist oder später in der Ansicht **Speicherkanäle** auswählen.

Die mit Weld Assist erstellten Schweißparameter sind weiterhin wie gewohnt einstellbar.

Tipp: In Weld Assist ist schrittweises Zurückgehen möglich. Dazu den linken Einstellknopf betätigen.

#### 3.3.3 Bedienpanel: Kanäle

Die Speicherkanalansicht kann entweder über die Ansichtsauswahl des Panels oder durch Betätigen des Speicherkanalknopfs oberhalb der Anzeige aufgerufen werden (für weitere Angaben, siehe "Verwendung des Bedienpanels"

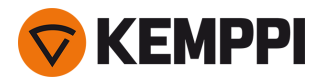

#### auf Seite 36).

Die Anzahl der verfügbaren Speicherkanäle ist je nach Betriebsmodus unterschiedlich: MIG (100 Kanäle), WIG (10 Kanäle) und E-Hand (10 Kanäle).

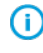

Die in den <u>Einstellungen</u> des Bedienpanels eingestellte Betriebsart bestimmt, für welchen Hauptschweißprozess die Speicherkanäle angezeigt werden.

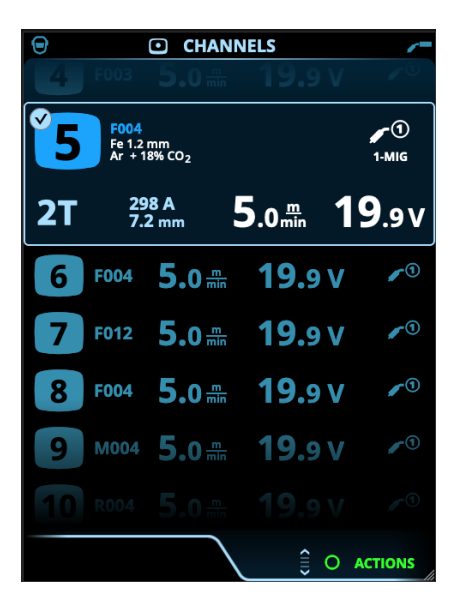

#### Wechseln des Speicherkanals

Drehen Sie den rechten Bedienknopf, um den gewünschten Speicherkanal zu markieren. Der markierte Kanal wird automatisch ausgewählt.

#### Verwaltung von Speicherkanälen

Die Speicherkanäle werden über das Menü Aktionen verwaltet.

- 1. Rufen Sie das Aktionsmenü auf, indem Sie den rechten Steuerknopf drücken.
- 2. Drehen Sie den Steuerknopf, um die gewünschte Aktion zu markieren.
- 3. Wählen Sie die Aktion aus, indem Sie den rechten Steuerknopf drücken.
- 4. Treffen Sie bei Bedarf weitere Auswahlen.

#### Verfügbare Aktionen sind:

- Änderungen speichern: Änderungen im aktuell ausgewählten Kanal speichern
- Speichern unter: Speichern der aktuellen Einstellungen auf einem anderen Kanal
- Löschen: Den aktuell ausgewählten Kanal löschen
- Verknüpfung mit WPS: Den aktuell ausgewählten Kanal mit einer Schweißlage in einem Dokument mit digitalen Schweißanweisungen (dWPS) verknüpfen.
- Kanal erstellen: Einen neuen Kanal basierend auf dem/den Schweißprogramm(en) erstellen
  - >> NUR MIG: Schweißprogramme können nach Grundwerkstoff, Drahtmaterial, Drahtdurchmesser, Schutzgas und Verfahren gefiltert werden. Weitere Informationen finden Sie unter "Bedienpanel: Anwendung von Schweißprogrammen" auf Seite 55.
- Aus Programmen erstellen: Neue Kanäle auf der Grundlage aller angebotenen unbenutzten Schweißprogramme erstellen (nur im MIG-Modus)
- Alle löschen: Alle Kanäle löschen.

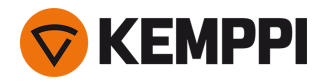

Die schräggestellte Kanalnummer in der linken oberen Ecke der Kanalauswahl zeigt an, dass sich die eingestellten Schweißparameter von den aktuell im aktiven Speicherkanal gespeicherten unterscheiden:

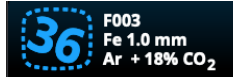

**Tip:** Geänderte Schweißparameter können schnell auf dem aktiven Speicherkanal gespeichert werden. Dazu die die Taste Speicherkanäle etwa 2 Sekunden lang betätigen. Dies funktioniert in jeder Ansicht.

# 3.3.4 Bedienpanel: Ansicht Schweißanweisungen

Um die digitale Schweißanweisung WPS (Welding Procedure Specification, dWPS) und den Cloudservice WeldEye nutzen zu können, ist ein gültiges Kemppi-Abonnement des Moduls Welding Procedures erforderlich. Die Maschine Master M 358 bietet einen Link zu einer kostenlosen Testregistrierung – mit einer kostenlosen Testoption für WeldEye ArcVision. Weitere Angaben zu WeldEye bietet weldeye.com, oder wenden Sie sich an Ihre Kemppi-Vertretung.

Um die digitale WPS-Funktion nutzen zu können, muss die Maschine über die integrierte drahtlose Verbindung (WLAN) mit dem Internet verbunden sein. Siehe "Drahtlose Verbindung (WLAN)" auf Seite 65 für weitere Informationen.

#### Testregistrierung

Die Master M 358 wird mit einer vorinstallierten Testlizenz für das Schweißverfahrensmodul WeldEye ausgeliefert. Die Testlizenz wird mit folgenden Schritten aktiviert:

- 1. Auf dem Bedienpanel der Master M 358 die **WPS-Ansicht** aufrufen.
- Den Internetlink zu WeldEye mit dem QR-Code-Lesegerät des Mobilgeräts öffnen oder im Browser https://register.weldeye.io/weldeye aufrufen.

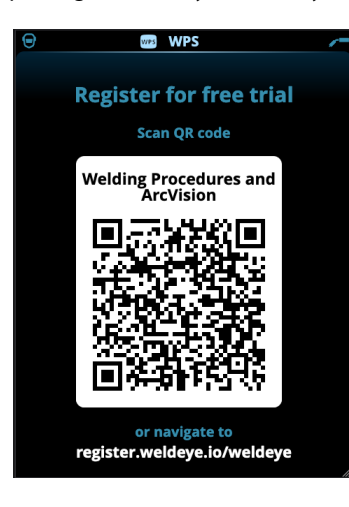

3. Das Registrierungsverfahren wie auf der Registrierungsseite beschrieben abschließen.

 Sie müssen dort die Seriennummer und die vierstellige Sicherheits-PIN Ihrer Master M 358 eingeben. Diese ist auf dem Typenschild der Maschine angegeben.

() Die kostenlose Testregistrierung umfasst die Module WeldEye Welding Procedures und WeldEye ArcVision.

#### Verwenden von dWPS

Die **WPS-Ansicht** zeigt die digitalen Schweißanweisungen mit einer oder mehreren Schweißlagen an, die dem Schweißtechniker oder der Schweißstation im Kemppi WeldEye Cloudservice zugewiesen sind.

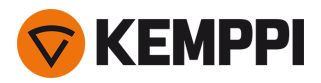

Verwenden von dWPS:

1. Die gewünschte dWPS zum Anzeigen und Auswählen einer Schweißlage auswählen. Dazu den rechten Einstellknopf drehen und dessen Taste betätigen.

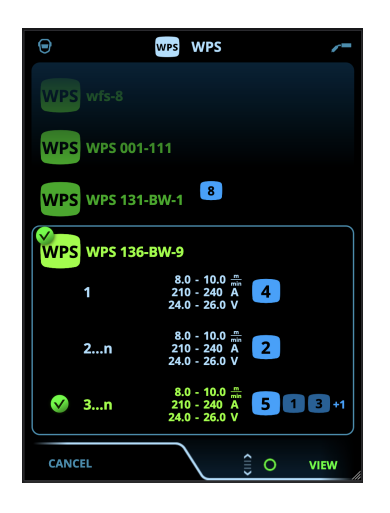

- Wenn eine dWPS und eine Schweißlage bereits mit dem aktiven Speicherkanal verknüpft sind, wird diese Schweißanweisung direkt in der Ansicht **WPS** geöffnet. Um die Liste der verfügbaren dWPS zu öffnen, die Option "WPS ändern" wählen.
- 2. Eine Schweißlage auf dem dWPS auswählen. Dazu den rechten Einstellknopf drehen und die Aktionen durch Betätigen der Taste dieses Knopfes eingeben.

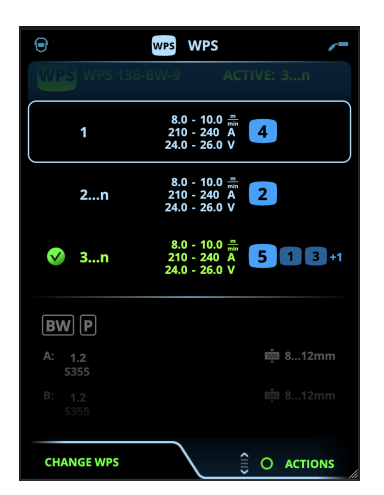

>> Der als Standard festgelegte verknüpfte Speicherkanal wird für jede Schweißlage hervorgehoben.

3. Wenn bereits ein Speicherkanal mit der Schweißlage verknüpft ist, können die ausgewählte Schweißlage und der Standardspeicherkanal mit der Option Aktivieren ausgewählt werden.

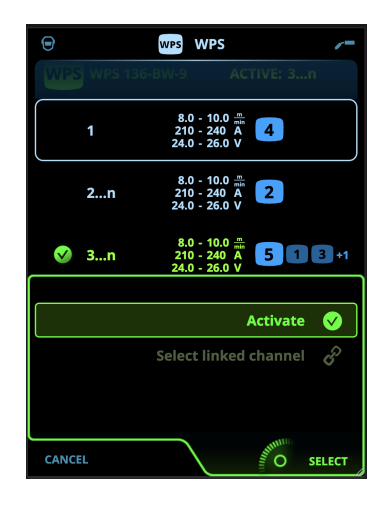

KEMPPI

4. Wenn noch kein Speicherkanal mit der Schweißlage verknüpft ist, kann diese mit einem gegebenen Speicherkanal verknüpft werden ("Verknüpften Kanal auswählen").

(i) Ein Speicherkanal kann auch auf einer dWPS mit einer Schweißlage verknüpft werden. Dazu in der **Ansicht der Speicherkanäle** im Aktionsmenü die Option "Mit WPS verknüpfen" auswählen.

Sobald eine Schweißlage auf einer dWPS aktiviert ist, wird der damit verknüpfte Standardspeicherkanal automatisch ausgewählt. Dies wird auch in der Startansicht und während des Schweißens auf dem Bildschirm angezeigt.

Die Schweißparameter sind weiterhin manuell einstellbar, aber die in der aktiven WPS definierten Einstellbereiche werden auf dem Bildschirm angezeigt. Wenn die Schweißparameter auf Werte außerhalb des WPS-Einstellbereichs eingestellt werden, wird auf dem Bildschirm des Bedienpanels eine Warnung angezeigt:

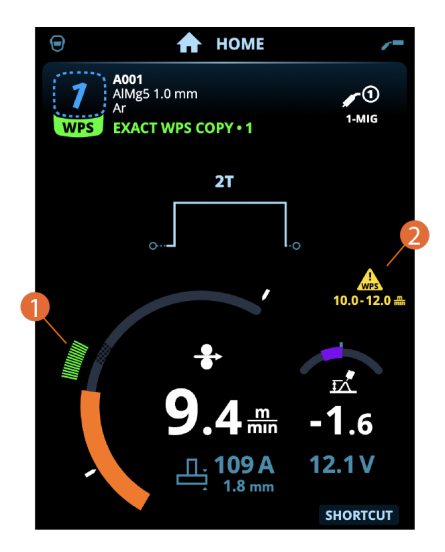

Die aktive WPS kann deaktiviert werden. Dazu im Aktionsmenü der WPS für die Schweißlage die Option "Verwendung beenden" auswählen.

#### Weitere Funktionsbeschreibungen:

- >> "Digital Welding Procedure Specification (dWPS)" auf Seite 66
- >> "WeldEye ArcVision" auf Seite 66

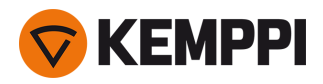

# 3.3.5 Bedienpanel: Schweißparameter

Die Ansicht Schweißparameter enthält eine Start- und Stoppkurve zur Einstellung der wichtigsten Parameter für eine Schweißung. Der untere Abschnitt der Ansicht listet die verfügbaren Einstellungen für den ausgewählten Schweißprozess auf. Die Auswahl des Schweißverfahrens basiert auf dem aktiven Speicherkanal und dessen Einstellungen.

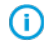

Viele der Schweißparameter sind schweißprozessspezifisch und sind sichtbar und können entsprechend eingestellt werden.

|                                   | /-           |
|-----------------------------------|--------------|
| F006<br>2T 00<br>5.0 mm<br>5.0 mm | 5            |
| Touch Sense Ignition              | OFF          |
| / Upslope                         | OFF          |
| └── Hot Start                     | ON           |
| • Hot Start Level                 | 140 %        |
| Hot Start Time                    | <b>1.2</b> s |
|                                   |              |
|                                   | SELECT       |

#### Einstellen von Schweißparametern

- 1. Drehen Sie den rechten Bedienknopf, um den gewünschten Schweißparameter zu markieren.
- 2. Drücken Sie den rechten Bedienknopf, um den Schweißparameter für die Anpassung auszuwählen.
- 3. Drehen Sie den rechten Steuerknopf, um den gewünschten Schweißparameter zu anzupassen.

4. Bestätigen Sie den neuen Wert / die neue Auswahl und schließen Sie die Einstellungsansicht, indem Sie den rechten Steuerknopf drücken.

#### Speichern von Schweißparametern zur späteren Verwendung

Es wird automatisch ein Arbeitskanal für die geänderten Schweißparameter erstellt. Um die eingestellten Schweißparameter auf einem Speicherkanal zu speichern, führen Sie einen der folgenden Schritte aus:

- Schnellaktivierung der Kanaloption: Halten Sie den Shortcut-Knopf Kanäle etwa 2 Sekunden lang gedrückt.
  - >> Dadurch werden die Parametereinstellungen auf dem derzeit aktiven Kanal gespeichert und ersetzen die vorherigen Parametereinstellungen.
- Option Kanalansicht: Gehen Sie in die Ansicht Kanäle und speichern Sie die Parametereinstellungen auf einem neuen Kanal.

>> Siehe "Bedienpanel: Kanäle" auf Seite 39 für weitere Informationen.

<sup>&</sup>gt;> Je nach dem einzustellenden Parameter finden Sie weitere Einzelheiten in der Tabelle Schweißparameter unten.

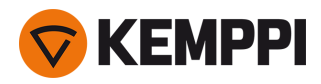

# Schweißparameter und Funktionsbeschreibungen

#### MIG- und 1-MIG-Schweißparameter

Die hier aufgeführten Parameter stehen für die Einstellung mit dem MIG- und 1-MIG-Verfahren zur Verfügung.

| Parameter               | Parameterwert                                                                     | Beschreibung                                                                                                    |
|-------------------------|-----------------------------------------------------------------------------------|----------------------------------------------------------------------------------------------------|
| Verfahren               | MIG, 1-MIG, Pulse, DPulse, MAX Cool,<br>MAX Speed, MAX Position                   | Die Auswahl der MIG-Schweißverfahren hängt vom<br>aktiven Schweißprogramm ab.<br>Für weitere Informationen zu den zusätzlichen Ver-<br>fahren, siehe "Zusätzliche Hinweise zu Funktionen<br>und Merkmalen" auf Seite 58.                                                                                                    |
| Brennertaster-Logik     | 2T, 4T                                                                            | Schweißbrenner können mehrere alternative Tas-<br>ter-Betriebsarten haben (Taster-Logiken). Am<br>gebräuchlichsten sind 2T und 4T. Im 2T-Modus hal-<br>ten Sie den Taster während des Schweißens<br>gedrückt. Im 4T-Modus drücken Sie den Taster und<br>lassen ihn los, um das Schweißen zu starten oder zu<br>stoppen. Weitere Informationen finden Sie unter<br>"Funktionen der Taster-Logik" auf Seite 58. |
| Vorströmgas             | 0.0 9,9 s, Auto, Stufung 0,1 s<br>0,0 = AUS                                       | Schweißfunktion, die den Schutzgasstrom startet,<br>bevor der Lichtbogen entzündet wird. Damit wird<br>sichergestellt, dass das Metall zu Beginn der Schwei-<br>ßung nicht mit Luft in Berührung kommt. Der Zeit-<br>wert wird vom Anwender voreingestellt. Wird für<br>alle Metalle verwendet, vor allem aber für Edelstahl,<br>Aluminium und Titan.                                                         |
| Einschleichen           | 10 bis 90 %, Auto, Stufung 1                                                      | Das Einschleichen definiert die Draht-<br>vorschubgeschwindigkeit, bevor der Lichtbogen<br>zündet, das heißt, bevor der Zusatzwerkstoff mit<br>dem Werkstück in Kontakt kommt. Wenn der Licht-<br>bogen zündet, wird die Draht-<br>vorschubgeschwindigkeit automatisch auf die<br>normale, vom Anwender eingestellte Geschwin-<br>digkeit umgeschaltet. Die Einschleichfunktion ist<br>immer an.              |
| Touch Sense Ignition    | AUTO/EIN/AUS                                                                      | Die Touch Sense Ignition (TSI) ermöglicht ein Mini-<br>mum an Schweißspritzern und stabilisiert den Licht-<br>bogen unmittelbar nach der Zündung.                                                                                                    |
| DV-Geschwindigkeit      | 0.50 25 m/min, Abstufung 0,05<br>oder 0,1<br>Standardeinstellung = 5,00 m/min     | Einstellung der Vorschubgeschwindigkeit. Wenn<br>die Drahtvorschubgeschwindigkeit weniger als 5<br>m/min beträgt, beträgt die Abstufung 0,05; beträgt<br>die Drahtvorschubgeschwindigkeit 5 m/min oder<br>mehr, beträgt die Abstufung 0,1.                                                                                                    |
| DV-Geschwindigkeit min. | Min/Max = 0,5 bis 25 m/min, Abstu-<br>fung 0,1<br>Standardeinstellung = 0,5 m/min | Mindest- und Höchstgrenzen für die Einstellung<br>der Drahtvorschubgeschwindigkeit.                                                                                                    |
| DV-Geschwindigkeit max. | Min/Max = 0,5 bis 25 m/min, Abstu-<br>fung 0,1<br>Standardeinstellung = 25 m/min  |                                                                                                    |

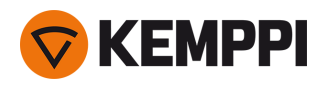

| Spannung                                            | Min/Max = Gemäß Schweiß-<br>gerätespezifikationen, Abstufung 0,1             | Einstellen der Schweißspannung und der Unter-<br>und Obergrenze für die Einstellung der Schweiß-<br>spannung.<br>Diese Parameter stehen nur für die Anpassung in<br>MIG zur Verfügung. Bei 1-MIG wird die Spannung<br>durch das Schweißprogramm definiert.                                                                                                    |
|-----------------------------------------------------|------------------------------------------------------------------------------|----------------------------------------------------------------------------------------------------|
| Dynamik                                             | -10.0 + 10,0, Abstufung 0,2<br>Standardeinstellung = 0                       | Steuert das Kurzschlussverhalten des Licht-<br>bogens. Je niedriger der Wert, desto weicher<br>ist der Lichtbogen, je höher der Wert, desto<br>rauer ist der Lichtbogen.<br>(Nicht verfügbar mit MAX Cool und MAX                                                                                                    |
|                                                     |                                                                              | Speed.)                                                                                                    |
| Kraterfüllung                                       | EIN/AUS                                                                      | Beim Schweißen mit hoher Leistung entsteht am<br>Ende der Schweißnaht in der Regel ein Krater. Die<br>Kraterfüllung verringert die Schweiß-                                                                                                    |
| - Kraterfüllzeit                                    | 0.1 10,0 s, Auto, Abstufung 0,1 s<br>Standardeinstellung = 1,0 s             | leistung/Drahtvorschubgeschwindigkeit am Ende<br>der Schweißaufgabe, so dass der Krater mit einem<br>niedrigeren Stromwert gefüllt werden kann. Beim<br>MIG-Verfahren werden Kraterfüllzeit, Draht-<br>vorschubgeschwindigkeit und Spappung vom                                                                                                    |
| - Vorschubgeschwindigkeit Kra-<br>terfüllung        | 0.70 25,0 m/min, Abstufung 0,05<br>oder 0,1<br>Standardeinstellung = 5 m/min | Anwender voreingestellt.<br>Wenn die Drahtvorschubgeschwindigkeit weniger<br>als 5 m/min beträgt, beträgt die Abstufung 0,05;<br>beträgt die Drahtvorschubgeschwindigkeit 5                                                                                                    |
| - Kraterfüllspannung                                | 8 45 V, Auto, Abstufung 0,1 V<br>Standardeinstellung = 18 V                  | m/min oder mehr, beträgt die Abstufung 0,1.<br>Für den 1-MIG-Prozess, siehe die 1-MIG-Para-<br>metertabelle.                                                                                                    |
| Nachstrom                                           | -30 +30                                                                      | Die Nachstromeinstellung wirkt sich auf die Draht-<br>länge am Schweißende aus, z.B. um zu verhindern,<br>dass der Draht zu nahe am Schweißbad stoppt.<br>Dies ermöglicht auch die optimale Drahtlänge für<br>den Beginn der nächsten Schweißung.                                                                                                    |
| Endstufe Drahtvorschub (Rück-<br>brandkompensation) | AUS / EIN<br>Standardeinstellung = AUS                                       | Die Funktion Rückbrandkompensation verhindert,<br>dass der Zusatzwerkstoff beim Beenden der Schwei-<br>ßung an der Kontaktspitze hängen bleibt.                                                                                                    |
| Nachströmgas                                        | 0.0 9,9 s, Auto, Stufung 0,1 s<br>0,0 = AUS                                  | Schweißfunktion, die den Schutzgasstrom nach<br>dem Löschen des Lichtbogens fortsetzt. So wird<br>sichergestellt, dass die heiße Schweißnaht nach<br>dem Löschen des Lichtbogens nicht mit Luft in<br>Berührung kommt. Auf diese Weise werden<br>Schweißnaht und auch Elektrode geschützt. Ver-<br>wendet für alle Metalle. Vor allem Edelstahl und<br>Titan benötigen längere Nachströmgaszeiten. |

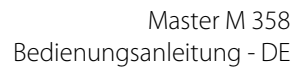

# 1-MIG-Schweißparameter

**KEMPPI** 

| Parameter                     | Parameterwert                                                    | Beschreibung                                                                                                    |
|-------------------------------|------------------------------------------------------------------|----------------------------------------------------------------------------------------------------|
| Brennertaster-Logik           | 2T, 4T, Powerlog (2 Ebenen oder 3<br>Ebenen)                     | Schweißbrenner können mehrere alternative Tas-<br>ter-Betriebsarten haben (Taster-Logiken). Am<br>gebräuchlichsten sind 2T und 4T. Im 2T-Modus hal-<br>ten Sie den Taster während des Schweißens<br>gedrückt. Im 4T-Modus drücken Sie den Taster und<br>lassen ihn los, um das Schweißen zu starten oder zu<br>stoppen.<br>Hinweis: Durch Aktivieren von Powerlog werden in<br>der Ansicht Schweißparameter zusätzliche Power-<br>log-Einstellungen geöffnet.<br>Weitere Informationen finden Sie unter "Funk-<br>tionen der Taster-Logik" auf Seite 58. |
| Upslope                       | EIN/AUS                                                          | Upslope ist eine Schweißfunktion, die die Zeit                                                                                                    |
| – Startwert Stromanstiegszeit | 10 100 %, Auto, Abstufung 1 s<br>Standardeinstellung = 50        | Beginn der Schweißung allmählich bis zum<br>gewünschten Schweißstromniveau ansteigt. Start-                                                                                                    |
| – Stromanstiegszeit           | 0.1 5 s, Auto, Abstufung 0,1 s<br>Standardeinstellung = 0,10     | niveau und -zeit des Upslope werden vom Anwen-<br>der voreingestellt.                                                                                                    |
| Hotstart                      | EIN/AUS                                                          | Schweißfunktion, die zu Beginn der Schweißung<br>eine höhere oder niedrigere Draht-                                                                                                    |
| – Hotstart-Level              | -50 +200 %, Auto, Abstufung 1 s<br>Standardeinstellung = 40      | vorschubgeschwindigkeit und Schweißstrom ver-<br>wendet. Nach der Hotstart-Phase sinkt der Strom<br>auf den normalen Schweißstromwert. Das erleich-<br>tert den Start der Schweißnaht, vor allem bei Alu-                                                                                                    |
| – Hotstart-Zeit               | 0.0 9,9 s, Auto, Stufung 0,1 s<br>Standardeinstellung = 1,2 s    | miniumwerkstoffen. Der Hotstart-Level und die Zeit<br>(nur im 2T-Taster-Modus) werden vom Anwender<br>voreingestellt.                                                                                                    |
| Wise-Funktion                 | Keine, WiseFusion, WisePenetration+,<br>WiseSteel                | Bei Auswahl wird eine Liste der verfügbaren Wise-<br>Funktionen zur Auswahl geöffnet. Für weitere Anga-<br>ben zu diesen Funktionsmerkmalen, siehe "Zusätz-<br>liche Hinweise zu Funktionen und Merkmalen" auf<br>Seite 58.<br>(Nicht verfügbar mit MAX Cool, MAX Speed und<br>MAX Position.)                                                                                                    |
| Feineinstellung               | Beispiel: -10.0 +10,0 V*<br>0,1 V-Abstufung                      | Feinabstimmung der Schweißspannung.<br>* Der Spannungsbereich für die Feinabstimmung<br>wird durch das aktive Schweißprogramm definiert.                                                                                                    |
| Kraterfüllung                 | EIN/AUS                                                          | Beim Schweißen mit hoher Leistung entsteht am<br>Ende der Schweißnaht in der Regel ein Krater. Die                                                                                                    |
| - Kraterfüllung Startwert     | 10 150 %, Auto, Abstufung 1 s<br>Standardeinstellung = 100       | Kraterfüllung verringert die Schweiß-<br>leistung/Drahtvorschubgeschwindigkeit am Ende                                                                                                    |
| - Kraterfüllzeit              | 0.0 10,0 s, Auto, Abstufung 0,1 s<br>Standardeinstellung = 1,0 s | der Schweilsaufgabe, so dass der Krater mit einem<br>niedrigeren Stromwert gefüllt werden kann. Beim<br>1-MIG-Verfahren werden Startniveau, Zeit und End-                                                                                                    |
| - Kraterfüllung Endwert       | 10 150 %, Auto, Abstufung 1 s<br>Standardeinstellung = 30        | niveau der Kraterfüllung vom Anwender vor-<br>eingestellt.                                                                                                    |
| Stromstärke                   | 15 350 A, Abstufung 1 A<br>Standardeinstellung = 50 A            | Schweißstromeinstellung nur mit WisePe-<br>netration+.                                                                                                    |

Die hier aufgeführten Parameter stehen für die Einstellung mit dem 1-MIG-Verfahren zur Verfügung.

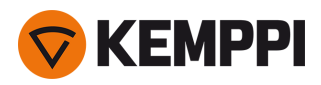

#### Schweißparameter Pulse/DPulse

Die hier aufgeführten Parameter stehen zusätzlich zu den Schweißparametern für MIG und 1-MIG zum Einstellen zur Verfügung.

| Parameter                          | Parameterwert                                          | Beschreibung                                                                                                    |
|------------------------------------|--------------------------------------------------------|----------------------------------------------------------------------------------------------------|
| Pulsstrom %                        | -10 + 15 %, Abstufung 1                                | Die Pulsstrom-Feinabstimmung relativ<br>zum Strom mit den Schweißverfahren<br>Pulse und DPulse.                                                                                                    |
| DPulse-Verhältnis                  | 10 90 %, Abstufung 1 %                                 | Dies stellt die Doppelpulsfrequenz und<br>den Zeitprozentsatz ein, also wie lange<br>der Doppelpuls auf der ersten Pulsstufe<br>ist. Der zweite Pulspegel wird in Bezug<br>auf die erste Stufeneinstellung bestimmt.                                                                                                    |
| DPulse-Frequenz                    | 0.4 8,0 Hz, Auto, Abstufung 0,1                        | Damit wird die Doppelpulsfrequenz ein-<br>gestellt. Dauer vom Beginn der 1. Stufe<br>bis zum Ende der 2. Stufe                                                                                                    |
| DPulse-Stufe 1: DV-Geschwindigkeit | 0.50 25 m/min, Abstufung 0,05 oder 0,1                 | Erste Drahtvorschubgeschwindigkeit für<br>Doppelpulsstufe (und Mini-<br>mum/Maximum für Draht-<br>vorschubgeschwindigkeit).<br>Wenn die Draht-<br>vorschubgeschwindigkeit weniger als 5<br>m/min beträgt, beträgt die Abstufung<br>0,05; beträgt die Draht-<br>vorschubgeschwindigkeit 5 m/min oder<br>mehr, beträgt die Abstufung 0,1.                                                                                                    |
| DPulse-Stufe 1: Feineinstellung    | -10 + 10 %, Abstufung 1 %                              | Feinabstimmung der Schweißspannung.                                                                                                    |
| DPulse-Stufe 1: Dynamik            | -10.0 + 10,0, Abstufung 0,2<br>Standardeinstellung = 0 | Steuert das Kurzschlussverhalten des<br>Lichtbogens. Je niedriger der Wert, desto<br>weicher ist der Lichtbogen, je höher der<br>Wert, desto rauer ist der Lichtbogen.                                                                                                    |
| DPulse-Stufe 2: DV-Geschwindigkeit | 0.50 25 m/min, Abstufung 0,05 oder 0,1                 | Zweite Drahtvorschubgeschwindigkeit<br>für Doppelpulsstufe Die Draht-<br>vorschubgeschwindigkeit DPulse Stufe 2<br>ändert sich automatisch, wenn die Ein-<br>stellung der Draht-<br>vorschubgeschwindigkeit DPulse Stufe 1<br>angepasst wird.<br>Wenn die Draht-<br>vorschubgeschwindigkeit weniger als 5<br>m/min beträgt, beträgt die Abstufung<br>0,05; beträgt die Draht-<br>vorschubgeschwindigkeit 5 m/min oder<br>mehr, beträgt die Abstufung 0,1. |
| DPulse-Stufe 2: Feineinstellung    | -10 + 10 %, Abstufung 1 %                              | Feinabstimmung der Schweißspannung.                                                                                                    |
| DPulse-Stufe 2: Dynamik            | -10.0 + 10,0, Abstufung 0,2<br>Standardeinstellung = 0 | Steuert das Kurzschlussverhalten des<br>Lichtbogens. Je niedriger der Wert, desto<br>weicher ist der Lichtbogen, je höher der<br>Wert, desto rauer ist der Lichtbogen.                                                                                                    |

#### Parameter MAX Speed

Die hier aufgeführten Parameter sind prozessspezifisch für MAX-Speed

Beschreibung

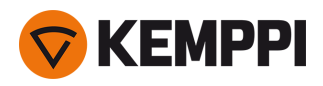

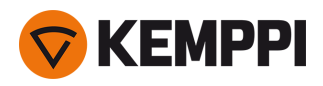

#### **Parameter MAX Position**

| Parameter             | Parameterwert                                          | Beschreibung                                     |
|-----------------------|--------------------------------------------------------|--------------------------------------------------|
| Frequenz MAX Position | -0.5 +0,5 Hz, Abstufung 0,1<br>Standardeinstellung = 0 | Feinabstimmung der Frequenz von MAX<br>Position. |
| Pulsstrom %           | -10 bis 15 %, Abstufung 1<br>Standardeinstellung = 0   | Einstellung des Pulsstrom von MAX Posi-<br>tion. |
| Blechdicke            | 3.0 12,0 mm                                            | Blechdickeneinstellung MAX Position.             |

Die hier aufgeführten Parameter sind prozessspezifisch für MAX Position

#### WIG-Schweißparameter

Die hier aufgeführten Parameter stehen für die Anpassung mit dem WIG-Verfahren zur Verfügung.

| Parameter           | Parameterwert                                         | Beschreibung                                                                                                    |
|---------------------|-------------------------------------------------------|----------------------------------------------------------------------------------------------------|
| Brennertaster-Logik | 2T, 4T                                                | Schweißbrenner können mehrere alter-<br>native Taster-Betriebsarten haben (Tas-<br>ter-Logiken). Am gebräuchlichsten sind<br>2T und 4T. Im 2T-Modus halten Sie den<br>Taster während des Schweißens<br>gedrückt. Im 4T-Modus drücken Sie den<br>Taster und lassen ihn los, um das Schwei-<br>ßen zu starten oder zu stoppen.                                                                                 |
| Nachströmgas        | 0.0 9,9 s, Abstufung 0,1<br>0,0 = AUS                 | Schweißfunktion, die den Schutz-<br>gasstrom nach dem Löschen des Licht-<br>bogens fortsetzt. So wird sichergestellt,<br>dass die heiße Schweißnaht nach dem<br>Löschen des Lichtbogens nicht mit Luft<br>in Berührung kommt. Auf diese Weise<br>werden Schweißnaht und auch Elektrode<br>geschützt. Verwendet für alle Metalle. Vor<br>allem Edelstahl und Titan benötigen län-<br>gere Nachströmgaszeiten. |
| Stromstärke         | 15 350 A, Abstufung 1 A<br>Standardeinstellung = 50 A | Schweißstromeinstellung.                                                                                                    |

#### E-Hand-Schweißparameter

Die hier aufgeführten Parameter stehen für die Anpassung mit dem E-Hand-Verfahren zur Verfügung.

| Parameter    | Parameterwert                               | Beschreibung                                                                                                    |
|--------------|---------------------------------------------|----------------------------------------------------------------------------------------------------|
| Dynamik      | -10.0 + 10,0, Abstufung 0,2<br>Standard = 0 | Steuert das Kurzschlussverhalten des<br>Lichtbogens. Je niedriger der Wert, desto<br>weicher ist der Lichtbogen, je höher der<br>Wert, desto rauer ist der Lichtbogen.                                                                                                    |
| Hotstartwert | -30 +30<br>Standard = 0                     | Schweißfunktion, die zu Beginn der<br>Schweißung eine höhere oder niedrigere<br>Drahtvorschubgeschwindigkeit und<br>Schweißstrom verwendet. Nach der Hot-<br>start-Phase sinkt der Strom auf den nor-<br>malen Schweißstromwert. Das erleichtert<br>den Start der Schweißnaht, vor allem bei<br>Aluminiumwerkstoffen. Beim E-Hand-Ver-<br>fahren wird der Hotstartwert vom Anwen-<br>der voreingestellt. |

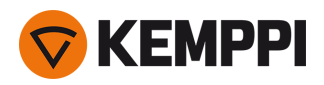

Stromstärke

15 bis 350 A, Abstufung 1 Standardeinstellung = 50 A Schweißstromeinstellung.

# 3.3.6 Bedienpanel: Schweißhistorie

Die Schweißhistorie sammelt die Informationen der letzten 10 Schweißungen in einer Ansicht zur späteren Überprüfung. Um die Berechnungsart der Durchschnittswerte der Schweißdaten zu ändern (mit oder ohne Slopephasen), siehe "Bedienpanel: Geräteeinstellungen" auf der nächsten Seite.

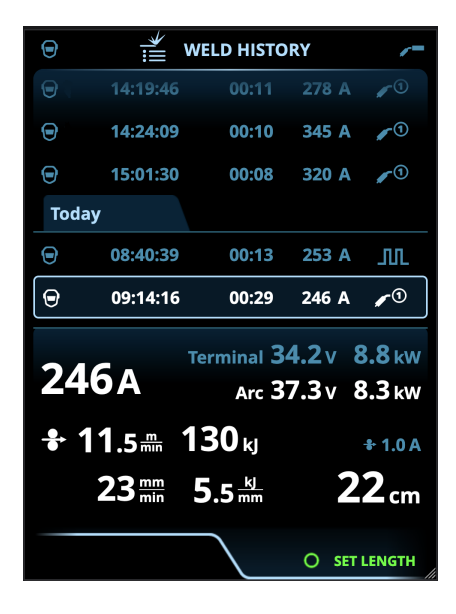

#### Berechnung des Wärmeeintrags in der Schweißhistorie

Der Wärmeeintrag einer Schweißnaht kann durch Eingabe der Schweißnahtlänge in die Schweißhistorie berechnet werden.

- 1. Wählen Sie 'Länge einstellen', indem Sie die Taste auf dem rechten Einstellknopf drücken.
- 2. Stellen Sie die Schweißnahtlänge durch Drehen des rechten Einstellknopfes ein.
- 3. Bestätigen Sie die Schweißnahtlänge für die Berechnung, indem Sie die Taste auf dem Einstellknopf drücken.

# 3.3.7 Bedienpanel: Info-Ansicht

Die Ansicht Info zeigt Informationen zur Geräteverwendung an.

Über diese Ansicht ist es auch möglich, auf die Fehlerprotokolle, die Liste der installierten Schweißprogramme, zusätzliche Betriebsinformationen und Geräteinformationen, wie z.B. die Softwareversion und Geräteseriennummern, zuzugreifen.

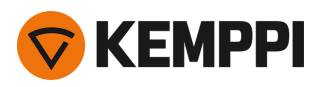

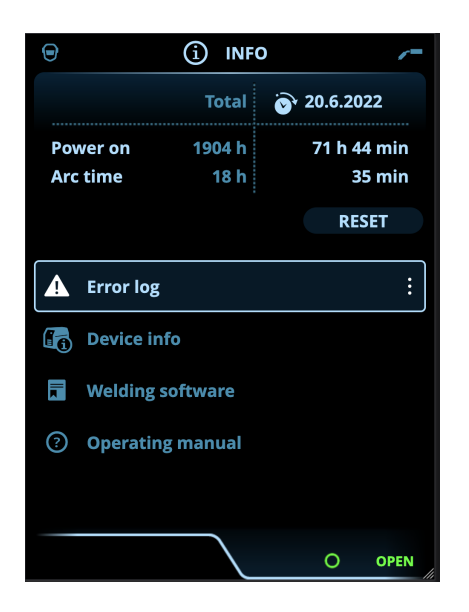

# 3.3.8 Bedienpanel: Geräteeinstellungen

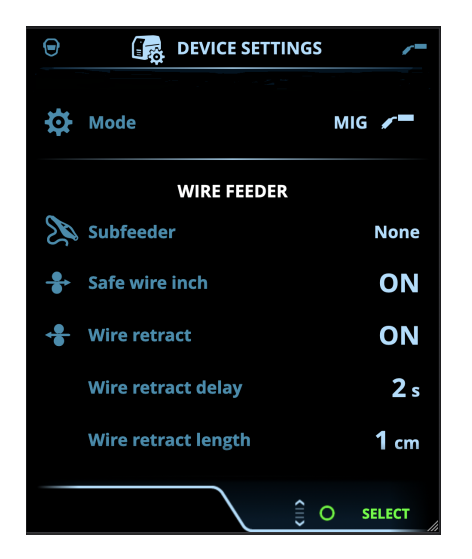

#### Einstellungen ändern

- 1. Drehen Sie den rechten Bedienknopf, um den gewünschten Einstellungsparameter zu markieren.
- 2. Drücken Sie den rechten Bedienknopf, um den Einstellungsparameter für die Anpassung auszuwählen.
- 3. Drehen Sie den rechten Bedienknopf, um den Einstellungswert auszuwählen.
  - >> Abhängig von den anzupassenden Einstellungsparametern finden Sie weitere Einzelheiten in der nachstehenden Tabelle für Einstellungen.
- 4. Bestätigen Sie den neuen Wert / die neue Auswahl und schließen Sie die Einstellungsansicht, indem Sie den rechten Steuerknopf drücken.

#### Einstellungen

| Parameter | Parameterwert | Beschreibung |
|-----------|---------------|--------------|
|-----------|---------------|--------------|

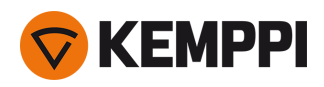

| Modus                                    | MIG/WIG/MMA                                                  | Hinweis: Hinweis: Beim WIG-Schweißen<br>muss auch die Polarität (+/-) umge-<br>schaltet werden. Weitere Informationen<br>finden Sie unter "Ändern der Schweiß-<br>polarität" auf Seite 72.                                                                                                    |
|------------------------------------------|--------------------------------------------------------------|----------------------------------------------------------------------------------------------------|
|                                          |                                                              |                                                                                                    |
| Fernregelung                             | AUS/Fernregler/Brenner<br>Standardeinstellung = AUS          | Wenn der Fernregler nicht ange-<br>schlossen ist, ist diese Auswahl nicht ver-<br>fügbar.                                                                                                    |
| Remote-Modus<br>(mit 1-Knopf-Fernregler) | DV-Geschwindigkeit / Kanal                                   | Legt fest, welcher Wert per Fernregler<br>geänderten werden kann: Draht-<br>vorschubgeschwindigkeit oder Spei-<br>cherkanal (verfügbare Kanäle: 1 bis 5).<br>Wenn der Fernregler nicht ange-<br>schlossen oder nicht ausgewählt ist, ist<br>diese Auswahl nicht verfügbar.                                                                                                    |
| Remote-Modus<br>(mit 2-Knopf-Fernregler) | Schweißparameter / Kanal                                     | Dadurch wird bestimmt, was mit dem<br>Fernregler geändert wird, der/die<br>Schweißparameter oder der Spei-<br>cherkanal (verfügbare Kanäle: 15). Die<br>angepassten Parameter sind pro-<br>zessspezifisch.<br>Wenn der Fernregler nicht ange-<br>schlossen oder nicht ausgewählt ist, ist<br>diese Auswahl nicht verfügbar.<br>Hinweis: Wenn der Fernregelungsmodus<br>auf "Kanal" eingestellt ist, wird nur der<br>linke Fernreglerknopf verwendet. |
|                                          |                                                              |                                                                                                    |
| Zwischendrahtvorschub<br>(nur mit MIG)   | <i>Modus Zwischenvorschubgerät /</i> Kein<br>Standard = Kein | Wenn ein kompatibler Zwi-<br>schenvorschub angeschlossen ist, wäh-<br>len Sie ein Zwischenvorschubgerät aus<br>der Liste.<br>Kompatible Zwischenvorschubgeräte:<br>SuperSnake GTX (10 m, 15 m, 20 m, 25 m),<br>Binzel PP401D, Binzel PP36D.                                                                                                    |
| Sicherer Drahtvorschub<br>(nur mit MIG)  | AUS/EIN                                                      | Wenn EIN und der Lichtbogen nicht zün-<br>det, wird der Zusatzwerkstoff 5 cm zuge-<br>führt, wenn AUS, werden 5 m<br>Zusatzwerkstoff zugeführt.                                                                                                    |
| Drahtrückzug                             | AUS/EIN                                                      | Dies ist eine automatische Draht-<br>rückzugsfunktion. Sobald der Lichtbogen<br>erloschen ist wird der Draht zur zusätz-                                                                                                    |
| – Verzögerung Drahtrückzug               | 2 bis 10 s, Abstufung 1<br>Standard = 5 s                    | lichen Sicherheit zurückgezogen. Der<br>Benutzer kann die Einstellungen für die<br>Drahtrückzugverzögerung und die Länge                                                                                                    |
| – Länge Drahtrückzug                     | 1 bis 10 cm, Abstufung 1<br>Standard = 2 cm                  | Hinweis: Die Drahtrückzugsfunktion ist<br>deaktiviert, wenn ein Zwischenvorschub<br>angeschlossen ist.                                                                                                    |
| Gaswächter                               | AUS / EIN<br>Standardeinstellung = AUS                       | Der Gaswächter verhindert das Schwei-<br>ßen ohne Schutzgas.                                                                                                    |

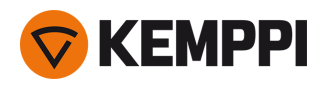

| Sprache                                                                                                    | Verfügbare Sprachen                                                                                  | Damit lässt sich die Anzeigesprache des<br>Bedienfelds aus der Liste der ange-<br>botenen Sprachen auswählen.                                                                                                    |
|----------------------------------------------------------------------------------------------------|----------------------------------------------------------------------------------------------------|----------------------------------------------------------------------------------------------------|
| Anzeigedauer Schweißdaten                                                                                          | 0 30 s, Abstufung 1<br>0 = AUS<br>Standard = 5 s                                                     | Damit wird festgelegt, ob und wie lange<br>die Schweißdatenzusammenfassung<br>nach jeder Schweißung angezeigt wird.                                                                                                    |
| Durchschnittswert der Schweißdaten                                                                                 | Ohne Slopes / Gesamte Schweißung<br>Standard = ohne Slopes                                           | Mit dieser Funktion kann der Benutzer die<br>Berechnungsweise der Durch-<br>schnittswerte der Schweißdaten ändern:<br>mit oder ohne die Slopes am Anfang und<br>am Ende der Schweißung.<br>Diese Einstellung wirkt sich auf die<br>Berechnung der Durchschnittswerte für<br>Folgendes aus: Schweißspannung<br>(Anschluss- und Lichtbogenspannung),<br>Schweißstrom, Schweißleistung und<br>Drahtvorschubgeschwindigkeit.                                                                                                    |
| Helligkeit                                                                                                    | 110                                                                                                  | Helligkeit des Bedienpaneldisplays                                                                                                    |
| Datum                                                                                                    | Aktuelles Datum                                                                                      | Datumseinstellung                                                                                                    |
| Zeit (24 h)                                                                                                    | Aktuelle Uhrzeit                                                                                     | Uhrzeiteinstellung im 24-Stunden-For-<br>mat.                                                                                                    |
| Bildschirmschoner                                                                                                  | AUS / 1 bis 120 min, Stufung 1<br>Standardeinstellung = 5 min                                        | Nach Ablauf der eingestellten Zeit wird<br>auf dem Display das Bild-<br>schirmschonerbild angezeigt. Vor-<br>eingestellt wird das Kemppi-Logo<br>angezeigt. Für Angaben zum Ändern des<br>Bildschirmschapschildas siche "Undeta                                                                                                    |
|                                                                                                    |                                                                                                    | mittels USB" auf Seite 69.                                                                                                    |
|                                                                                                    |                                                                                                    | mittels USB" auf Seite 69.                                                                                                    |
| Kabelkalibrierung<br>(nur mit MIG)                                                                                 | Start/Abbrechen                                                                                      | Datum und Uhrzeit sowie die Kali-<br>brierungsinformationen der vorherigen<br>Kalibrierung werden ebenfalls angezeigt.<br>Für die Kabelkalibrierung, siehe "Kali-<br>brieren des Schweißkabels" auf Seite 35.                                                                                                    |
| Kabelkalibrierung<br>(nur mit MIG)<br>Wasserkühlung                                                                | Start/Abbrechen<br>AUS / Auto / EIN<br>Standardwert = Auto                                           | Datum und Uhrzeit sowie die Kali-<br>brierungsinformationen der vorherigen<br>Kalibrierung werden ebenfalls angezeigt.<br>Für die Kabelkalibrierung, siehe "Kali-<br>brieren des Schweißkabels" auf Seite 35.<br>Wenn die Option EIN gewählt ist, zir-<br>kuliert das Kühlmittel kontinuierlich.<br>Wenn die Option Auto gewählt ist, zir-<br>kuliert das Kühlmittel nur während des<br>Schweißens.                                                                                                    |
| Kabelkalibrierung<br>(nur mit MIG)<br>Wasserkühlung<br>VRD<br>(nur mit MMA)                                        | Start/Abbrechen AUS / Auto / EIN Standardwert = Auto Immer EIN (nur mit MMA)                         | <ul> <li>bildschilmschöhlerblides, siehe Opdate<br/>mittels USB" auf Seite 69.</li> <li>Datum und Uhrzeit sowie die Kali-<br/>brierungsinformationen der vorherigen<br/>Kalibrierung werden ebenfalls angezeigt.<br/>Für die Kabelkalibrierung, siehe "Kali-<br/>brieren des Schweißkabels" auf Seite 35.</li> <li>Wenn die Option EIN gewählt ist, zir-<br/>kuliert das Kühlmittel kontinuierlich.<br/>Wenn die Option Auto gewählt ist, zir-<br/>kuliert das Kühlmittel nur während des<br/>Schweißens.</li> <li>Spannungsreduktionsvorrichtung (VRD)<br/>reduziert die Leerlaufspannung, um sie<br/>unter einem bestimmten Span-<br/>nungswert zu halten.</li> </ul>                                                                                                    |
| Kabelkalibrierung<br>(nur mit MIG)<br>Wasserkühlung<br>VRD<br>(nur mit MMA)                                        | Start/Abbrechen AUS / Auto / EIN Standardwert = Auto Immer EIN (nur mit MMA)                         | <ul> <li>bildschilmschoherblides, siehe Opdate mittels USB" auf Seite 69.</li> <li>Datum und Uhrzeit sowie die Kalibrierungsinformationen der vorherigen Kalibrierung werden ebenfalls angezeigt. Für die Kabelkalibrierung, siehe "Kalibrieren des Schweißkabels" auf Seite 35.</li> <li>Wenn die Option EIN gewählt ist, zirkuliert das Kühlmittel kontinuierlich. Wenn die Option Auto gewählt ist, zirkuliert das Kühlmittel nur während des Schweißens.</li> <li>Spannungsreduktionsvorrichtung (VRD) reduziert die Leerlaufspannung, um sie unter einem bestimmten Spannungswert zu halten.</li> </ul>                                                                                                    |
| Kabelkalibrierung<br>(nur mit MIG)<br>Wasserkühlung<br>VRD<br>(nur mit MMA)<br>Sicherungskopie                     | Start/Abbrechen AUS / Auto / EIN Standardwert = Auto Immer EIN (nur mit MMA) (Auswahl)               | <ul> <li>bildschilmschoherblides, siehe Opdate<br/>mittels USB" auf Seite 69.</li> <li>Datum und Uhrzeit sowie die Kali-<br/>brierungsinformationen der vorherigen<br/>Kalibrierung werden ebenfalls angezeigt.<br/>Für die Kabelkalibrierung, siehe "Kali-<br/>brieren des Schweißkabels" auf Seite 35.</li> <li>Wenn die Option EIN gewählt ist, zir-<br/>kuliert das Kühlmittel kontinuierlich.<br/>Wenn die Option Auto gewählt ist, zir-<br/>kuliert das Kühlmittel nur während des<br/>Schweißens.</li> <li>Spannungsreduktionsvorrichtung (VRD)<br/>reduziert die Leerlaufspannung, um sie<br/>unter einem bestimmten Span-<br/>nungswert zu halten.</li> <li>Dies ermöglicht das Speichern der Ein-<br/>stellungen auf einem USB-Speicherstick.</li> </ul>                                                                                                    |
| Kabelkalibrierung<br>(nur mit MIG)<br>Wasserkühlung<br>VRD<br>(nur mit MMA)<br>Sicherungskopie<br>Wiederherstellen | Start/Abbrechen  AUS / Auto / EIN Standardwert = Auto  Immer EIN (nur mit MMA)  (Auswahl)  (Auswahl) | <ul> <li>bildschilmschöherblides, siehe Opdate<br/>mittels USB" auf Seite 69.</li> <li>Datum und Uhrzeit sowie die Kali-<br/>brierungsinformationen der vorherigen<br/>Kalibrierung werden ebenfalls angezeigt.<br/>Für die Kabelkalibrierung, siehe "Kali-<br/>brieren des Schweißkabels" auf Seite 35.</li> <li>Wenn die Option EIN gewählt ist, zir-<br/>kuliert das Kühlmittel kontinuierlich.<br/>Wenn die Option Auto gewählt ist, zir-<br/>kuliert das Kühlmittel nur während des<br/>Schweißens.</li> <li>Spannungsreduktionsvorrichtung (VRD)<br/>reduziert die Leerlaufspannung, um sie<br/>unter einem bestimmten Span-<br/>nungswert zu halten.</li> <li>Dies ermöglicht das Speichern der Ein-<br/>stellungen auf einem USB-Speicherstick.</li> <li>Dies ermöglicht das Wiederherstellen der<br/>Einstellungen von einem USB-Spei-<br/>cherstick.</li> </ul> |

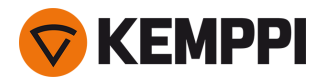

# 3.3.9 Bedienpanel: Anwendung von Schweißprogrammen

Um ein MIG-Schweißverfahren und ein Programm auszuwählen und anzuwenden, muss ein entsprechender Speicherkanal erstellt werden.

Beim Anlegen des Speicherkanals für ein bestimmtes MIG-Schweißverfahren kann die Auswahl der Schweißprogramme anhand der angebotenen MIG-Schweißverfahren eingegrenzt werden: Manual, 1-MIG, MAX Speed (optional), MAX Position (optional) und MAX Cool (optional).

Verwenden Sie das Schweißprogramm, das mit Ihrer Schweißkonfiguration übereinstimmt (z.B. Schweißdraht- und Gaseigenschaften).

- 1. Gehen Sie zur Ansicht Speicherkanäle. (Für weitere Informationen, siehe "Bedienpanel: Kanäle" auf Seite 39.)
- 2. Rufen Sie das Aktionsmenü auf.
- 3. Die Option Kanal erstellen wählen.

>> Eine Filteransicht wird geöffnet.

| ② CREATE CHANNEL   |                          |
|--------------------|--------------------------|
| 🔅 Туре             | Welding                  |
| ळ Material         | All                      |
| left Wire material | All                      |
| Ø Wire diameter    | All                      |
| Shielding gas      | All                      |
| Process            | All                      |
| Welding program    | Available: <b>41</b> /42 |
|                    |                          |
| CANCEL             |                          |

- 4. Verwenden Sie die Filteroptionen (z.B. Material, Drahtmaterial oder Drahtdurchmesser), um die für den Zweck am besten geeigneten Schweißprogramme zu finden.
- Die in den <u>Einstellungen</u> des Bedienpanel eingestellte Betriebsart bestimmt, für welches Hauptschweißverfahren die Programme angezeigt werden. Im MIG-Modus ermöglicht die Verfahrensauswahl in der Ansicht "Kanal erstellen" die gezielte Suche nach den einzelnen MIG-Verfahren.
- Wenn als Verfahren Manual MIG ausgewählt ist, sind die anderen Wahlmöglichkeiten für Filter und Schweißprogramme deaktiviert.

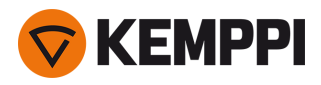

5. Nach Abschluss die Option **Schweißprogrammauswahl** unten aufrufen, um die geeigneten Schweißprogramme anzuzeigen.

| WELDING PROGRAM        |               |  |
|------------------------|---------------|--|
| F001                   | <b>∕</b> ∎①   |  |
| Fe 0.8 mm Ar+18%CO2 Fe | 1-MIG         |  |
| F003                   | <b>∕ </b> ∎①  |  |
| Fe 1.0 mm Ar+18%CO2 Fe | 1-MIG         |  |
| F004                   | <b>/ ■</b> ①  |  |
| Fe 1.2 mm Ar+18%CO2 Fe | 1-MIG         |  |
| F013                   | <b>,∕ ■</b> ① |  |
| Fe 1.0 mm Ar+8%CO2 Fe  | 1-MIG         |  |
| CANCEL                 | O SELECT      |  |

- 6. Wählen Sie ein Schweißprogramm.
  - >> Das ausgewählte Schweißprogramm wird nun in der Filteransicht angezeigt.
- 7. Zum Speichern zur Option Speichern scrollen und diese auswählen.

| ⑦ CREATE CHANNEL                               |                      |  |
|------------------------------------------------|----------------------|--|
| Process                                        | <b>∕ ™</b> 1-MIG     |  |
| · · · · · · · · · · · · · · · · · · ·          |                      |  |
| Welding program F004<br>Fe 1.2 mm Ar+18%CO2 Fe | <b>ℊ</b> ∎ᠿ<br>1-MIG |  |
|                                                |                      |  |
|                                                |                      |  |
|                                                |                      |  |
|                                                |                      |  |
|                                                |                      |  |
|                                                |                      |  |
|                                                |                      |  |
|                                                |                      |  |
|                                                | SAVE TO              |  |
| CANCEL                                         | € O SELECT           |  |

Wählen Sie den gewünschten Speicherkanal zum Speichern aus und bestätigen Sie.

Sobald Sie bereit sind, können Sie mit der Ansicht Schweißparameter fortfahren, um die Schweißeinstellungen für den neuen Kanal anzupassen, einen neuen Kanal zu erstellen oder zur Ansicht Kanäle zurückzukehren.

**Tipp:** Neue Kanäle können auch auf der Grundlage aller unbenutzten Schweißprogramme erstellt werden, die für den gewählten Betriebsmodus verfügbar sind. Dazu im Aktionsmenü der Kanalansicht die Option **Alle erstel-Ien** wählen. Diese Option verwendet die noch verfügbaren Speicherkanäle.

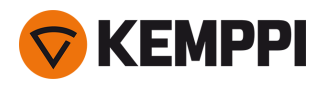

# 3.3.10 Bedienpanel: Schweißdaten-Anzeige

Nach jeder Schweißung wird kurz eine Schweißzusammenfassung angezeigt. Um die Berechnungsart der Durchschnittswerte der Schweißdaten zu ändern (mit oder ohne Slopephasen), siehe "Bedienpanel: Geräteeinstellungen" auf Seite 52.

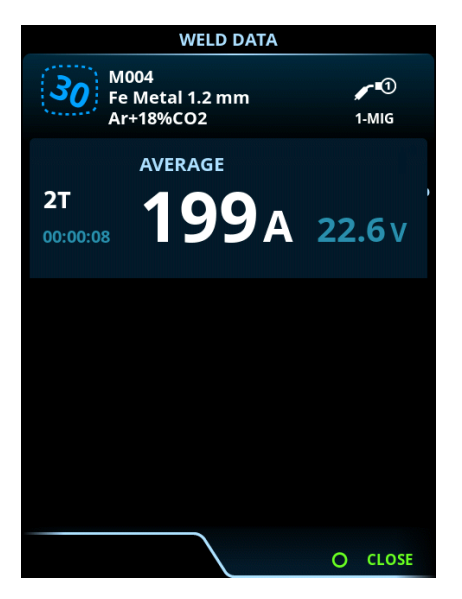

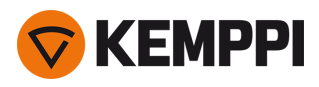

# 3.4 Zusätzliche Hinweise zu Funktionen und Merkmalen

Dieser Abschnitt fasst die Funktionen und Merkmale der Master M 358 zusammen und erklärt ihre Verwendung.

# 3.4.1 Funktionen der Taster-Logik

Die Tasterlogik kann in der Ansicht Schweißparameter ausgewählt werden.

#### 2T

Bei 2T wird der Lichtbogen durch Drücken des Tasters gezündet. Durch Loslassen des Tasters wird der Lichtbogen gestoppt.

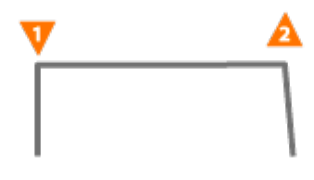

#### **4T**

Bei 4T wird durch Drücken des Tasters das Vorströmgas gestartet, und durch Loslassen des Tasters der Lichtbogen gezündet. Ein erneuter Druck auf den Taster schaltet den Lichtbogen aus. Loslassen des Tasters stoppt das Nachströmgas.

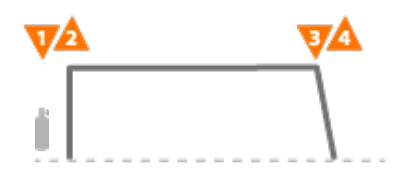

#### Powerlog

Die Brennertaster-Logik Powerlog ermöglicht das Umschalten zwischen zwei oder drei verschiedenen Leistungsstufen. Mit Powerlog wird durch Drücken des Tasters das Vorströmgas gestartet, und durch Loslassen des Tasters der Lichtbogen gezündet. Ein kurzes Drücken des Brennertasters während des Schweißens schaltet zwischen den Stufen um (nach der letzten definierten Leistungsstufe wird die erste Stufe ausgewählt). Durch langes Drücken des Tasters in einer beliebigen Stufe während des Schweißens wird der Lichtbogen ausgeschaltet.

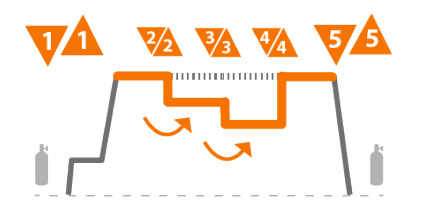

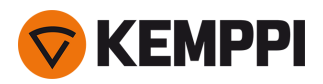

Um Powerlog zu verwenden, auf dem Bedienpanel die <u>Ansicht Schweißparameter</u> aufrufen und Powerlog als Tasterlogik auswählen. Danach auswählen, ob 2 oder 3 Leistungsstufen verwendet werden. Noch in der Ansicht Schweißparameter die Leistungsstufen für diese Funktion einstellen. Die für jede Stufe einstellbaren Parameter sind:

- Drahtvorschubgeschwindigkeit und deren Minimal- und Maximalwerte
- Spannung / Feineinstellung
- Dynamics (nicht verfügbar mit MAX Cool).

Die Drahtvorschubgeschwindigkeit aller Stufen kann auch in der Startansicht angepasst werden. Betätigen der Taste des linken Einstellknopfes schaltet zwischen den Stufen um. Grün zeigt die ausgewählte Powerlog-Stufe an:

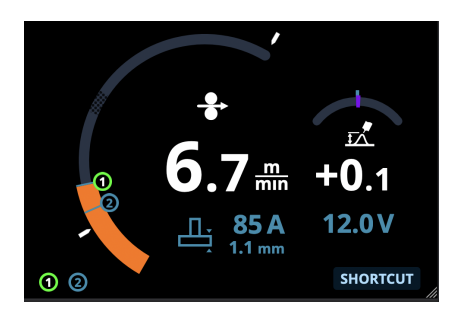

- Die Brennertasterlogik Powerlog ist nicht zusammen mit der Funktion WiseSteel oder den Verfahren Manual MIG, MAX Speed, MAX Position oder DPulse verfügbar.
- Die Powerlog-Tasterlogik kann nicht zusammen mit Fernreglern verwendet werden. Bei Auswahl eines Powerlog-Speicherkanals bei aktiver Fernregelung wird die Tasterlogik automatisch auf 4T umgeschaltet.

# 3.4.2 1-MIG

1-MIG ist ein MIG/MAG-Schweißverfahren, bei dem die Spannung automatisch beim Anpassen der Drahtvorschubgeschwindigkeit festgelegt wird. Die Spannung wird auf Grundlage des verwendeten Schweißprogramms berechnet. Das Verfahren eignet sich für alle Materialien, Schutzgase und Schweißpositionen. 1-MIG unterstützt WiseSteel, WisePenetration+ und WiseFusion sowie verschiedene optimierte Schweißprogramme.

>> Um 1-MIG in Betrieb zu nehmen, die Ansicht Speicherkanäle aufrufen und einen Speicherkanal mit 1-MIG-Prozess auswählen.

Falls keine 1-MIG-Speicherkanäle verfügbar sind, für den 1-MIG-Prozess einen neuen Kanal erstellen. Dazu ein angebotenes 1-MIG-Schweißprogramm für den Kanal auswählen. Die Anweisungen in "Bedienpanel: Anwendung von Schweißprogrammen" auf Seite 55 befolgen.

# 3.4.3 WiseFusion Schweißfunktion

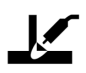

Die Schweißfunktion WiseFusion aktiviert die adaptive Steuerung der Lichtbogenlänge. Diese sorgt für einen optimiert kurzen und fokussierten Lichtbogen. WiseFusion erhöht Schweißgeschwindigkeit und Eindringtiefe und verringert den Wärmeeintrag. WiseFusion kann im gesamten Leistungsbereich (Kurzlichtbogen, Übergangslichtbogen und Sprühlichtbogen) verwendet werden. WiseFusion ist kompatibel mit den Schweißverfahren 1-MIG und Puls-MIG. (Nicht verfügbar mit MAX Cool, MAX Speed und MAX Position.)

- >> Um WiseFusion anzuwenden, rufen Sie auf dem Bedienpanel die <u>Ansicht Schweißparameter</u> auf und aktivieren Sie die Funktion WiseFusion.
- >> Um den Schweißstrom oder die Drahtvorschubgeschwindigkeit einzustellen, in der <u>Startansicht</u> des Bedienpanels den linken Einstellknopf drehen.

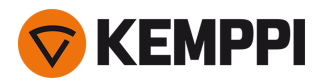

>> Um während des Schweißens die Feineinstellung der Wärmeleistung vorzunehmen, in der <u>Startansicht</u> des Bedienpanels den rechten Einstellknopf drehen.

Weitere Informationen zu Wise-Produkten finden Sie unter www.kemppi.com.

# 3.4.4 WisePenetration+ Funktion

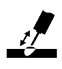

Beim standardmäßigen MIG/MAG-Schweißen führt eine veränderte Austrittslänge des Schweißdrahts dazu, dass der Schweißstrom variiert. WisePenetration+ sorgt für einen konstanten Schweißstrom, indem es die Drahtvorschubgeschwindigkeit entsprechend der Austrittslänge anpasst. Damit wird eine stabile und wirksame Eindringtiefe gewährleistet, während ein Durchbrand verhindert wird. WisePenetration+ passt auch die Spannung adaptiv an, damit der Lichtbogen fokussiert und optimal kurz bleibt. WisePenetration+ ermöglicht das Schweißen mit der Reduced Gap Technologie (RGT) und ist mit dem 1-MIG-Verfahren kompatibel. (Nicht verfügbar mit MAX Cool, MAX Speed und MAX Position.)

- >> Um WisePenetration+ in Gebrauch zu nehmen, auf dem Bedienpanel die Ansicht <u>Schweißparameter</u> aufrufen und die Funktion WisePenetration+ aktivieren.
- >> Um den Schweißstrom während des Schweißens einzustellen, in der <u>Startansicht</u> des Bedienpanels den linken Einstellknopf drehen.
- >> Um während des Schweißens die Feineinstellung der Wärmeleistung vorzunehmen, in der <u>Startansicht</u> des Bedienpanels den rechten Einstellknopf drehen.

Weitere Informationen zu Wise-Produkten finden Sie unter www.kemppi.com.

# 3.4.5 WiseSteel Funktion

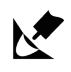

Die Schweißfunktion WiseSteel ändert herkömmliche MIG/MAG-Lichtbögen derart, dass höherwertige Schweißnähte ermöglicht werden. WiseSteel verbessert die Lichtbogenkontrolle, reduziert Schweißspritzer und trägt dazu bei, ein optimal geformtes Schmelzbad zu schaffen. Die Schweißfunktion WiseSteel ist mit ausgewählten Schweißprogrammen verfügbar. (Nicht verfügbar mit MAX Cool, MAX Speed und MAX Position.)

- >> Um WiseSteel in Gebrauch zu nehmen, auf dem Bedienpanel die Ansicht <u>Schweißparameter</u> aufrufen und die Funktion WiseSteel aktivieren.
- >> Um den Schweißstrom oder die Drahtvorschubgeschwindigkeit während des Schweißens einzustellen, in der Startansicht des Bedienpanels den linken Einstellknopf drehen.
- >> Um während des Schweißens die Feineinstellung der Wärmeleistung vorzunehmen, in der <u>Startansicht</u> des Bedienpanels den rechten Einstellknopf drehen.

Beim Einsatz von WiseSteel werden verschiedene Einstellungsmethoden in verschiedenen Leistungsbereichen (verschiedene Lichtbogentypen) angewendet. Die Drahtvorschubgeschwindigkeit/Strom-Anzeige zeigt den Lichtbogenbereich: Kurzlichtbogen — Übergangslichtbogen — Sprühlichtbogen

Kurzlichtbogenbereich:

 WiseSteel basiert auf einer adaptiven Kurzlichtbogensteuerung, d.h. der Prozess passt das Kurzschlussverhältnis an. Damit werden ein leicht einstellbarer Lichtbogen und weniger Spritzer ermöglicht. Dabei ist die Form des Stroms bei diesem Kurzlichtbogen der Form beim konventionellen Kurzlichtbogen ähnlich. Wird für vertikale Steignähte ein Kurzlichtbogen mit Pendelung verwendet, so wird WiseSteel sich an die veränderten Austrittslängen des Schweißdrahts anpassen und damit eine hochwertige Qualität sicherstellen.

Übergangslichtbogenbereich:

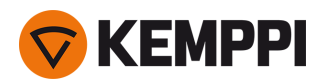

 Übergangslichtbogen bei WiseSteel bedeutet, dass die Leistung zwischen Kurzlichtbogen und Sprühlichtbogen schwankt und es wird eine niedrige Frequenz zugeschaltet, die für eine stabile Tropfenablösung sorgt, so dass die durchschnittliche Leistung innerhalb eines stabil schweißbaren Übergangslichtbogens bleibt. Das führt zu weniger Schweißspritzern als beim konventionellen Übergangslichtbogen und zu einem Schmelzbad, das eine ausgezeichnete strukturelle Haltbarkeit ermöglicht.

Sprühlichtbogenbereich:

• Beim Sprühlichtbogen basiert WiseSteel auf einer adaptiven Steuerung der Lichtbogenlänge. Damit behält der Lichtbogen die optimale Kürze. WiseSteel verwendet auch mikrogepulsten Schweißstrom. Dadurch entsteht ein optimal geformtes Schmelzbad, das eine ausgezeichnete Schweißnahtform und eine optimale Eindringtiefe mit glatten und dauerhaften Schweißnähten ermöglicht und die Arbeiten beschleunigt. Die Impulse sind für den Schweißer nicht spürbar. Form und Steuerung des Stroms kommen dem konventionellen Sprühlichtbogen nahe.

Weitere Informationen zu Wise-Produkten finden Sie unter www.kemppi.com.

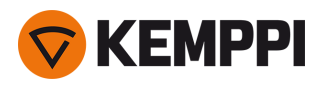

# 3.5 Pulse welding

Die Vorteile des Pulsverfahrens sind die höhere Schweißgeschwindigkeit und Abschmelzleistung im Vergleich zum Kurzlichtbogenschweißen, ein geringerer Wärmeeintrag im Vergleich zum Sprühlichtbogenschweißen, ein spritzerfreier Übergangslichtbogen und ein glattes Aussehen der Schweißnaht. Das Pulsverfahren ist für alle Arten von Positionsschweißen geeignet. Es eignet sich, insbesondere bei geringer Materialstärke, hervorragend zum Schweißen von Aluminium und rostfreiem Stahl.

#### Pulsverfahren

# ூ

Pulse ist ein synergetisches MIG/MAG-Schweißverfahren, bei dem der Strom zwischen dem Basisstrom und dem Pulsstrom gepulst wird.

>> Um das Pulsverfahren in Betrieb zu nehmen, die Option "Bedienpanel: Kanäle" auf Seite 39 aufrufen und einen der angebotenen Puls-Kanäle auswählen.

Falls keine Puls-Speicherkanäle verfügbar sind, einen neuen Kanal für das Pulsverfahren erstellen. Dazu ein angebotenes Puls-Schweißprogramm für den Kanal auswählen. Die Anweisungen in "Bedienpanel: Anwendung von Schweißprogrammen" auf Seite 55 befolgen.

>> Danach stehen die entsprechenden Schweißprozessparameter f
ür Puls zum Anpassen in der Ansicht Schweißparameter bereit. F
ür weitere Angaben, siehe Pulsschweißparameter in "Bedienpanel: Schweißparameter" auf Seite 44

#### DPulse

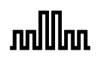

DPulse ist ein MIG/MAG-Schweißverfahren mit Doppelpuls und zwei getrennten Leistungsstufen. Die Schweißleistung variiert zwischen diesen beiden Stufen. Die Parameter jeder Stufe werden unabhängig gesteuert.

>> Um das DPulse-Schweißverfahren in Betrieb zu nehmen, die Option "Bedienpanel: Kanäle" auf Seite 39 aufrufen und einen der angebotenen Puls-Kanäle auswählen.

Falls keine Puls-Speicherkanäle verfügbar sind, einen neuen Kanal für das Pulsverfahren erstellen. Dazu ein angebotenes Puls-Schweißprogramm für den Kanal auswählen. Die Anweisungen in "Bedienpanel: Anwendung von Schweißprogrammen" auf Seite 55 befolgen.

>> Danach stehen die entsprechenden DPuls-Schweißprozessparameter zum Anpassen in der Ansicht Schweißparameter bereit. Für weitere Angaben, siehe Pulsschweißparameter in "Bedienpanel: Schweißparameter" auf Seite 44

# 3.5.1 Verfahren MAX Cool

MAX Cool ist ein synergetisches MIG/MAG-Schweißverfahren, das für Wurzellagenschweißen und Blechschweißen entwickelt wurde. MAX Cool ist für alle Schweißpositionen geeignet und sorgt für einen leisen, spritzerarmen Lichtbogen.

- >> Um MAX Cool anzuwenden, auf dem Bedienpanel die <u>Ansicht Schweißparameter</u> aufrufen und die Funktion MAX Cool aktivieren. Alternativ die <u>Ansicht der Speicherkanäle</u> aufrufen und einen neuen Speicherkanal mit dem MAX Cool-Verfahren erstellen.
- >> Um die Drahtvorschubgeschwindigkeit beim Schweißen oder in der <u>Startansicht</u> des Bedienpanels einzustellen, den linken Einstellknopf des Bedienpanels drehen. Die Auswirkung der Anpassung auf die Blechstärke wird ebenfalls angezeigt.

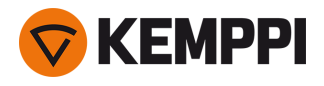

>> Um die Wärmeleistung beim Schweißen oder in der <u>Startansicht</u> des Bedienpanels feineinzustellen, den rechten Einstellknopf des Bedienpanels drehen.

#### MAX Cool unterstützt folgende Kombinationen von Fülldraht und Schutzgas:

- Fe massiv und Ar + 8 bis 25 % CO<sub>2</sub> (1,0 mm, 1,2 mm)
- Fe massiv und CO<sub>2</sub> (1,0 mm, 1,2 mm)
- Ss massiv und Ar + 2 % CO<sub>2</sub> (1,0 mm, 1,2 mm)
- CuSi3 und Ar (1,0 mm)
- CuAl8 und Ar (1,0 mm).

### 3.5.2 Verfahren MAX Position

MAX Position ist ein auf vertikale Kehlnähte optimiertes, synergetisches MIG/MAG-Schweißverfahren (Position: PF). MAX Position schaltet automatisch zwischen zwei separaten Leistungsstufen um. Die beiden Leistungsstufen können das gleiche Schweißverfahren oder zwei unterschiedliche Schweißverfahren verwenden.

- >> Um Max Position anzuwenden, auf dem Bedienpanel die <u>Ansicht Schweißparameter</u> aufrufen und die Funktion Max Position aktivieren. Alternativ die <u>Ansicht der Speicherkanäle</u> aufrufen und einen neuen Speicherkanal mit dem MAX Position-Verfahren erstellen.
- >> In der Ansicht Schweißparameter kann die Frequenz von MAX Position angepasst und die optionale WiseFusion-Funktion angewendet werden. Das Verhältnis der beiden Leistungsstufen ist voreingestellt.
- >> Um die durchschnittliche Drahtvorschubgeschwindigkeit beim Schweißen oder in der <u>Startansicht</u> des Bedienpanels einzustellen, den linken Einstellknopf drehen. Die Auswirkung der Anpassung auf die Blechstärke wird ebenfalls angezeigt.
- >> Um die Schweißspannung beim Schweißen oder in der <u>Startansicht</u> des Bedienpanels feineinzustellen, den rechten Einstellknopf drehen.

#### MAX Position kann mit diesen Kombinationen von Fülldraht und Schutzgas verwendet werden:

- Fe massiv und Ar + 18 % CO<sub>2</sub> (1,0 mm, 1,2 mm)
- Fe massiv und Ar + 8 % CO<sub>2</sub> (1,0 mm, 1,2 mm)
- Fe MC + 18 % CO<sub>2</sub> (1,2 mm)
- Ss massiv und Ar + 2 % CO<sub>2</sub> (1,0 mm, 1,2 mm)
- AIMg und Ar (1,0 mm, 1,2 mm)

MAX Position unterstützt folgende Blechstärken:

• 3 bis 12 mm

MAX Position nutzt (je nach Material) auch andere Schweißverfahren:

- Fe und Fe MC: 1-MIG (mit geringer Leistung) und Puls-MIG (mit hoher Leistung)
- Ss, Al: Pulse-MIG (im gesamten Leistungsbereich).

#### 3.5.3 Verfahren MAX Speed

MAX Speed ist ein gepulstes MIG/MAG-Schweißverfahren. Es wurde für maximierte Schweißgeschwindigkeit und minimierten Wärmeeintrag entwickelt. Dazu wurden die herkömmlichen MIG/MAG-Lichtbögen modifiziert. MAX Speed ist für das Schweißen von Stahl und Edelstahl hauptsächlich in den Positionen PA und PB konzipiert. Es eignet sich für Blechstärken über 2,5 mm, wobei die ideale maximale Blechstärke bei etwa 6 mm liegt.

MAX Speed arbeitet im Sprühlichtbogenbereich. Der Schweißstrom wird mit konstanter Frequenz und Amplitude gepulst. Die Lichtbogenlänge wird mit der normalen Spannungssteuerung gesteuert. Das Pulsieren von MAX Speed mit niedriger Amplitude ermöglicht einen effektiven Transfermodus mit kleinerer Drahtvorschubgeschwindigkeit als bei herkömmlichen MIG/MAG-Lichtbögen. Die Impulse sind für den Schweißer nicht spürbar.

>> Um MAX Speed anzuwenden, auf dem Bedienpanel die <u>Ansicht Schweißparameter</u> aufrufen und die Funktion MAX Speed aktivieren. Alternativ die <u>Ansicht der Speicherkanäle</u> aufrufen und einen neuen Speicherkanal mit dem MAX Speed-Verfahren erstellen.

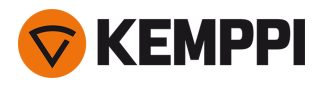

- >> In der Ansicht Schweißparameter kann die Frequenz für MAX Speed eingestellt werden.
- >> Um die Drahtvorschubgeschwindigkeit beim Schweißen oder in der <u>Startansicht</u> des Bedienpanels einzustellen, den linken Einstellknopf des Bedienpanels drehen. Die Auswirkung der Anpassung auf die Blechstärke wird ebenfalls angezeigt.
- >> Um die Schweißspannung beim Schweißen oder in der <u>Startansicht</u> des Bedienpanels feineinzustellen, den rechten Einstellknopf drehen.

#### MAX Speed unterstützt diese Kombinationen aus Fülldraht und Schutzgas:

- Fe massiv und Ar + 18 % CO<sub>2</sub> (1,0 mm, 1,2 mm)
- Fe massiv und Ar + 8 % CO<sub>2</sub> (1,0 mm, 1,2 mm)
- Fe MC und Ar + 18 % CO<sub>2</sub> (1,2 mm)
- Ss massiv und Ar + 2 % CO<sub>2</sub> (1,0 mm, 1,2 mm)

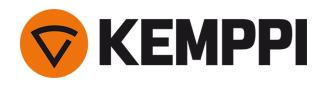

# 3.6 Drahtlose Verbindung (WLAN)

Um die Schweißausrüstung mit dem lokalen drahtlosen Netzwerk zu verbinden:

- 1. Auf dem Bedienpanel die WLAN-Ansicht aufrufen.
- 2. Die WLAN-Funktion aktivieren. Dazu den rechten Einstellknopf drehen und betätigen.

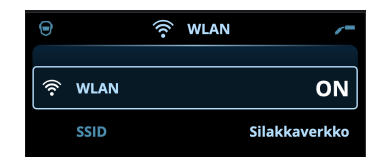

3. Die SSID (Service Set Identifier) des lokalen drahtlosen Netzwerks eingeben, also den Namen des WLAN-Netzwerks.

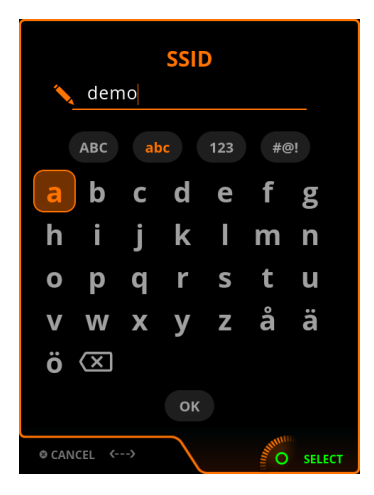

>> Mit dem rechten Einstellknopf die Zeichen wählen.

4. Das WLAN-Kennwort eingeben.

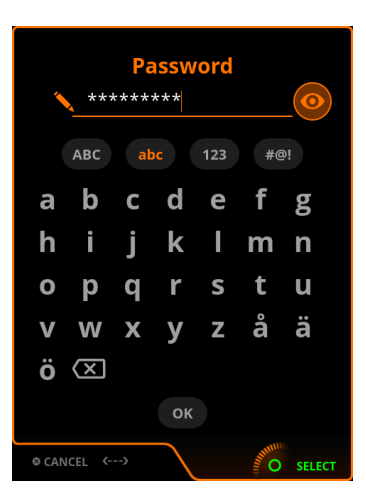

>> Mit dem rechten Einstellknopf die Zeichen wählen.

Sobald die Verbindung hergestellt ist, werden die WLAN-Statusinformationen angezeigt.

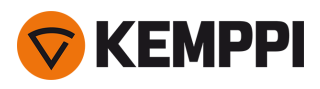

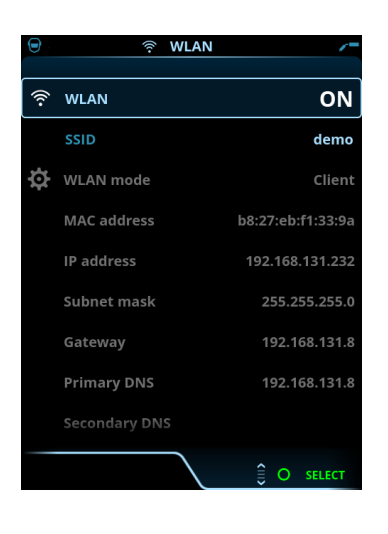

Der WLAN-Modus ist auf den Modus Client voreingestellt und kann nicht geändert werden.

# 3.6.1 Digital Welding Procedure Specification (dWPS)

Um die digitale Schweißanweisung WPS (Welding Procedure Specification, dWPS) und den Cloudservice WeldEye nutzen zu können, ist ein gültiges Kemppi-Abonnement des Moduls Welding Procedures erforderlich. Weitere Angaben zu WeldEye bietet weldeye.com, oder wenden Sie sich an Ihre Kemppi-Vertretung.

Die Digital Welding Procedure Specification (dWPS) ist eine Schweißanweisung in digitalem Format, die zum Beachten der Schweißparameter der Master M 358 eingestellt werden kann. Die Schweißanweisungen kann auf dem Display des Bedienpanels angezeigt und/oder ein Speicherkanal kann mit einer Schweißanweisung verknüpft werden. Das Bedienpanel der Master M 358 bietet dazu mehrere Möglichkeiten:

- >> In der Hauptansicht Schweißanweisung: Dazu die genauer in "Bedienpanel: Ansicht Schweißanweisungen" auf Seite 41 beschriebenen Schritte befolgen.
- >> In der Ansicht Speicherkanäle durch Aktivieren eines bereits angelegten Speicherkanals: Öffnen Sie im Speicherkanal die "Aktionen" und wählen Sie Verknüpfen mit einer Schweißanweisung. In der geöffneten Ansicht die Angaben zu Schweißanweisung und Schweißlage auswählen, die mit dem Speicherkanal verknüpft werden sollen. Genauere Angaben zu den Speicherkanälen finden sich in "Bedienpanel: Kanäle" auf Seite 39.

# 3.6.2 WeldEye ArcVision

Die Nutzung des Clouddienstes WeldEye erfordert ein gültiges Kemppi WeldEye-Abonnement. Die Maschine Master M 358 bietet einen Link zu einer kostenlosen Testregistrierung – mit einer kostenlosen Testoption für WeldEye ArcVision. Weitere Angaben zu WeldEye bietet weldeye.com, oder wenden Sie sich an Ihre Kemppi-Vertretung.

Das ArcVision-Modul von WeldEye verfolgt cloudbasiert die mit dem Schweißgerät durchgeführten Schweißvorgänge. ArcVision auf dem Schweißgerät selbst ist eine Verbindungsfunktion zum Verbinden mit dem Clouddienst WeldEye. Die tatsächlichen von der Schweißausrüstung erfassten Schweißinformationen werden an die WeldEye-Cloud weitergeleitet. Von dort können sie mittels Desktop-Computer und Browser abgerufen werden.

Um das Funktionsmerkmal WeldEye ArcVision nutzen zu können, muss die Maschine über die integrierte drahtlose Verbindung (WLAN) mit dem Internet verbunden sein. Siehe "Drahtlose Verbindung (WLAN)" auf der vorherigen Seite für weitere Informationen.

Master M 358 wird mit einer vorinstallierten Testversion für ArcVision ausgeliefert. Die Testlizenz wird mit folgenden Schritten aktiviert:

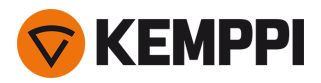

- 1. Auf dem Bedienpanel der Master M 358 die WPS-Ansicht aufrufen.
- 2. Den Internetlink zu WeldEye mit dem QR-Code-Lesegerät des Mobilgeräts öffnen oder im Browser https://register.weldeye.io/weldeye aufrufen.

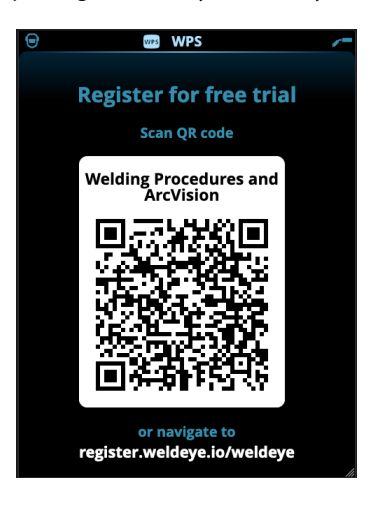

- **3.** Das Registrierungsverfahren wie auf der Registrierungsseite beschrieben abschließen. Sobald Sie sich für die Testversion registriert haben wird das Gerät mit WeldEye ArcVision verbunden.
- Sie müssen dort die Seriennummer und die vierstellige Sicherheits-PIN Ihrer Master M 358 eingeben. Diese ist auf dem Typenschild der Maschine angegeben.
- Die kostenlose Testregistrierung umfasst die Module WeldEye Welding Procedures und WeldEye ArcVision.

# 3.6.3 WeldEye mit DCM

Die WeldEye-Anschlussoption ist in Master M 358 integriert. Die Schweißmanagementsoftware WeldEye ist auch für den Einsatz mit einem zusätzlichen Digital Connectivity Module (DCM-Gerät) erhältlich. Das DCM-Gerät wird mit den mit-gelieferten Kabeln und Adaptern an den Steueranschluss der Master M 358 angeschlossen.

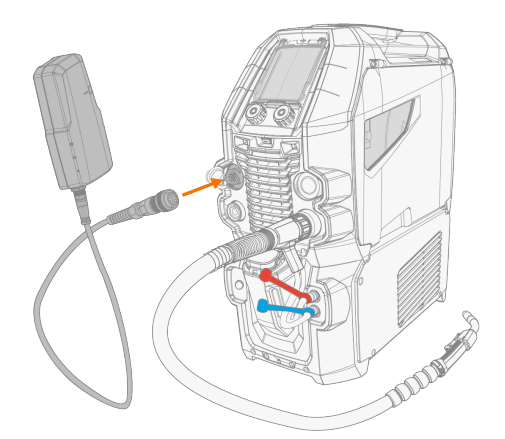

Für weitere Informationen zur Installation und Verwendung des DCM-Geräts, siehe <u>userdoc.kemppi.com</u> (DCM/WeldEye).

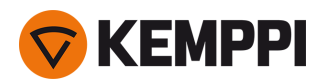

#### Entdecken Sie WeldEye - die universelle Schweißmanagementsoftware

WeldEye ist Ihr wichtigstes Werkzeug und Speichertool, um Ihre schweißtechnikbezogenen Dokumente in Ordnung zu halten. WeldEye ist die universelle Lösung für das Verwalten Ihrer Schweißproduktion.

Die modulare Struktur von WeldEye basiert auf verschiedenen nützlichen Funktionen, die den Bedürfnissen der vielen Branchen und schweißtechnischen Aufgaben entsprechen:

- Schwei
  ßverfahren
  - >> Enthält die digitale Bibliothek und die Verwaltung von pWPS-, WPQR- und WPS-Vorlagen gemäß den wichtigsten Schweißnormen.
- Personal und Qualifikationen
  - >> Umfasst die Verwaltungs- und Erneuerungsprozesse der Qualifikationszertifikate aller Mitarbeiter Schweißer und Prüfer.
- Qualitätsmanagement
  - >> Umfasst Qualitätsprüffunktionen mit digitalen WPS und einer Qualifikations-Compliance-Kontrolle mit automatisch erfassten digitalen Schweißdaten.
- Schweißmanagement
  - >> Enthält Dokumentenregisterfunktionen und Merkmale einer umfassenden Schweißprojektdokumentation und verwaltung.

Für weitere Informationen zu WeldEye, siehe www.weldeye.com.

### 3.6.4 Sichern und Wiederherstellen mittels USB

Die Funktion USB-Sicherung ermöglicht es, die aktuellen Schweißparameter, Speicherkanäle und andere Einstellungen auf einem USB-Speicherstick zu sichern.

- 1. Die Schweißmaschine einschalten.
- 2. Um eine Sicherungskopie zu erstellen, die Geräteeinstellungen aufrufen und die Option Sicherung auswählen.
- 3. Zum Wiederherstellen mittels Sicherungskopie, die Geräteeinstellungen aufrufen und die Option **Wiederherstellen** auswählen.
- 4. Die Abdeckung des USB-Anschlusses öffnen und den USB-Speicherstick an das Bedienpanel der Master M 358 anschließen.

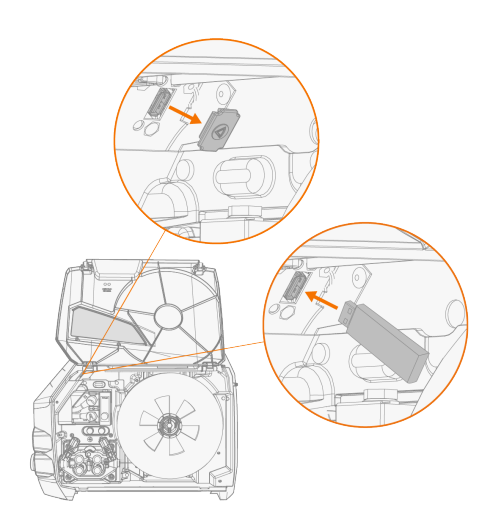

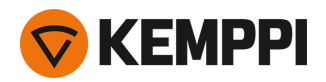

5. Um den Vorgang der Sicherung/Wiederherstellung abzuschließen, die Schritte auf dem Bildschirm des Bedienpanels befolgen.

# 3.6.5 Update mittels USB

Die Funktion USB-Update ermöglicht das Aktualisieren der Firmware sowie das Installieren von Schweißprogrammen, Verfahren und Funktionen mittels USB-Speicherstick.

 Auf dem in das Schweißsystem eingesetzten USB-Speicherstick darf sich immer nur eine ZIP-Datei befinden. Dabei kann es sich entweder um ein spezielles Firmware-Paket für dieses Schweißsystem oder ein Paket mit Schweißprogrammen und Lizenzen (entsprechend der Seriennummer der Stromquelle) handeln. Weitere Angaben zu verfügbarer Software und Kompatibilität bietet Ihnen Ihr Kemppi-Vertreter vor Ort.

#### Firmware und Schweißsoftware

- 1. Stellen Sie sicher, dass das richtige ZIP-Paket mit Firmware/Software für das betreffende Schweißgerät auf dem Computer gespeichert ist.
- 2. Den USB-Speicherstick an den Computer anschließen.
- 3. Den USB-Speicherstick vorbereiten. Dazu die ZIP-Datei mit der Firmware/Software in das Stammverzeichnis des Speichersticks kopieren.
- 4. Schalten Sie das Schweißgerät ein.
- 5. Die Abdeckung des USB-Anschlusses öffnen und den USB-Speicherstick an das Bedienpanel der Master M 358 anschließen.

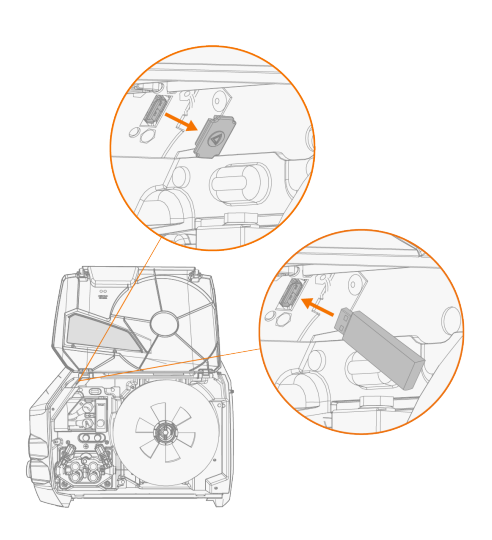

6. Der Update-Vorgang startet automatisch. Die Anweisungen auf dem Bildschirm befolgen.

#### Benutzerdefiniertes Bildschirmschonerbild

Das benutzerdefinierte Bildschirmschonerbild muss zunächst unter <u>https://kemp.cc/screensaver</u> vorbereitet und dann auf den USB-Stick kopiert werden. Die unterstützten Bilddateiformate sind JPG, PNG und GIF.

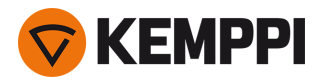

- 1. Über den Browser des Computers https://kemp.cc/screensaver aufrufen.
- 2. Befolgen Sie die Anweisungen auf dem Bildschirm. Sie können das neue Bildschirmschonerbild hochladen, bearbeiten und auf einen USB-Speicherstick herunterladen.
- 3. Den USB-Speicherstick nach dem gleichen Verfahren wie bei den Software-Updates (vorheriges Kapitel) und den Anweisungen auf dem Bildschirm an das Bedienpanel der Master M 358 anschließen.

Das Bildschirmschonerbild wird während des Hochfahrens und nach einer vordefinierten Zeit der Inaktivität des Bedienpanels angezeigt. Die Bildschirmschonereinstellungen können in "Bedienpanel: Geräteeinstellungen" auf Seite 52 angepasst werden.

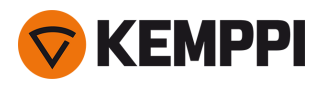

# 3.7 Verwendung des Fernreglers

#### Fernregler HR43

Um die Drahtvorschubgeschwindigkeit einzustellen, drehen Sie den Knopf am Fernregler.

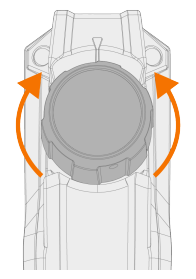

Um den Speicherkanal statt der Drahtvorschubgeschwindigkeit mit dem Fernregler zu ändern, die Einstellung der Fernregelung in "Bedienpanel: Geräteeinstellungen" auf Seite 52 ändern.

#### Fernregler HR40

Um die Schweißparameter einzustellen, drehen Sie die Knöpfe auf dem Fernregler.

Im automatischen 1-MIG-Modus werden die Funktionen der HR40-Drehknöpfe durch den gewählten 1-MIG-Prozess definiert und spiegeln die Einstellungen der beiden Drehknöpfe des Bedienpanels wider.

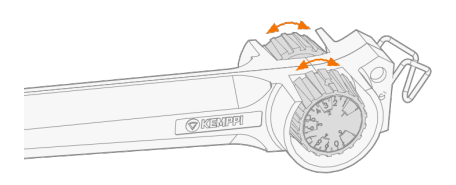

Im manuellen MIG-Modus können die Einstellungen der Fernregelung sowie die Minimal- und Maximalwerte für die eingestellten Parameter in den Einstellungen des Bedienpanels ("Bedienpanel: Geräteeinstellungen" auf Seite 52) festgelegt werden.

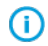

Bei der Fernregelung HR40 wirken sich die Minimal- und Maximalwerte auch auf die Abstufung der Fernregelungseinstellung aus.

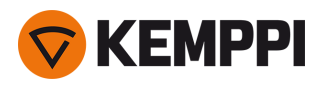

# 3.8 Ändern der Schweißpolarität

Für das WIG-Schweißen muss die Schweißpolarität geändert werden. Auch für bestimmte Fülldrähte muss die Schweißpolarität geändert werden. Die empfohlene Schweißpolarität ist auf der Fülldrahtverpackung angegeben.

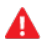

Vor dem Handhaben von Elektroteilen sicherstellen, dass das Schweißgerät vom Stromnetz getrennt ist.

Benötigte Werkzeuge:

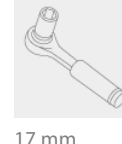

17 mm

- 1. Das Schweißgerät ausschalten und vom Stromnetz trennen.
- Das Drahtvorschubgehäuse öffnen. 2.
- Die Gummischutzabdeckungen von den Polaritätsklemmen entfernen. 3.

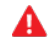

Vorsicht beim Handhaben von Elektroteilen.

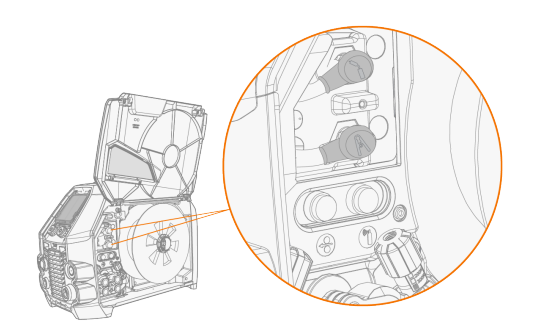

4. Die Feststellschrauben und die Unterlegscheiben der Klemmen entfernen.

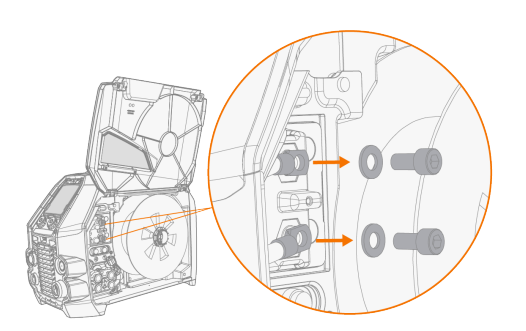
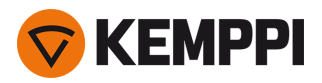

- 5. Die Kabel entsprechend der Polaritätsempfehlung an die Polaritätsklemmen anschließen.
- 6. Die Unterlegscheiben und Schrauben wieder anbringen. Mit 17 Nm Drehmoment anziehen.
- 7. Die Gummischutzabdeckungen wieder anbringen.

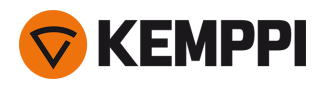

## 3.9 Hebezeuge

Sollte eine Gasflasche auf dem Wagen installiert sein, versuchen Sie NICHT, den Fahrwagen inkl. der Gasflasche anzuheben.

#### 4-Rad-Fahrwagen:

- 1. Stellen Sie sicher, dass die Schweißmaschine ordnungsgemäß am Fahrwagen befestigt ist.
- 2. Verbinden Sie die vierteilige Kette oder die vierteiligen Gurte der Hebevorrichtung mit den vier Hebepunkten am Wagen auf beiden Seiten der Schweißmaschine.

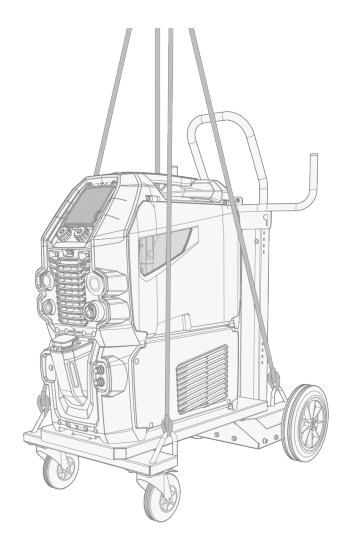

#### 2-Rad-Fahrwagen (nur T25MT):

- 1. Stellen Sie sicher, dass die Schweißmaschine ordnungsgemäß am Fahrwagen befestigt ist.
- 2. Verbinden Sie den Hebezeughaken mit dem Hebebügel des Fahrwagens.

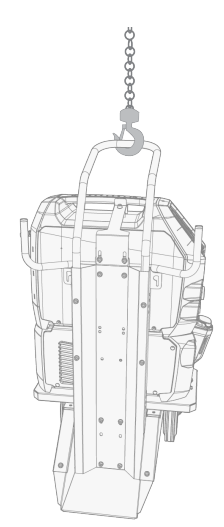

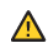

Heben Sie die MasterMig-Ausrüstung nicht an, wenn sie auf einem T35A-Fahrwagen montiert ist.

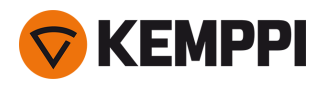

### 4. WARTUNG

Bedenken Sie die Einsatzhäufigkeit der Schweißmaschine und das Arbeitsumfeld, wenn Sie routinemäßige Wartungsarbeiten planen.

Die sachgerechte Verwendung der Schweißmaschine und regelmäßige Wartungsarbeiten helfen Ihnen dabei, unnötige Stillstandzeiten und Gerätefehler zu vermeiden.

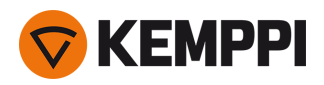

# 4.1 Tägliche Wartung

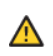

Trennen Sie die Stromquelle vom Stromnetz, bevor Sie elektrische Kabel montieren.

#### Wartung der Schweißmaschine

Um den ordnungsgemäßen Betrieb der Schweißanlage sicherzustellen, befolgen Sie diese Wartungsanweisungen:

- Prüfen Sie, ob alle Abdeckungen und Komponenten intakt sind.
- Prüfen Sie alle Kabel und Anschlüsse. Verwenden Sie die Teile nicht, wenn sie beschädigt sind. Wenden Sie sich für Ersatz an Ihren Kemppi Händler oder Ihre Kemppi Vertretung.
- Die Vorschubrollen des Drahtvorschubs und den Anpresshebel überprüfen. Reinigen und schmieren Sie gegebenenfalls mit einer kleinen Menge leichtem Maschinenöl.

Für Reparaturen wenden Sie sich bitte an Kemppi unter <u>www.kemppi.com</u> oder an Ihren Händler.

#### Wartung des Schweißbrenners

Für die Anleitung der MIG-Brenner Flexlite GX, siehe userdoc.kemppi.com.

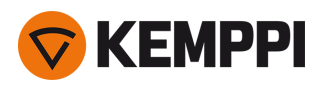

### 4.2 Periodische Instandhaltung

 $\Lambda$  Die regelmäßige Wartung darf nur von qualifizierten Servicemitarbeitern ausgeführt werden.

Elektroarbeiten dürfen nur von einem zugelassenen Elektriker ausgeführt werden.

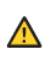

A

Vor dem Abnehmen der Abdeckplatte trennen Sie die Stromquelle vom Netzstrom. Warten Sie rund 2 Minuten, bevor Sie den Kondensator entladen.

Reinigen Sie mindestens alle sechs Monate die elektrischen Anschlüsse der Maschine. Reinigen Sie oxidierte Teile und ziehen Sie lockere Anschlüsse fest.

() Beim Befestigen von losen Teilen ist ggf. das richtige Spannmoment zu verwenden.

Entfernen Sie Staub und Schmutz von den äußeren Teilen des Gerätes, beispielsweise mit einer weichen Bürste und einem Staubsauger. Reinigen Sie auch das Lüftungsgitter an der Rückseite der Maschine. Verwenden Sie keine Druckluft, da sonst die Gefahr besteht, dass der Schmutz noch fester in die Spalten des Kühlers gedrückt wird.

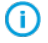

Hochdruckreiniger dürfen nicht benutzt werden.

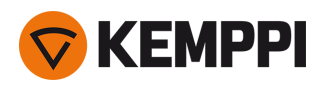

### 4.3 Reparaturwerkstätten

Kemppis Kundendienst führt Wartungsarbeiten des Schweißsystems gemäß dem Kemppi Wartungsvertrag durch.

Die wichtigsten Aspekte der Wartungsverfahren in der Werkstatt sind:

- Reinigung der Maschine
- Wartung der Schweißwerkzeuge
- Prüfen der Anschlüsse und Schalter
- Prüfen aller elektrischen Anschlüsse
- Prüfen von Netzkabel und Stecker der Stromquelle
- Reparatur der defekten Teile und Austausch der defekten Komponenten
- Wartungstest
- Test und Kalibrierung des Betriebs und der Leistungswerte bei Bedarf

Ihre nächstgelegene Servicewerkstatt finden sie auf der Website von Kemppi.

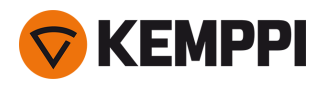

# 4.4 Fehlerbehebung

Die Liste der Probleme und der möglichen Ursachen ist nicht vollständig, behandelt aber einige typischen Situationen, die bei normalen Betriebsbedingungen des Schweißsystems eintreten können.

| Schweißgerät:                            |                                                                                                    |  |
|------------------------------------------|----------------------------------------------------------------------------------------------------|--|
| Problem                                  | Empfohlene Maßnahmen                                                                                                    |  |
| Das Schweißgerät schaltet sich nicht ein | Prüfen Sie, ob das Netzkabel richtig eingesteckt ist.                                                                                                    |  |
|                                          | Prüfen Sie, ob der Hauptschalter der Stromquelle in der Position<br>EIN ist.                                                                                                    |  |
|                                          | Prüfen Sie, ob der Netzstromverteiler eingeschaltet ist.                                                                                                    |  |
|                                          | Überprüfen Sie die Netzsicherung und/oder den Lei-<br>tungsschutzschalter.                                                                                                    |  |
|                                          | Prüfen Sie, ob das Zwischenkabel zwischen Stromquelle und<br>Drahtvorschub intakt und ordnungsgemäß befestigt ist.                                                                                  |  |
|                                          | Prüfen Sie, ob das Massekabel angeschlossen ist.                                                                                                    |  |
| Das Schweißgerät stoppt                  | Gasgekühlter Brenner kann sich überhitzt haben. Warten Sie, bis<br>er abgekühlt ist.                                                                                                    |  |
|                                          | Prüfen Sie, dass keines der Kabel locker ist.                                                                                                    |  |
|                                          | Der Drahtvorschub kann überhitzt sein. Warten Sie, bis er abge-<br>kühlt ist und achten Sie darauf, dass das Schweißstromkabel ord-<br>nungsgemäß befestigt ist.                                    |  |
|                                          | Die Stromquelle kann überhitzt sein. Warten Sie, bis sie abge-<br>kühlt ist und achten Sie darauf, dass die Kühlgebläse ord-<br>nungsgemäß funktionieren und der Luftstrom nicht behindert<br>wird. |  |

#### Drahtvorschub:

| Problem                                                | Empfohlene Maßnahmen                                                                                       |
|--------------------------------------------------------|----------------------------------------------------------------------------------------------------|
| Der Zusatzwerkstoff auf der Spule wird abgerollt       | Prüfen Sie, ob die verriegelbare Abdeckung der Drahtspule geschlossen ist.                                 |
| Der Drahtvorschub transportiert den Schweißdraht nicht | Prüfen Sie, ob der Zusatzwerkstoff aufgebraucht ist.                                                       |
| -                                                      | Prüfen Sie, ob der Zusatzwerkstoff ordnungsgemäß durch die Vorschubrollen bis zum Drahtleiter geführt ist. |
|                                                        | Prüfen Sie, ob der Anpresshebel ordnungsgemäß geschlossen ist.                                             |
|                                                        | Prüfen Sie, ob der Druck der Vorschubrolle für den Zusatz-<br>werkstoff richtig eingestellt ist.           |
|                                                        | Prüfen Sie, ob das Schweißkabel ordnungsgemäß am Draht-<br>vorschub angeschlossen ist.                     |
|                                                        | Blasen Sie Druckluft durch den Drahtleiter, um zu prüfen, das er nicht verstopft oder blockiert ist.       |

#### Schweißqualität:

| Problem Empfohlene Maßnahmen |
|------------------------------|
|------------------------------|

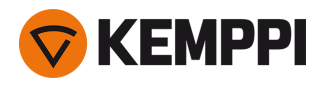

| Schmutzige und/oder minderwertige Schweißnaht | Prüfen Sie, ob das Schutzgas aufgebraucht ist.                                                       |  |
|-----------------------------------------------|----------------------------------------------------------------------------------------------------|--|
| -                                             | Prüfen Sie, ob das Schutzgas ungehindert fließen kann.                                               |  |
|                                               | Prüfen Sie, ob es sich um den richtigen Gastyp für die Anwen-<br>dung handelt.                       |  |
|                                               | Prüfen Sie die Polarität von Brenner/Elektrode.                                                      |  |
|                                               | Prüfen Sie, ob der richtige Schweißprozess für die Anwendung eingestellt ist.                        |  |
| Variierende Schweißleistung                   | Prüfen Sie, ob der Drahtvorschubmechanismus richtig ein-<br>gestellt ist.                            |  |
|                                               | Blasen Sie Druckluft durch den Drahtleiter, um zu prüfen, das er nicht verstopft oder blockiert ist. |  |
|                                               | Prüfen Sie, ob der Drahtleiter für Größe und Art des aus-<br>gewählten Drahts geeignet ist.          |  |
|                                               | Prüfen Sie Größe, Art und Verschleiß der Stromdüse des Schweißbrenners.                              |  |
|                                               | Prüfen Sie, ob der Schweißbrenner nicht überhitzt ist.                                               |  |
|                                               | Prüfen Sie, ob das Massekabel an einer sauberen Oberfläche des<br>Werkstücks befestigt ist.          |  |
| Viele Schweißspritzer                         | Prüfen Sie die Schweißparameter und das Schweißverfahren.                                            |  |
|                                               | Prüfen Sie Gastyp und Gasdurchsatz.                                                                  |  |
|                                               | Prüfen Sie die Polarität von Brenner/Elektrode.                                                      |  |
|                                               | Prüfen Sie, ob der Zusatzwerkstoff für die aktuelle Anwendung geeignet ist.                          |  |

"Fehlercodes" auf der nächsten Seite

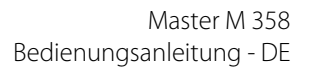

## 4.5 Fehlercodes

**KEMPPI** 

In Fehlersituationen zeigt das Bedienpanel die Nummer, den Titel und die mögliche Fehlerursache sowie einen Vorschlag zur Problembehebung an.

| Fehler |                                           |                                                                                  |                                                                                                    |
|--------|-------------------------------------------|----------------------------------------------------------------------------------|----------------------------------------------------------------------------------------------------|
| Code   | Titel                                     | Mögliche Ursache                                                                 | Vorgeschlagene Maßnahme                                                                                                    |
| 1      | Stromquelle nicht kalibriert              | Kalibrierungsdaten der Strom-<br>quelle können nicht geladen wer-<br>den.        | Stromquelle neu starten. Sollte der Fehler wei-<br>terhin bestehen, wenden Sie sich bitte an den<br>Kemppi-Kundendienst.                                                                                    |
| 2      | Zu niedrige Netzspannung                  | Spannung im Stromnetz ist zu<br>niedrig.                                         | Stromquelle neu starten. Sollte der Fehler wei-<br>terhin bestehen, wenden Sie sich bitte an den<br>Kemppi-Kundendienst.                                                                                    |
| 3      | Zu hohe Netzspannung                      | Spannung im Stromnetz ist zu<br>hoch.                                            | Stromquelle neu starten. Sollte der Fehler wei-<br>terhin bestehen, wenden Sie sich bitte an den<br>Kemppi-Kundendienst.                                                                                    |
| 4      | Stromquelle ist überhitzt                 | Einschaltdauer wurde über-<br>schritten.                                         | Maschine nicht ausschalten, sondern durch<br>die Lüfter abkühlen lassen. Sollten die Lüfter<br>nicht laufen, wenden Sie sich bitte an den<br>Kemppi-Kundendienst                                            |
| 5      | Interne 24-V-Spannung ist zu nied-<br>rig | Stromquelle hat defektes 24-V-<br>Netzteil.                                      | Stromquelle neu starten. Sollte der Fehler wei-<br>terhin bestehen, wenden Sie sich bitte an den<br>Kemppi-Kundendienst.                                                                                    |
| 10     | Nicht unterstützter Schweiß-<br>prozess   | Im Speicherkanal ist ein nicht<br>unterstützter Schweißprozess<br>gespeichert.   | Prüfen Sie, ob alle Einstellungen des Spei-<br>cherkanals unterstützt werden.                                                                                                    |
| 12     | Fehler im Schweißkabel                    | Plus- und Minus-Kabel sind mit-<br>einander verbunden.                           | Anschlüsse von Schweiß- und Massekabel<br>prüfen.                                                                                                    |
| 13     | Überstrom an IGBT                         | Transformator in der Stromquelle<br>funktioniert nicht.                          | Stromquelle neu starten. Sollte der Fehler wei-<br>terhin bestehen, wenden Sie sich bitte an den<br>Kemppi-Kundendienst.                                                                                    |
| 14     | IGBT überhitzt                            | Einschaltdauer wurde über-<br>schritten oder zu hohe Umge-<br>bungstemperaturen. | Maschine nicht ausschalten, sondern durch<br>die Lüfter abkühlen lassen. Sollten die Lüfter<br>nicht laufen, wenden Sie sich bitte an den<br>Kemppi-Kundendienst.                                           |
| 16     | Haupttransformator ist überhitzt          | Einschaltdauer wurde über-<br>schritten oder zu hohe Umge-<br>bungstemperaturen. | Maschine nicht ausschalten, sondern durch<br>die Lüfter abkühlen lassen. Sollten die Lüfter<br>nicht laufen, wenden Sie sich bitte an den<br>Kemppi-Kundendienst                                            |
| 17     | Netzspannung nicht in Ordnung             | Eine oder mehrere Phasen in der<br>Stromversorgung fehlen.                       | Stromkabel und dessen Anschlüsse prüfen.<br>Spannung der Stromversorgung prüfen.                                                                                                    |
| 20     | Stromquellenkühlung fehlerhaft            | Kühlleistung in der Stromquelle ist<br>vermindert.                               | Filter reinigen und alle Verschmutzungen in<br>der Kühlleitung entfernen. Prüfen Sie, ob die<br>Lüfter laufen. Wenden Sie sich andernfalls<br>bitte an den Kemppi-Kundendienst.                             |
| 24     | Kühlflüssigkeit überhitzt                 | Einschaltdauer wurde über-<br>schritten oder zu hohe Umge-<br>bungstemperaturen. | Kühleinheit nicht ausschalten. Flüssigkeit zir-<br>kulieren lassen, bis sie von den Lüftern abge-<br>kühlt wird. Sollten die Lüfter nicht laufen,<br>wenden Sie sich bitte an den Kemppi-Kun-<br>dendienst. |

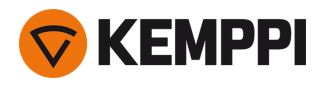

| 26  | Kühlflüssigkeit zirkuliert nicht                    | Keine Kühlflüssigkeit oder Zir-<br>kulation ist blockiert.                                                                                               | Flüssigkeitsstand in der Kühleinheit prüfen.<br>Schläuche und Anschlüsse auf Verstopfungen<br>prüfen.                                                         |
|-----|-----------------------------------------------------|----------------------------------------------------------------------------------------------------|----------------------------------------------------------------------------------------------------|
| 27  | Kühleinheit nicht gefunden                          | Kühlung ist im Einstellungsmenü<br>eingeschaltet, aber Kühleinheit ist<br>nicht mit der Stromquelle ver-<br>bunden oder Verkabelung ist feh-<br>lerhaft. | Anschlüsse der Kühleinheit prüfen. Stellen Sie<br>sicher, dass die Kühlung im Einstellungsmenü<br>ausgeschaltet ist, wenn der Kühler nicht in<br>Betrieb ist. |
| 33  | Schweißkabel Kalibrierungsfehler                    | Schweißkabelkalibrierung negativ                                                                                                    | Kabel des Schweißsystems und Ver-<br>bindungen prüfen.                                                                                                    |
| 35  | Zu hohe Netzspannung                                | Spannung aus dem Stromnetz ist<br>zu hoch.                                                                                                    | Schweißstrom reduzieren.                                                                                                    |
| 40  | VRD-Fehler                                          | Leerlaufspannung überschreitet<br>VRD-Grenzwert.                                                                                                    | Stromquelle neu starten. Sollte der Fehler wei-<br>terhin bestehen, wenden Sie sich bitte an den<br>Kemppi-Kundendienst.                                      |
| 42  | Hohe Stromstärke in Draht-<br>vorschubmotor         | Der Anpressdruck des Draht-<br>vorschubs ist zu hoch oder Draht-<br>förderprobleme im Brenner.                                                           | Anpressdruck der Drahtvorschubrolle ein-<br>stellen. Reinigen der Drahtführung. Ver-<br>schlissene Teile am Schweißbrenner<br>austauschen.                    |
| 43  | Überstrom in Draht-<br>vorschubmotor                | Der Anpressdruck des Draht-<br>vorschubs ist zu hoch oder Draht-<br>förderprobleme im Brenner.                                                           | Anpressdruck der Drahtvorschubrolle ein-<br>stellen. Reinigen der Drahtführung. Ver-<br>schlissene Teile am Schweißbrenner<br>austauschen.                    |
| 44  | Messung der Draht-<br>vorschubgeschwindigkeit fehlt | Sensor defekt oder Verdrahtung in<br>Drahtvorschub fehlerhaft.                                                                                           | Schweißsystem neu starten. Sollte der Fehler<br>weiterhin bestehen, wenden Sie sich bitte an<br>den Kemppi-Kundendienst.                                      |
| 45  | Niedriger Gasdruck                                  | Schutzgasdruck zu niedrig.                                                                                                    | Den Schutzgasfluss prüfen und einstellen.                                                                                                    |
| 61  | Aktion nicht zulässig                               | Zwischenvorschubgerät ange-<br>schlossen, aber nicht in den Sys-<br>temeinstellungen ausgewählt.                                                         | Über das Bedienpanel das Menü Sys-<br>temeinstellung aufrufen und dort Modell und<br>Typ des Zwischenvorschubgeräts auswählen.                                |
| 64  | Verlust Robotersteuergerät                          | Drahtvorschub hat Verbindung zu<br>Robotersteuergerät verloren.                                                                                          | Robotersteuergerät und Verbindungskabel<br>prüfen. Sollte der Fehler weiterhin bestehen,<br>wenden Sie sich bitte an den Kemppi-Kun-<br>dendienst.            |
| 65  | Subfeeder nicht erlaubt                             | Zwischenvorschub bei gewähl-<br>tem Schweißverfahren unzulässig.                                                                                         | Zwischendrahtvorschub entfernen oder den<br>Schweißprozess ändern.                                                                                            |
| 103 | Leerer Speicherkanal                                | Versuch des Roboters, Schweiß-<br>vorgang mittels nicht vor-<br>handenem Speicherkanal zu<br>starten.                                                    | Vom Roboter ausgewählten Speicherkanal<br>prüfen.                                                                                                    |
| 132 | Roboter reagiert nicht                              | Kommunikationsproblem zwi-<br>schen Roboter und RCM.                                                                                                    | Feldbusverkabelung, Anschlüsse und Feld-<br>busmodul prüfen.                                                                                                  |
| 244 | Interner Speicherfehler                             | Initialisierung fehlgeschlagen<br>(%sub:%device).                                                                                                    | Schweißsystem neu starten. Sollte der Fehler<br>weiterhin bestehen, wenden Sie sich bitte an<br>den Kemppi-Kundendienst.                                      |
| 250 | Interner Speicherfehler                             | Kommunikation mit Speicher fehl-<br>geschlagen (%sub:%device).                                                                                           | Schweißsystem neu starten. Sollte der Fehler<br>weiterhin bestehen, wenden Sie sich bitte an<br>den Kemppi-Kundendienst.                                      |

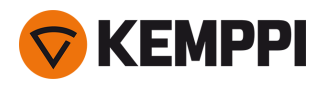

## 4.6 Installieren und Reinigen des Luftfilters der Stromquelle (optional)

Ein optionaler Luftfilter für die Stromquelle kann separat erworben werden. Der Luftfilter wird mit einem festen Gehäuse geliefert, das direkt auf den Lufteinlass der Stromquelle montiert werden kann.

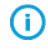

Bei Verwendung des optionalen Luftfilters sinken die Nennleistungspegel der Stromquellen wie folgt (Ausgangsleistung 40 °C): 60 % >>> 45 % und 100 % >>> 100 % -20 A. Dies ist auf den leicht reduzierten Kühllufteinlass zurückzuführen.

Benötigte Werkzeuge:

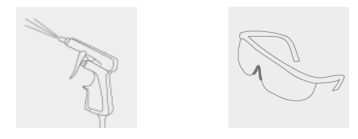

#### Installation und Austausch

1. Setzen Sie die Luftfilterbaugruppe auf den Lufteinlass der Stromquelle und verriegeln Sie sie mit den Clips am Rand des Gehäuses.

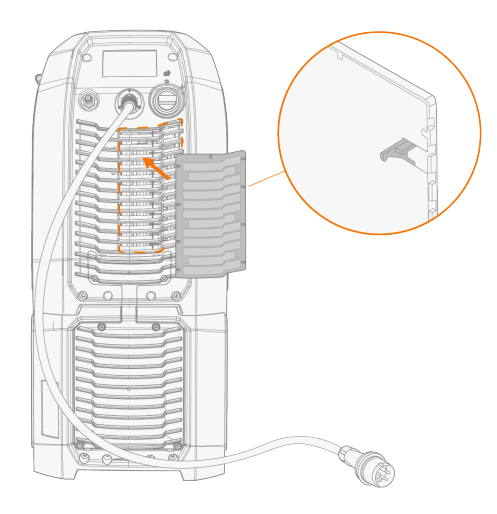

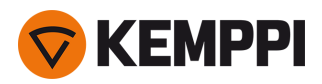

#### Reinigung

- 1. Entfernen Sie den Luftfilter von der Stromquelle, indem Sie die Clips am Rand des Luftfiltergehäuses lösen.
- 2. Pusten Sie den Luftfilter mit Druckluft sauber.

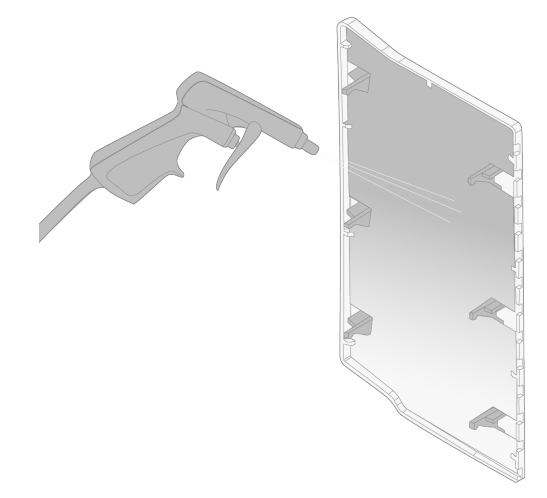

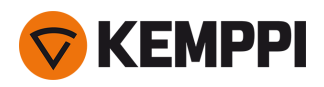

## 4.7 Entsorgung

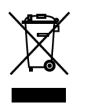

Elektrogeräte dürfen nicht mit dem normalen Hausmüll entsorgt werden!

Unter Berücksichtigung der WEEE-Richtlinie 2012/19/EG für Elektro- und Elektronik-Altgeräte und der Europäischen Richtlinie 2011/65/EU zur Beschränkung der Verwendung bestimmter gefährlicher Stoffe in Elektro- und Elektronikgeräten und deren Umsetzung in Anlehnung an das nationale Recht müssen Elektrogeräte, die das Ende ihrer Lebensdauer erreicht haben, getrennt gesammelt und zu einer zuständigen, umweltverantwortlichen Entsorgungsstelle gebracht werden. Laut Anweisung der Gemeindebehörden und des Unternehmens Kemppi ist der Gerätebesitzer verpflichtet, ein außer Betrieb gesetztes Gerät einer regionalen Sammelzentrale zu übergeben. Durch Anwendung dieser Europäischen Richtlinien tragen Sie zu einer besseren und gesünderen Umwelt bei.

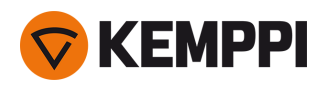

## 5. TECHNISCHE DATEN

#### Technische Daten:

- Für die technischen Daten des Master M-Geräts, siehe "Master M 358" auf der nächsten Seite.
- Für die technischen Daten der Kühleinheit Master M Cooler, siehe "Kühleinheit Master M" auf Seite 91.

#### Zusätzliche Informationen:

- Bestellinformationen finden Sie unter "Bestellinformationen Master M 358" auf Seite 93.
- Für Informationen zu Verschleißteilen für den Drahtvorschub, siehe "Drahtvorschub-Verschleissteile" auf Seite 94.
- Für Schweißprogrammpakete, siehe "Schweißprogrammpakete/Work Packs" auf Seite 97.

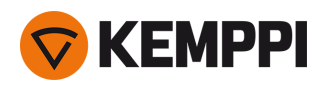

# 5.1 Master M 358

#### Master M 358 G

| Master M 358                                          |                                     |                    | 358 G                    |
|-------------------------------------------------------|-------------------------------------|--------------------|--------------------------|
| Merkmal                                               |                                     |                    | Wert                     |
| Netzanschlussspannung                                 |                                     | 3 bis 50 Hz        | 380 - 460 V ±10 %        |
| Netzanschlusskabel                                    |                                     | HO7RN-F            | 4 mm <sup>2</sup>        |
| Eingangsleistung bei maximalem<br>Nennstrom           |                                     |                    | 14 kVA                   |
| Maximaler Versorgungsstrom                            | I <sub>1max</sub> bei 380 bis 460 V |                    | 21.3 17,1 A              |
| Effektiver Versorgungsstrom                           | I <sub>1eff</sub> bei 380 bis 460 V | I <sub>1eff</sub>  | 13.5 10,8 A              |
| Leistungsaufnahme im Leerlauf                         | MIG, WIG bei 400                    | P <sub>1idle</sub> | 18 W                     |
| Leistungsaufnahme im Leerlauf                         | MMA (Stromsparmodus) bei<br>400 V   |                    | 18 W                     |
|                                                       | MMA (Lüfter EIN) bei 400 V          |                    | 119 W                    |
| Leerlaufspannung                                      |                                     | U <sub>0</sub>     | 55 69 V                  |
| Leerlaufspannung                                      |                                     | U <sub>av</sub>    | 53 64 V                  |
| VRD-Spannung                                          | E-Hand                              |                    | 24 V                     |
| Sicherung                                             | Langsam                             |                    | 16 A                     |
| Ausgangsleistung bei +40 °C                           | 40 %                                |                    | 350 A (MMA 330 A)        |
|                                                       | 60 %                                |                    | 280 A                    |
|                                                       | 100 % MIG                           |                    | 220 A                    |
| Schweißstrom und Span-                                | MIG                                 |                    | 15 A/ 10 V – 350 A/ 45 V |
| nungsbereich                                          | WIG                                 |                    | 15 A/ 1 V – 350 A/ 45 V  |
|                                                       | E-Hand                              |                    | 15 A/ 10 V – 330 A/ 45 V |
| Einstellbereich Schweißspannung                       | MIG                                 |                    | 10 40 V                  |
| Leistungsfaktor bei maximalem<br>Nennstrom            | bei 400 V                           | λ                  | 0.91                     |
| Wirkungsgrad bei maximalem<br>Nennstrom               |                                     | η                  | 87 %                     |
| Betriebstemperaturbereich                             |                                     |                    | -20 bis +40 °C           |
| Lagertemperaturbereich                                |                                     |                    | -40 bis +60 °C           |
| EMV-Klasse                                            |                                     |                    | A                        |
| Minimale Kurzschlussleistung des<br>Versorgungsnetzes |                                     | S <sub>SC</sub>    | 2,4 MVA                  |
| Brenneranschluss                                      |                                     |                    | Euro                     |
| Drahtvorschubmechanismus                              |                                     |                    | 4 Rollen, einmotorig     |
| Durchmesser der Vorschubrollen                        |                                     |                    | 32 mm                    |
| Zusatzwerkstoff                                       | Fe                                  |                    | 0.8 1,2 mm               |
|                                                       | Ss                                  |                    | 0.8 1,2 mm               |
|                                                       | MC/FC                               |                    | 0.8 1,2 mm               |

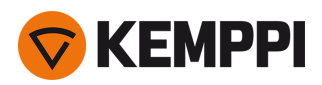

|                                              | Al                     |                  | 0.8 1,2 mm                                                                             |
|----------------------------------------------|------------------------|------------------|----------------------------------------------------------------------------------------|
| DV-Geschwindigkeit                           |                        |                  | 0.5 25 m/min                                                                           |
| Maximales Gewicht der Drahtspule             |                        |                  | 20 kg                                                                                  |
| Maximaler Durchmesser der<br>Drahtspule      |                        |                  | 300 mm                                                                                 |
| Maximaler Schutzgasdruck                     |                        |                  | 0,5 MPa                                                                                |
| Bedienpanel                                  | Master M 358 Panel APC | Eingebaut        | LCD 5,7 Zoll                                                                           |
| Schutzart                                    |                        |                  | IP23S                                                                                  |
| Außenabmessungen                             | L x B x H              |                  | 602 x 298 x 447 mm                                                                     |
| Außenabmessungen der Ver-<br>packung         | L x B x H              |                  | 717 x 317 x 458 mm                                                                     |
| Gewicht                                      |                        |                  | 27 kg                                                                                  |
| Spannungsversorgung für Hilfs-<br>geräte     |                        |                  | 12 V                                                                                   |
| Spannungsversorgung für Küh-<br>leinheit     |                        |                  | 24 V                                                                                   |
| Empfohlene Mindestleistung des<br>Generators | bei 400 V              | S <sub>gen</sub> | 20 kVA                                                                                 |
| Kabelgebundener Kom-<br>munikationstyp       |                        |                  | CAN                                                                                    |
| Lithium-Ionen-Akku                           |                        |                  | SAMSUNG SDI: INR18650-26J,<br>3,6 V, 2600 mAh LG CHEM:<br>ICR18650HE4, 3,6 V; 2500 mAh |
| Normen                                       |                        |                  | IEC 60974-1, -10                                                                       |

#### Master M 358 GM

| Master M 358                                |                                     |                    | 358 GM                                 |
|---------------------------------------------|-------------------------------------|--------------------|----------------------------------------|
| Merkmal                                     |                                     |                    | Wert                                   |
| Netzanschlussspannung                       | 3 bis 50 Hz                         |                    | 220 - 230 V ±10 %<br>380 - 460 V ±10 % |
| Netzanschlusskabel                          | HO7RN-F                             |                    | 4 mm <sup>2</sup>                      |
| Eingangsleistung bei maximalem<br>Nennstrom |                                     |                    | 14 kVA                                 |
| Maximaler Versorgungsstrom                  | I <sub>1max</sub> bei 220 bis 230 V | l <sub>1max</sub>  | 28.4 A                                 |
|                                             | I <sub>1max</sub> bei 380 bis 460 V | l <sub>1max</sub>  | 21.1 17 A                              |
| Effektiver Versorgungsstrom                 | I <sub>1eff</sub> bei 220 bis 230 V | I <sub>1eff</sub>  | 18 A                                   |
|                                             | I <sub>1eff</sub> bei 380 bis 460 V | I <sub>1eff</sub>  | 13.3 10,8 A                            |
| Leistungsaufnahme im Leerlauf               | MIG / WIG bei 400                   | P <sub>1idle</sub> | 20 W                                   |
| Leistungsaufnahme im Leerlauf               | MMA (Stromsparmodus) bei<br>400 V   |                    | 20 W                                   |
|                                             | MMA (Lüfter EIN) bei 400 V          |                    | 120 W                                  |
| Leerlaufspannung                            | bei 220 - 230 V                     | U <sub>0</sub>     | 54 56 V                                |
|                                             | bei 380 - 460 V                     | U <sub>0</sub>     | 55 69 V                                |

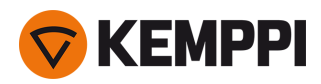

| Leerlaufspannung                                      |           | U <sub>av</sub>            | 53 64 V                                                      |
|-------------------------------------------------------|-----------|----------------------------|--------------------------------------------------------------|
| VRD-Spannung                                          | E-Hand    |                            | 24 V                                                         |
| Sicherung                                             | Langsam   |                            | 32 A (220 - 230 V)<br>16 A (380 - 460 V)                     |
| Ausgangsleistung bei +40 °C                           | 40 %      | 380 - 460 V<br>220 - 230 V | 350 A (MMA 330 A)<br>300 A (MMA 280 A)                       |
|                                                       | 60 %      | 380 - 460 V<br>220 - 230 V | 280 A<br>240 A                                               |
|                                                       | 100 %     | 380 - 460 V<br>220 - 230 V | 220 A<br>190 A                                               |
| Schweißstrom und Span-<br>nungsbereich                | MIG       | 380 - 460 V<br>220 - 230 V | 15 A / 10 V bis 350 A / 45 V<br>15 A / 10 V bis 300 A / 40 V |
|                                                       | WIG       | 380 - 460 V<br>220 - 230 V | 15 A / 1 V bis 350 A / 45 V<br>15 A / 1 V bis 300 A / 40 V   |
|                                                       | E-Hand    | 380 - 460 V<br>220 - 230 V | 15 A / 10 V bis 330 A / 45 V<br>15 A / 10 V bis 280 A / 40 V |
| Einstellbereich Schweißspannung                       | MIG       |                            | 10 40 V                                                      |
| Leistungsfaktor bei maximalem<br>Nennstrom            | bei 400 V | λ                          | 0.91                                                         |
| Wirkungsgrad bei maximalem<br>Nennstrom               |           | η                          | 87 %                                                         |
| Minimale Kurzschlussleistung des<br>Versorgungsnetzes |           | S <sub>SC</sub>            | 2,4 MVA                                                      |
| Brenneranschluss                                      |           |                            | Euro                                                         |
| Drahtvorschubmechanismus                              |           |                            | 4 Rollen, einmotorig                                         |
| Durchmesser der Vorschubrollen                        |           |                            | 32 mm                                                        |
| Zusatzwerkstoff                                       | Fe        |                            | 0.8 1,2 mm                                                   |
|                                                       | Ss        |                            | 0.8 1,2 mm                                                   |
|                                                       | Mc/Fc     |                            | 0.8 1,2 mm                                                   |
|                                                       | AI        |                            | 0.8 1,2 mm                                                   |
| DV-Geschwindigkeit                                    |           |                            | 0.5 25 m/min                                                 |
| Maximales Gewicht der Drahtspule                      |           |                            | 20 kg                                                        |
| Maximaler Durchmesser der<br>Drahtspule               |           |                            | 300 mm                                                       |
| Maximaler Schutzgasdruck                              |           |                            | 0,5 MPa                                                      |
| Bedienpanel                                           |           | Eingebaut                  | LCD 5,7 Zoll                                                 |
| Betriebstemperaturbereich                             |           |                            | -20 bis +40 °C                                               |
| Lagertemperaturbereich                                |           |                            | -40 bis +60 °C                                               |
| EMV-Klasse                                            |           |                            | A                                                            |
| Schutzart                                             |           |                            | IP23S                                                        |
| Außenabmessungen                                      | L×B×H     |                            | 602 x 298 x 447 mm                                           |

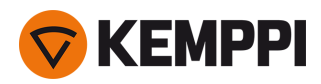

| Außenabmessungen der Ver-<br>packung         | L×B×H     |                  | 717 x 317 x 458 mm                                                                     |
|----------------------------------------------|-----------|------------------|----------------------------------------------------------------------------------------|
| Gewicht                                      |           |                  | 27 kg                                                                                  |
| Spannungsversorgung für Hilfs-<br>geräte     |           |                  | 12 V                                                                                   |
| Spannungsversorgung für Küh-                 |           | 380 - 460 V      | 24 V                                                                                   |
| leinheit                                     |           | 220 - 230 V      | 24 V                                                                                   |
| Empfohlene Mindestleistung des<br>Generators | bei 400 V | S <sub>gen</sub> | 20 kVA                                                                                 |
| Kabelgebundener Kom-<br>munikationstyp       |           |                  | CAN                                                                                    |
| Lithium-Ionen-Akku                           |           |                  | SAMSUNG SDI: INR18650-26J,<br>3,6 V, 2600 mAh LG CHEM:<br>ICR18650HE4, 3,6 V; 2500 mAh |
| Normen                                       |           |                  | IEC 60974-1, -10                                                                       |

#### Bedienpanel M 358

| Bedienpanel M 358                             |                                                                                                    |
|-----------------------------------------------|----------------------------------------------------------------------------------------------------|
| Merkmal                                       | Wert                                                                                                    |
| Modellbezeichnung                             | Master M 358 Panel APC                                                                                                |
| Installationstyp                              | Eingebaut/vorinstalliert                                                                                              |
| Steuerelemente:                               | – Zwei Einstellknöpfe mit Drucktastenfunktion<br>- 3 Funktionstasten                                                  |
| Display                                       | LCD 5,7 Zoll                                                                                                    |
| Bewertung                                     | 12 V Gleichstrom (±10%)<br>(Die Leistungsabgabe des Hauptgeräts an das Bedienpanel darf<br>15 W nicht überschreiten.) |
| Drahtloser Kommunikationstyp                  | WUBT-236ACN(BT)                                                                                                    |
| - Drahtloses lokales Netzwerk (WLAN) Standard | IEEE 802.11 ac/a/b/g/n                                                                                                |
| – Frequenz und Leistung Transmitter, WLAN     | 2.4 GHz: 2.4122.484 GHz; 5.1 GHz: 5.1505.240 GHz, 5.2505.350 GHz, 5.4705.725 GHz; 916 dBm                             |

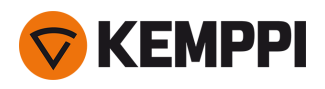

# 5.2 Kühleinheit Master M

#### Master M Cooler

| Master M Cooler                      |                                     |                       |                                   |  |  |
|--------------------------------------|-------------------------------------|-----------------------|-----------------------------------|--|--|
| Merkmal                              |                                     |                       | Wert                              |  |  |
| Spannung                             |                                     | <i>U</i> <sub>1</sub> | 380 - 460 V +/- 10 %              |  |  |
| Maximaler Versorgungsstrom           | bei 380 - 460 V                     | I <sub>1max</sub>     | 0,7 A                             |  |  |
| Kühlleistung                         | bei 1 l/min                         |                       | 1,0 kW                            |  |  |
| Empfohlenes Kühlmittel               |                                     |                       | MGP 4456 (Kemppi-Kühl-<br>mittel) |  |  |
| Max. Kühlmitteldruck                 |                                     |                       | 0,4 MPa                           |  |  |
| Behältervolumen                      |                                     |                       | 31                                |  |  |
| Betriebstemperaturbereich            | Mit dem empfohlenen Kühl-<br>mittel |                       | -20 bis +40 °C                    |  |  |
| Lagertemperaturbereich               |                                     |                       | -40 bis +60 °C                    |  |  |
| EMV-Klasse                           |                                     |                       | A                                 |  |  |
| Schutzart                            | Wenn montiert                       |                       | IP23S                             |  |  |
| Außenabmessungen der Ver-<br>packung | L×B×H                               |                       | 635 x 305 x 292 mm                |  |  |
| Gewicht                              | Gewicht ohne Zubehör                |                       | 14,9 kg                           |  |  |
| Normen                               |                                     |                       | IEC 60974-2, -10                  |  |  |

#### Master M Cooler MV

| Master M Cooler MV                   |                                     |                   |                                            |  |  |
|--------------------------------------|-------------------------------------|-------------------|--------------------------------------------|--|--|
| Merkmal Wert                         |                                     |                   |                                            |  |  |
| Spannung                             |                                     | U <sub>1</sub>    | 220 - 240 V ± 10 %<br>380 - 460 V +/- 10 % |  |  |
| Maximaler Versorgungsstrom           | bei 220 - 230 V                     | l <sub>1max</sub> | 1,0 A                                      |  |  |
|                                      | bei 380 - 460 V                     | l <sub>1max</sub> | 0,7 A                                      |  |  |
| Kühlleistung                         | bei 1 l/min                         |                   | 1,0 kW                                     |  |  |
| Empfohlenes Kühlmittel               |                                     |                   | MGP 4456 (Kemppi-Kühl-<br>mittel)          |  |  |
| Max. Kühlmitteldruck                 |                                     |                   | 0,4 MPa                                    |  |  |
| Behältervolumen                      |                                     |                   | 31                                         |  |  |
| Betriebstemperaturbereich            | Mit dem empfohlenen Kühl-<br>mittel | -20 bis +40 °C    |                                            |  |  |
| Lagertemperaturbereich               |                                     |                   | -40 bis +60 °C                             |  |  |
| EMV-Klasse                           |                                     |                   | A                                          |  |  |
| Schutzart                            | Wenn montiert                       |                   | IP23S                                      |  |  |
| Außenabmessungen der Ver-<br>packung | L×B×H                               |                   | 635 x 305 x 292 mm                         |  |  |

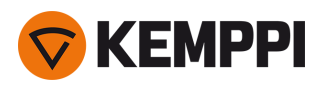

| Gewicht | Gewicht ohne Zubehör | 14,9 kg          |
|---------|----------------------|------------------|
| Normen  |                      | IEC 60974-2, -10 |

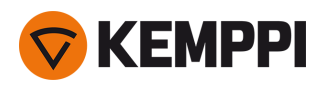

## 5.3 Bestellinformationen Master M 358

Für Bestellinformationen und optionales Zubehör für Master M 358, siehe Kemppi.com.

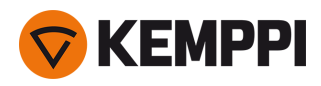

### 5.4 Drahtvorschub-Verschleissteile

In diesem Abschnitt sind die Vorschubrollen und Drahtführungsrohre aufgeführt, die sowohl separat als auch als Verschleißteilsets erhältlich sind. Die Verschleißteilsets enthalten empfohlene Kombinationen aus Vorschubrolle und Drahtführungsrohr für ausgewählte Zusatzwerkstoffe und Drahtdurchmesser. Die Verschleißteile für den Drahtvorschub können nachbestellt werden über <u>Configurator.kemppi.com</u>.

In den Tabellen bezieht sich *Standard* auf Kunststoffvorschubrollen und *Heavy-Duty (HD)* auf Metallvorschubrollen. Die zuerst genannten Materialien beziehen sich auf die primäre Eignung und die in Klammern genannten Materialien auf die sekundäre Eignung.

#### Drahtvorschub-Verschleißteilsets

In der folgenden Tabelle sind die empfohlenen Verschleißteilsets für ausgewählte Zusatzwerkstoffe und Drahtdurchmesser aufgeführt.

| Drahtvorschub-Verschleißteilsets |                                 |                                       |                                                      |                                         |  |  |
|----------------------------------|---------------------------------|---------------------------------------|------------------------------------------------------|-----------------------------------------|--|--|
| Zusatzwerkstoff                  | Profil der Vor-<br>schubrollen* | Zusatzwerkstoff Durch-<br>messer (mm) | Artikelnummer Ver-<br>schleißteilsets, Stan-<br>dard | Artikelnummer des<br>Verschleißteilsets |  |  |
| Fe (MC/FC)                       | V-Nut                           | 0.8–0.9                               | F000488                                              | F000492                                 |  |  |
|                                  |                                 | 1.0                                   | F000489                                              | F000493                                 |  |  |
|                                  |                                 | 1.2                                   | F000490                                              | F000494                                 |  |  |
| Ss (Fe, Cu)                      | V-Nut                           | 0.8–0.9                               | F000455                                              | -                                       |  |  |
|                                  |                                 | 1.0                                   | F000456                                              | -                                       |  |  |
|                                  |                                 | 1.2                                   | F000457                                              | -                                       |  |  |
| Ss (Fe)                          | V-Nut                           | 0.8–0.9                               | -                                                    | F000458                                 |  |  |
|                                  |                                 | 1.0                                   | -                                                    | F000459                                 |  |  |
|                                  |                                 | 1.2                                   | -                                                    | F000460                                 |  |  |
| MC/FC                            | V-Nut, gerändelt                | 1.0                                   | F000499                                              | F000502                                 |  |  |
|                                  |                                 | 1.2                                   | F000500                                              | F000503                                 |  |  |
| AI                               | U-Nut                           | 1.0                                   | F000461                                              | -                                       |  |  |
|                                  |                                 | 1.2                                   | F000462                                              | -                                       |  |  |

#### Drahtführungsrohre

Die folgende Tabelle listet die verfügbaren Drahtführungsrohre auf.

| Drahtführungsrohre |                                       |                     |                             |                     |  |  |  |
|--------------------|---------------------------------------|---------------------|-----------------------------|---------------------|--|--|--|
| Zusatzwerkstoff    | Zusatzwerkstoff Durch-<br>messer (mm) | Einlassführungsrohr | Mittleres Füh-<br>rungsrohr | Auslassführungsrohr |  |  |  |
| Al, Ss (Fe, MC/FC) | 0.6                                   | SP007293            | SP007273                    | SP016608            |  |  |  |
|                    | 0.8–0.9                               | SP007294            | SP007274                    | SP011440            |  |  |  |
|                    | 1.0                                   | SP007295            | SP007275                    | SP011441            |  |  |  |
|                    | 1.2                                   | SP007296            | SP007276                    | SP011442            |  |  |  |

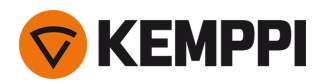

| Drahtführungsrohre |                                       |                     |                             |                     |  |  |
|--------------------|---------------------------------------|---------------------|-----------------------------|---------------------|--|--|
| Zusatzwerkstoff    | Zusatzwerkstoff Durch-<br>messer (mm) | Einlassführungsrohr | Mittleres Füh-<br>rungsrohr | Auslassführungsrohr |  |  |
| Fe, MC/FC          | 0.6                                   | (SP007293)          | (SP007273)                  | SP016613            |  |  |
|                    | 0.8–0.9                               | SP007536            | (SP007274)                  | SP016614            |  |  |
|                    | 1.0                                   | SP007537            | (SP007275)                  | SP016615            |  |  |
|                    | 1.2                                   | SP007538            | (SP007276)                  | SP016616            |  |  |

#### Vorschubrollen

In der folgenden Tabelle sind die verfügbaren Vorschubrollen Typ Standard aufgeführt.

| Vorschubrollen, Standard |                                 |                                       |                                    |                                 |  |  |
|--------------------------|---------------------------------|---------------------------------------|------------------------------------|---------------------------------|--|--|
| Zusatzwerkstoff          | Profil der Vor-<br>schubrollen* | Zusatzwerkstoff Durch-<br>messer (mm) | Artikelnummer der<br>Vorschubrolle | Artikelnummer der<br>Druckrolle |  |  |
| Fe, Ss, Cu (Al, MC/FC)   | V-Nut                           | 0.6                                   | W001045                            | W001046                         |  |  |
|                          |                                 | 0.8–0.9                               | W001047                            | W001048                         |  |  |
|                          |                                 | 1.0                                   | W000675                            | W000676                         |  |  |
|                          |                                 | 1.2                                   | W000960                            | W000961                         |  |  |
| MC/FC (Fe)               | V-Nut, gerändelt                | 1.0                                   | W001057                            | W001058                         |  |  |
|                          |                                 | 1.2                                   | W001059                            | W001060                         |  |  |
| Al (MC/FC, Ss, Fe, Cu)   | U-Nut                           | 1.0                                   | W001067                            | W001068                         |  |  |
|                          |                                 | 1.2                                   | W001069                            | W001070                         |  |  |

In der folgenden Tabelle sind die angebotenen Vorschubrollen Typ Heavy-Duty aufgeführt.

| Vorschubrollen, HD |                                 |                                       |                                    |                                 |  |  |
|--------------------|---------------------------------|---------------------------------------|------------------------------------|---------------------------------|--|--|
| Zusatzwerkstoff    | Profil der Vor-<br>schubrollen* | Zusatzwerkstoff Durch-<br>messer (mm) | Artikelnummer der<br>Vorschubrolle | Artikelnummer der<br>Druckrolle |  |  |
| Fe, Ss (MC/FC)     | V-Nut                           | 0.8–0.9                               | W006074                            | W006075                         |  |  |
|                    |                                 | 1.0                                   | W006076                            | W006077                         |  |  |
|                    |                                 | 1.2                                   | W004754                            | W004753                         |  |  |
| MC/FC (Fe)         | V-Nut, gerändelt                | 1.0                                   | W006080                            | W006081                         |  |  |
|                    |                                 | 1.2                                   | W006082                            | W006083                         |  |  |
| (MC/FC, Ss, Fe)    | U-Nut                           | 1.0                                   | W006088                            | W006089                         |  |  |
|                    |                                 | 1.2                                   | W006090                            | W006091                         |  |  |

\* Vorschubrollenprofile und entsprechende Symbole:

| Profil der Vorschubrollen | Symbol |
|---------------------------|--------|
| V-Nut                     | V      |

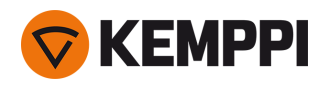

| V-Nut, gerändelt | VΞ |
|------------------|----|
| U-Nut            | U  |

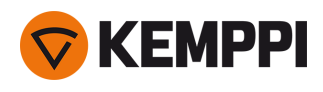

# 5.5 Schweißprogrammpakete/Work Packs

Die Schweißprogrammpakete enthalten eine Reihe von Standard-Schweißprogrammen, die das Schweißen mit zum Beispiel automatischen 1-MIG und gepulstem Schweißen ermöglichen. Weitere Angaben zu den verfügbaren Schweißprogrammoptionen für Master M und zum Installieren der Schweißprogramme sowie zu Software-Updates erhalten Sie bei Ihrem Kemppi-Händler vor Ort oder auf <u>Kemppi.com</u>

| Schweißprogramm | Verfahren | Drahtwerkstoff | Drahtdurchmesser | Schutzgas | Beschreibung    |
|-----------------|-----------|----------------|------------------|-----------|-----------------|
| A01             | 1-MIG     | AlMg5          | 1.0              | Ar        | Standard        |
| A02             | 1-MIG     | AlMg5          | 1.2              | Ar        | Standard        |
| A11             | 1-MIG     | AlSi5          | 1.0              | Ar        | Standard        |
| A12             | 1-MIG     | AlSi5          | 1.2              | Ar        | Standard        |
| C01             | 1-MIG     | CuSi3          | 0.8              | Ar        | Standard: Löten |
| C03             | 1-MIG     | CuSi3          | 1.0              | Ar        | Standard: Löten |
| C11             | 1-MIG     | CuAl8          | 0.8              | Ar        | Standard: Löten |
| C13             | 1-MIG     | CuAl8          | 1.0              | Ar        | Standard: Löten |
| F01             | 1-MIG     | Fe             | 0.8              | Ar+18%CO2 | Standard        |
| F02             | 1-MIG     | Fe             | 0.9              | Ar+18%CO2 | Standard        |
| F03             | 1-MIG     | Fe             | 1.0              | Ar+18%CO2 | Standard        |
| F04             | 1-MIG     | Fe             | 1.2              | Ar+18%CO2 | Standard        |
| F11             | 1-MIG     | Fe             | 0.8              | Ar+8%CO2  | Standard        |
| F12             | 1-MIG     | Fe             | 0.9              | Ar+8%CO2  | Standard        |
| F13             | 1-MIG     | Fe             | 1.0              | Ar+8%CO2  | Standard        |
| F14             | 1-MIG     | Fe             | 1.2              | Ar+8%CO2  | Standard        |
| F21             | 1-MIG     | Fe             | 0.8              | CO2       | Standard        |
| F22             | 1-MIG     | Fe             | 0.9              | CO2       | Standard        |
| F23             | 1-MIG     | Fe             | 1                | CO2       | Standard        |
| F24             | 1-MIG     | Fe             | 1.2              | CO2       | Standard        |
| M04             | 1-MIG     | Fe-Metall      | 1.2              | Ar+18%CO2 | Standard        |
| R04             | 1-MIG     | Fe-Rutil       | 1.2              | Ar+18%CO2 | Standard        |
| S01             | 1-MIG     | Ss             | 0.8              | Ar+2%CO2  | Standard        |
| S02             | 1-MIG     | Ss             | 0.9              | Ar+2%CO2  | Standard        |
| S03             | 1-MIG     | Ss             | 1.0              | Ar+2%CO2  | Standard        |
| S04             | 1-MIG     | Ss             | 1.2              | Ar+2%CO2  | Standard        |
| S82             | 1-MIG     | FC-CrNiMo      | 0.9              | Ar+18%CO2 | Standard        |
| S84             | 1-MIG     | FC-CrNiMo      | 1.2              | Ar+18%CO2 | Standard        |

#### Work Pack 1-MIG:

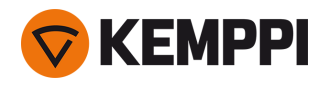

#### Work Pack Pulse:

Das Work Pack Pulse enthält ebenfalls alle Schweißprogramme des Arbeitspakets 1-MIG.

| Schweißprogramm | Verfahren | Drahtwerkstoff | Drahtdurchmesser | Schutzgas | Beschreibung    |
|-----------------|-----------|----------------|------------------|-----------|-----------------|
| A01             | Puls      | AlMg5          | 1.0              | Ar        | Standard        |
| A02             | Puls      | AlMg5          | 1.2              | Ar        | Standard        |
| A11             | Puls      | AlSi5          | 1.0              | Ar        | Standard        |
| A12             | Puls      | AlSi5          | 1.2              | Ar        | Standard        |
| C01             | Puls      | CuSi3          | 0.8              | Ar        | Standard: Löten |
| C03             | Puls      | CuSi3          | 1.0              | Ar        | Standard: Löten |
| C11             | Puls      | CuAl8          | 0.8              | Ar        | Standard: Löten |
| C13             | Puls      | CuAl8          | 1.0              | Ar        | Standard: Löten |
| F01             | Puls      | Fe             | 0.8              | Ar+18%CO2 | Standard        |
| F02             | Puls      | Fe             | 0.9              | Ar+18%CO2 | Standard        |
| F03             | Puls      | Fe             | 1.0              | Ar+18%CO2 | Standard        |
| F04             | Puls      | Fe             | 1.2              | Ar+18%CO2 | Standard        |
| F11             | Puls      | Fe             | 0.8              | Ar+8%CO2  | Standard        |
| F12             | Puls      | Fe             | 0.9              | Ar+8%CO2  | Standard        |
| F13             | Puls      | Fe             | 1.0              | Ar+8%CO2  | Standard        |
| F14             | Puls      | Fe             | 1.2              | Ar+8%CO2  | Standard        |
| M04             | Puls      | Fe-Metall      | 1.2              | Ar+18%CO2 | Standard        |
| S01             | Puls      | Ss             | 0.8              | Ar+2%CO2  | Standard        |
| S02             | Puls      | Ss             | 0.9              | Ar+2%CO2  | Standard        |
| S03             | Puls      | Ss             | 1.0              | Ar+2%CO2  | Standard        |
| S04             | Puls      | Ss             | 1.2              | Ar+2%CO2  | Standard        |